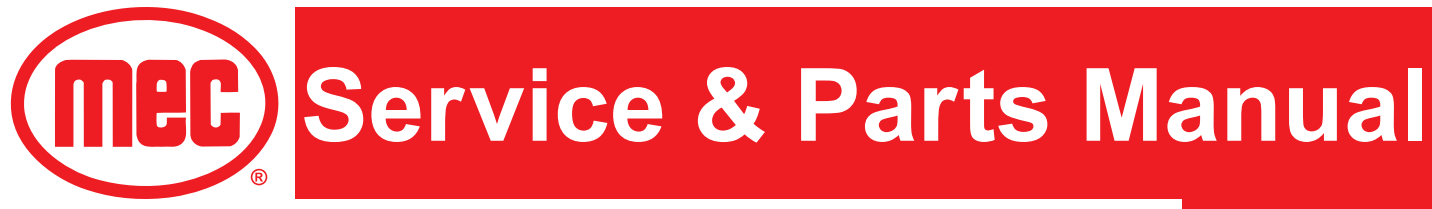

# Micro26

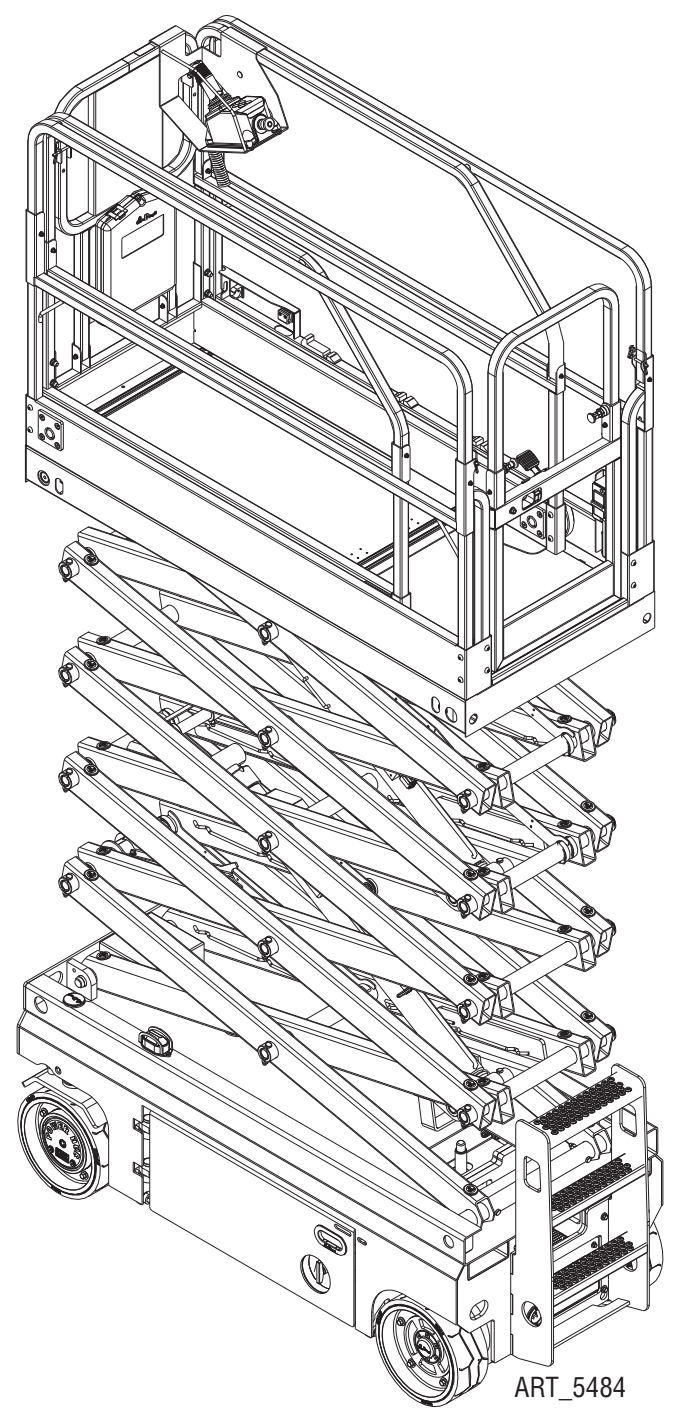

Serial Number Range 17100001 - Up Part # 43549 June 2025

# **Revision History**

| Date           | Reason for Update                                               |
|----------------|-----------------------------------------------------------------|
| April 2019     | New Release                                                     |
| June 2019      | Charger Assembly & Ground Control Assembly Update               |
| April 2020     | Added Outdoor/Indoor Electrical Schematic<br>Updated decal list |
| September 2020 | Update to ANSI A92.20-2020                                      |
| December 2024  | Removed 41861                                                   |
| June 2025      | Corrected Wheel bolt torque on page 21 and page 24.             |

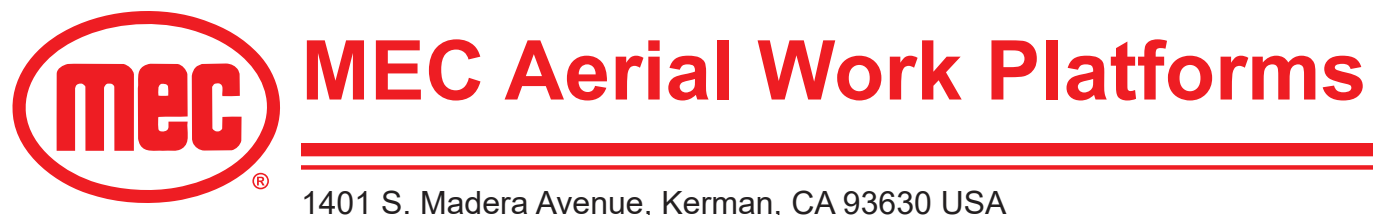

1401 S. Madera Avenue, Kerman, CA 93630 USA Toll Free: 1 - 877 - 632 - 5438 Phone: 1 - 559 - 842 - 1500 Fax: 1 - 559 - 842 - 1520 info@MECawp.com www.MECawp.com

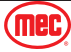

# Table of Contents

| Chapter 1 - Service                                                                                                    |                | •                    | -         |      |   | •                | •   |                         | 1                                  |
|----------------------------------------------------------------------------------------------------|----------------|----------------------|-----------|------|---|------------------|-----|-------------------------|------------------------------------|
| Service Introduction                                                                                                    |                |                      |           |      |   |                  |     |                         | 1                                  |
| Section 1 - MEC Operator Policy .<br>MEC Operator Policy                                                                                                    | •••            | •                    | •         | •••  | • | •                | •   | • •                     | <b>2</b>                           |
| Section 2 - Safety Symbols & General<br>Safety Symbols & General Safety Tips                                                                                                    | Safet          | y Tip:               | <b>S.</b> | •••  | • | •                | •   | • •                     | <b>3</b><br>. 3                    |
| Section 3 - Specifications                                                                                                    | •••            | •                    | •         | •••  | • | •                | •   | •••                     | <b>4</b><br>. 4                    |
| <b>Section 4 - Torque Specifications</b><br>Bolt Torque Specification - American Standa<br>Bolt Torque Specification - Metric Standard<br>Hydraulic Components Torque Table .                                                             | nrd .<br>      | •                    | •         | •••• | • | •<br>•<br>•      | • • | • •<br>•<br>•           | 5<br>5<br>6<br>7                   |
| Section 5 - Maintenance Lock<br>Maintenance Lock                                                                                                    | •••            | •                    | •         | •••  | • | •                | •   | ••••                    | <b>8</b><br>. 8                    |
| <b>Section 6 - Hydraulic, Electrical, and T</b><br>Hydraulic, Electrical, and Total Systems                                                                                                    | otal S         | yster                | ns        | •••  | • | •                | •   | • •                     | <b>10</b><br>. 10                  |
| Section 7 - Components Locations .<br>Component Locations                                                                                                    | •••            | •                    | •         | •••  | • | •                | •   | •••                     | <b>11</b><br>. 11                  |
| Section 8 - Emergency Systems and P<br>Emergency Systems and Procedures .                                                                                                    | rocec          | lures                | •         | •••  | • | •                | •   | •••                     | <b>12</b><br>. 12                  |
| Section 9 - Transporting and Lifting In<br>Transporting and Lifting Instructions<br>Driving or Winching onto or off of a Transpor<br>Securing to Truck or Trailer for Transport .<br>Lifting Instructions<br>Lift and Support the Machine | struc<br>Vehic | tions<br><br>./e<br> | •         | • •  | • | •<br>•<br>•<br>• | •   | • •<br>•<br>•<br>•<br>• | <b>13</b> . 13 . 14 . 15 . 16 . 17 |
| Section 10 - Calibration Instructions<br>Calibration Instructions                                                                                                    | •••            | •                    | •         | •••  | • | •                | •   | • •                     | <b>18</b><br>. 18                  |
| Section 11 - Maintenance<br>General Machine Maintenance<br>Lubrication                                                                                                    | •••            | •                    | •         | •••  | • | •                | •   | • •<br>•                | <b>20</b><br>20<br>33              |
| Section 12 - Control Components .                                                                                                    | •••            | •                    | •         | •••  | • | •                | •   | •••                     | <b>34</b><br>. 34                  |
| Section 13 - Battery Charger                                                                                                    | •••            | •                    | •         | •••  | • | •                | •   | ••••                    | <b>35</b><br>. 35                  |

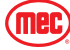

| Section 14 - Fault Codes              |     |   | • | • | • |   | • | • | • | • | • | • | • |     | <b>36</b><br>. 36 |
|---------------------------------------|-----|---|---|---|---|---|---|---|---|---|---|---|---|-----|-------------------|
| Section 15 - Parameter Adjustme       | nts | ; |   |   |   |   |   |   |   |   |   |   |   |     | 40                |
| Parameter Adjustment                  |     |   |   |   |   |   |   |   |   |   |   |   |   |     | . 40              |
| Section 16 - Schematics               |     |   | _ | _ | _ |   | _ | _ | _ | _ | _ | _ | _ | _   | 44                |
| Electrical Schematic - Indoor Only    |     |   | • | • | • |   | • | • | • | • | • | • | • |     | 44                |
| Electrical Schematic - Outdoor/Indoor |     |   |   |   |   | • |   |   |   | • |   |   | • | •   |                   |
| Electrical Connection Diagram         |     |   | • |   |   | • |   |   |   | • |   |   | • | •   | 46                |
| Hydraulic Schematic                   |     |   |   |   |   |   |   |   |   |   |   |   |   |     | . 47              |
| Chapter 2 - Parts                     |     |   |   |   | I |   |   |   |   |   |   |   |   | -   | 49                |
| Parts Introduction                    | -   |   |   |   |   |   |   |   |   |   |   |   |   |     | 49                |
| Section 17 - Chassis                  |     |   |   |   |   |   |   |   |   |   |   |   |   |     | 50                |
| Steer Linkage and Wheels Assembly     | •   |   | • | • | • |   | • | • | • | • | • | • | • | •   | 50                |
| Pothole Protection Assembly           |     |   | • |   |   | • |   |   |   | • |   |   | - |     | . 50              |
| Ratteny Pack Module                   |     | • | • |   |   | • |   |   |   |   |   |   | - |     | . 52              |
| Dattery Fack Module                   | •   | • | • | • | • | • | • | • | • | • |   |   | • | •   | . 54              |
| Hydraulic Tank Assambly               | •   | • | • | • | • | • | • | • | • | • |   |   | • | •   | . 50              |
| Motor Controllor Accombly             | •   | • | • | • |   | • | • |   | • |   | • | • | • |     | . 50              |
| Rear Wheel and Ladder                 | •   | • | • | • | • | • | • | • | • | • | • | • | • |     | . 00              |
| Charger Assembly                      | •   | • | • | • | • | • | • | • | • | • | • | • |   | •   | . 02              |
| Charger Assembly                      | -   | • | • | • | • | • | · | • |   |   |   |   |   |     | . 04              |
| Ground Control Assembly               |     |   |   |   | • | : | • | • | • | • | • |   |   | •   | . 68              |
| Section 19 Sciencer                   |     |   |   |   |   |   |   |   |   |   |   |   |   |     | 70                |
|                                       | -   | • | • | • | • |   | • | • | · | • | • | • | • | •   | 70                |
| Scissor Assembly                      |     | • | - | - |   | • |   |   |   | • |   |   |   | •   | . 70              |
| Section 19 - Platform                 |     |   |   |   |   |   |   |   |   |   |   |   |   |     | 72                |
| Main Platform Assembly                |     |   |   |   |   |   |   |   |   |   |   |   |   |     | . 72              |
| Platform Extension Assembly           |     |   |   |   |   |   |   |   |   |   |   |   |   |     | . 74              |
| Platform Locking Device Assembly      |     |   |   |   |   |   |   |   |   |   |   |   |   |     | . 76              |
| Platform Control Box Assembly .       |     |   |   |   |   |   |   |   |   |   |   |   |   |     | . 78              |
| Section 20 - Hydraulic System .       |     |   |   |   |   |   |   |   |   |   |   |   |   |     | 80                |
| Lower Lift Cylinder Assembly          |     |   |   |   |   |   |   |   |   |   |   |   |   |     | . 80              |
| Upper Lift Cylinder Assembly          |     |   |   |   |   |   |   |   |   |   |   |   |   |     | . 82              |
| Function Manifold                     |     |   |   |   |   |   |   |   |   |   |   |   |   |     | . 84              |
| Hydraulic Hoses and Fittings          |     |   |   |   |   |   |   |   |   |   |   |   |   |     | . 86              |
| Section 21 - Electrical System        |     |   | _ | _ | _ |   | _ | _ |   | _ | _ | _ | _ |     | 88                |
| Electrical Harness                    |     |   | • |   | • |   | - | - | - | • | - |   |   | . ' | . 88              |
| Power to Platform                     | •   |   |   |   |   |   |   |   |   |   |   |   | • | •   | . 90              |
| Section 22 - Decals                   |     |   |   |   |   |   |   |   |   |   |   |   |   |     | ٥٥                |
| Decal Locations                       | •   | • | • | • | • |   | • | • | • | • | • | • | • | •   | 02<br>02          |
|                                       |     |   |   |   |   |   |   |   |   | • |   |   |   |     | . 32              |

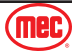

June 2025

# **Service Introduction**

This Service section is designed to provide you, the customer, with the instructions needed to properly maintain the MEC self-propelled aerial work platform. When used in conjunction with the illustrated Parts section in this manual and the Operator's Manual (provided separately), this manual will assist you in making necessary adjustments and repairs, and identifying and ordering the correct replacement parts.

All parts represented here are manufactured and supplied in accordance with MEC quality standards. We recommend that you use genuine MEC parts to ensure proper operation and reliable performance.

To obtain maximum benefits from your MEC Aerial Work Platforms, always follow the proper operating and maintenance procedures. Only trained authorized personnel should be allowed to operate or service this machine. Service personnel should read and study the Operator's, and the Service and Parts Manuals in order to gain a thorough understanding of the unit prior to making any repairs.

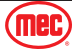

**Note:** The best method to protect yourself and others from injury or death is to use common sense. If you are unsure of any operation, **don't start** until you are satisfied that it is safe to proceed and have discussed the situation with your supervisor.

Service personnel and machine operators must understand and comply with all warnings and instructional decals on the body of the machine, at the ground controls, and platform control console.

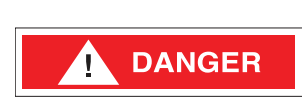

MODIFICATIONS OF THIS MACHINE FROM THE ORIGINAL DESIGN AND SPECIFICATIONS WITHOUT WRITTEN PERMISSION FROM MEC ARE STRICTLY FORBIDDEN. A MODIFICATION MAY COMPROMISE THE SAFETY OF THE MACHINE, SUBJECTING OPERATOR(S) TO SERIOUS INJURY OR DEATH.

MEC's policies and procedures demonstrate our commitment to Quality and our relentless ongoing efforts towards Continuous Improvement, due to which product specifications are subject to change without notice.

Any procedures not found within this manual must be evaluated by the individual to assure oneself that they are "proper and safe."

Your MEC Aerial Work Platform has been designed, built, and tested to provide many years of safe, dependable service. Only trained, authorized personnel should be allowed to operate or service the machine.

MEC, as manufacturer, has no direct control over machine application and operation. Proper safety practices are the responsibility of the user and all operating personnel.

If there is a question on application and/or operation, contact MEC Aerial Work Platforms:

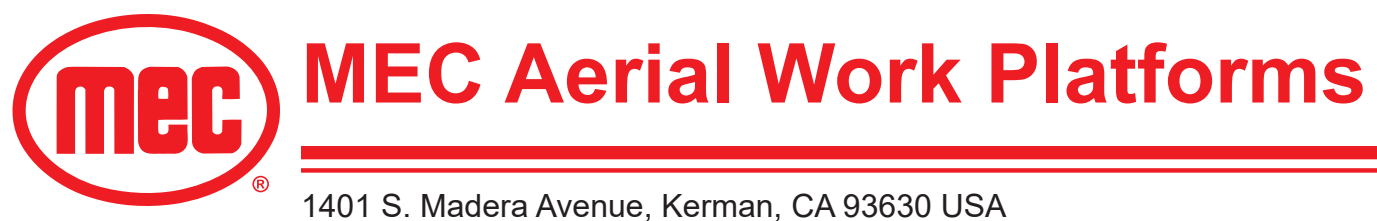

1401 S. Madera Avenue, Kerman, CA 93630 USA Toll Free: 1 - 877 - 632 - 5438 Phone: 1 - 559 - 842 - 1500 Fax: 1 - 559 - 842 - 1520 info@MECawp.com www.MECawp.com

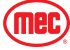

# Safety Symbols & General Safety Tips

MEC manuals and decals use symbols, colors and signal words to help you recognize important safety, operation and maintenance information.

| DANGER  | RED and the word DANGER – Indicates an imminently hazardous situation which, if not avoided, will result in death or serious injury.                       |
|---------|----------------------------------------------------------------------------------------------------|
| WARNING | ORANGE and the word WARNING – Indicates a potentially hazardous situation which, if not avoided, could result in death or serious injury.                  |
|         | YELLOW with alert symbol and the word CAUTION – Indicates a potentially hazardous situation which, if not avoided, may result in minor or moderate injury. |
| CAUTION | YELLOW without alert symbol and the word CAUTION – Indicates a potentially hazardous situation which, if not avoided, may result in property damage.       |
| NOTICE  | GREEN and the word NOTICE – Indicates operation or maintenance information.                                                                                |

Regular inspection and constant maintenance is the key to efficient economical operation of your aerial work platform. It will help to assure that your equipment will perform satisfactorily with a minimum of service and repair.

The actual operating environment of the machine governs the inspection schedule. Correct lubrication is an essential part of the preventative maintenance to minimize wear on working parts and ensure against premature failure. By maintaining correct lubrication, the possibility of mechanical failure and resulting downtime is reduced to a minimum.

- Never leave hydraulic components or hoses open. They must be protected from contamination (including rain) at all times.
- Never open a hydraulic system when there are contaminants in the air.
- Always clean the surrounding area before opening hydraulic systems.
- Use only recommended lubricants. Improper lubricants or incompatible lubricants may be as harmful as no lubrication.
- Watch for makeshift "fixes" which can jeopardize safety as well as lead to more costly repair.

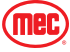

# **Specifications**

| Maximum Marking Llaight*                                                                          | Indoor                                                                                                    | 31 Ft               | 9.4 m           |  |  |  |  |  |
|---------------------------------------------------------------------------------------------------|----------------------------------------------------------------------------------------------------|---------------------|-----------------|--|--|--|--|--|
| Maximum Working Height"                                                                           | Outdoor                                                                                                    | 24 Ft               | 7.3 m           |  |  |  |  |  |
|                                                                                                   | Indoor                                                                                                    | 25 Ft               | 7.6 m           |  |  |  |  |  |
| Maximum Platform Height                                                                           | Outdoor                                                                                                    | 18 Ft               | 5.5 m           |  |  |  |  |  |
|                                                                                                   | Top Guardrail                                                                                                    | 90.3 in             | 2.3 m           |  |  |  |  |  |
| Stowed Height                                                                                     | Rails Folded                                                                                                    | 78.75 in            | 2 m             |  |  |  |  |  |
|                                                                                                   | Platform Floor                                                                                                    | 47 in               | 1.2 m           |  |  |  |  |  |
| Guardrail Height                                                                                  |                                                                                                    | 43.5 in             | 1.1 m           |  |  |  |  |  |
| Toeboard Height                                                                                   |                                                                                                    | 6 in                | 0.15 m          |  |  |  |  |  |
| Ground Clearance (Stowed)                                                                         |                                                                                                    | 3 in                | 7.62 cm         |  |  |  |  |  |
| Longth Stowed                                                                                     | Overall                                                                                                    | 74 in               | 1.88 m          |  |  |  |  |  |
| Length-Stowed                                                                                     | Ladder Removed                                                                                                    | 68 in               | 1.73 m          |  |  |  |  |  |
| Chassis Width                                                                                     |                                                                                                    | 31.9 in             | 0.81 m          |  |  |  |  |  |
| Platform Longth                                                                                   | Extended                                                                                                    | 103.5 in            | 2.63 m          |  |  |  |  |  |
|                                                                                                   | Retracted                                                                                                    | 68 in               | 1.73 m          |  |  |  |  |  |
| Deck Extension Length                                                                             |                                                                                                    | 35.5 in             | 0.9 m           |  |  |  |  |  |
| Platform Width (Outside)                                                                          |                                                                                                    | 29.1 in             | 0.74 m          |  |  |  |  |  |
| Wheelbase                                                                                         |                                                                                                    | 55 in               | 1.4 m           |  |  |  |  |  |
| Maximum Lift Capacity                                                                             |                                                                                                    | 500 lbs             | 227 Kg          |  |  |  |  |  |
| Personnel Canacity                                                                                | Indoor                                                                                                    | 2                   | 2               |  |  |  |  |  |
|                                                                                                   | Outdoor                                                                                                    |                     | 1               |  |  |  |  |  |
| Manual Force                                                                                      | Indoor                                                                                                    | 90 lbs              | 400 N           |  |  |  |  |  |
|                                                                                                   | Outdoor                                                                                                    | 45 lbs              | 200 N           |  |  |  |  |  |
| Deck Extension Capacity                                                                           |                                                                                                    | 250 lbs             | 113 Kg          |  |  |  |  |  |
| Raise/Lower Speed                                                                                 |                                                                                                    | 30/25 sec           |                 |  |  |  |  |  |
| Drive Speed                                                                                       | Stowed                                                                                                    | 2.5 mph             | 4 km/h          |  |  |  |  |  |
|                                                                                                   | Elevated                                                                                                    | 0.5 mph             | 0.8 km/h        |  |  |  |  |  |
| Gradeability                                                                                      |                                                                                                    | 25% 14              | degrees         |  |  |  |  |  |
| Maximum Wind Speed                                                                                |                                                                                                    | 28 mph              | 12.5 m/s        |  |  |  |  |  |
| Turning Radius (Inside)                                                                           |                                                                                                    | 6 in                | 15 cm           |  |  |  |  |  |
| Weight**                                                                                          |                                                                                                    | 4,190 lbs           | 1,900 Kg        |  |  |  |  |  |
| Power Source                                                                                      |                                                                                                    | 24 V DC, 240 A      | Ah Battery Pack |  |  |  |  |  |
| Controls                                                                                          |                                                                                                    | Propo               | ortional        |  |  |  |  |  |
| Tires                                                                                             |                                                                                                    | 12 in x 5 in        | 30 cm x 12.5 cm |  |  |  |  |  |
| Maximum Wheel Load                                                                                |                                                                                                    | 1,410 lbs           | 640 Kg          |  |  |  |  |  |
| Chassis Inclination                                                                               |                                                                                                    | 1.5 Side 3.0 Inline |                 |  |  |  |  |  |
| *Metric equivalent of working h<br>*Weight may vary with certain<br>Meets requirements of ANSI AS | **Weight may vary with certain options or configurations.<br>**Meight may vary with certain options or configurations.<br>Meets requirements of ANSI A92.20-2020 and CSA B354.6-2019. |                     |                 |  |  |  |  |  |

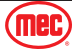

# **Bolt Torque Specification - American Standard**

#### Fasteners

Use the following values to apply torque unless a specific torque value is called out for the part being used.

| American Standard Cap Screws |      |           |        |      |                       |     |      |      |  |
|------------------------------|------|-----------|--------|------|-----------------------|-----|------|------|--|
| SAE Grade                    |      | Ę         | 5      |      | 8                     |     |      |      |  |
|                              |      | $\langle$ | $\geq$ |      | $\overleftrightarrow$ |     |      |      |  |
| Cap Screw                    |      | Tor       | que    |      |                       | Tor | que  |      |  |
| Size (inches)                | Ft.  | Lbs       | N      | m    | Ft.                   | Lbs | N    | m    |  |
|                              | Min  | Max       | Min    | Max  | Min                   | Мах | Min  | Max  |  |
| 1/4 - 20                     | 6.25 | 7.25      | 8.5    | 10   | 8.25                  | 9.5 | 11   | 13   |  |
| 1/4 - 28                     | 8    | 9         | 11     | 12   | 10.5                  | 12  | 14   | 16   |  |
| 5/16 - 18                    | 14   | 15        | 19     | 20   | 18.5                  | 20  | 25   | 27   |  |
| 5/16 - 24                    | 17.5 | 19        | 12     | 26   | 23                    | 25  | 31   | 34   |  |
| 3/8 - 16                     | 26   | 28        | 35     | 38   | 35                    | 37  | 47.5 | 50   |  |
| 3/8 - 24                     | 31   | 34        | 42     | 46   | 41                    | 45  | 55.5 | 61   |  |
| 7/16- 14                     | 41   | 45        | 55.5   | 61   | 55                    | 60  | 74.5 | 81   |  |
| 7/16 - 20                    | 51   | 55        | 69     | 74.5 | 68                    | 75  | 92   | 102  |  |
| 1/2 - 13                     | 65   | 72        | 88     | 97.5 | 86                    | 96  | 116  | 130  |  |
| 1/2 - 20                     | 76   | 84        | 103    | 114  | 102                   | 112 | 138  | 152  |  |
| 9/16 - 12                    | 95   | 105       | 129    | 142  | 127                   | 140 | 172  | 190  |  |
| 9/16 - 18                    | 111  | 123       | 150    | 167  | 148                   | 164 | 200  | 222  |  |
| 5/8 - 11                     | 126  | 139       | 171    | 188  | 168                   | 185 | 228  | 251  |  |
| 5/8 - 18                     | 152  | 168       | 206    | 228  | 203                   | 224 | 275  | 304  |  |
| 3/4 - 10                     | 238  | 262       | 322    | 255  | 318                   | 350 | 431  | 474  |  |
| 3/4 - 16                     | 274  | 302       | 371    | 409  | 365                   | 402 | 495  | 544  |  |
| 7/8 - 9                      | 350  | 386       | 474    | 523  | 466                   | 515 | 631  | 698  |  |
| 7/8 - 14                     | 407  | 448       | 551    | 607  | 543                   | 597 | 736  | 809  |  |
| 1-8                          | 537  | 592       | 728    | 802  | 716                   | 790 | 970  | 1070 |  |
| 1 - 14                       | 670  | 740       | 908    | 1003 | 894                   | 987 | 1211 | 1137 |  |

Torque values apply to fasteners as received from the supplier, dry or when lubricated with normal engine oil.

If special graphite grease, molydisulphide grease, or other extreme pressure lubricants are used, these torque values do not apply.

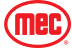

# **Bolt Torque Specification - Metric Standard**

#### Fasteners

Use the following values to apply torque unless a specific torque value is called out for the part being used

| Metric Cap Screws |     |      |            |      |      |      |      |      |  |
|-------------------|-----|------|------------|------|------|------|------|------|--|
| Metric Grade      |     | 8    | .8         |      | 10.9 |      |      |      |  |
|                   |     | 8.8  | $\bigcirc$ |      |      |      |      |      |  |
| Cap Screw Size    |     | Tor  | que        |      |      | Tor  | que  |      |  |
| (winnineters)     | Ft. | Lbs  | N          | m    | Ft.  | Lbs  | N    | m    |  |
|                   | Min | Max  | Min        | Max  | Min  | Max  | Min  | Max  |  |
| M6 × 1.00         | 6   | 8    | 8          | 11   | 9    | 11   | 12   | 15   |  |
| M8 × 1.25         | 16  | 20   | 21.5       | 27   | 23   | 27   | 31   | 36.5 |  |
| M10 × 1.50        | 29  | 35   | 39         | 47   | 42   | 52   | 57   | 70   |  |
| M12 × 1.75        | 52  | 62   | 70         | 84   | 75   | 91   | 102  | 123  |  |
| M14 × 2.00        | 85  | 103  | 115        | 139  | 120  | 146  | 163  | 198  |  |
| M16 × 2.50        | 130 | 158  | 176        | 214  | 176  | 216  | 238  | 293  |  |
| M18 × 2.50        | 172 | 210  | 233        | 284  | 240  | 294  | 325  | 398  |  |
| M20 × 2.50        | 247 | 301  | 335        | 408  | 343  | 426  | 465  | 577  |  |
| M22 × 2.50        | 332 | 404  | 450        | 547  | 472  | 576  | 639  | 780  |  |
| M24 × 3.00        | 423 | 517  | 573        | 700  | 599  | 732  | 812  | 992  |  |
| M27 × 3.00        | 637 | 779  | 863        | 1055 | 898  | 1098 | 1217 | 1488 |  |
| M30 × 3.00        | 872 | 1066 | 1181       | 1444 | 1224 | 1496 | 1658 | 2027 |  |

Torque values apply to fasteners as received from the supplier, dry or when lubricated with normal engine oil.

If special graphite grease, molydisulphide grease, or other extreme pressure lubricants are used, these torque values do not apply.

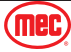

# Hydraulic Components Torque Table

Note: Always lubricate threads with clean hydraulic fluid prior to installation.

Use the following values to torque hydraulic components when a specific value is not available. Always check for torque values in the following places before relying on the Hydraulic Components Torque Table.

- Parts drawings and service instructions in this manual.
- Packaging and instruction sheets provided with new parts.
- Instruction manuals provided by the manufacturer of the component being serviced.

| Tunou SAE Dort Sorioo | Cartridge | e Poppet  | Fitti     | ngs       | Hoses       |           |  |
|-----------------------|-----------|-----------|-----------|-----------|-------------|-----------|--|
| Type. SAE Port Series | Ft. Ibs   | Nm        | Ft. Ibs   | Nm        | In. Ibs     | Nm        |  |
| #4                    | N/A       | N/A       | N/A       | N/A       | 135 - 145   | 15 - 16   |  |
| #6                    | N/A       | N/A       | 10 - 20   | 14 - 27   | 215 - 245   | 24 - 28   |  |
| #8                    | 25 - 30   | 31 - 41   | 25 - 30   | 34 - 41   | 430 - 470   | 49 - 53   |  |
| #10                   | 35 - 40   | 47 - 54   | 35 - 40   | 47 - 54   | 680 - 750   | 77 - 85   |  |
| #12                   | 85 - 90   | 115 - 122 | 85 - 90   | 115 - 122 | 950 - 1050  | 107 - 119 |  |
| #16                   | 130 - 140 | 176 - 190 | 130 - 140 | 176 - 190 | 1300 - 1368 | 147 - 155 |  |

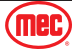

#### DEATH OR SERIOUS INJURY HAZARD!

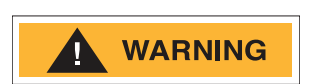

NEVER perform work or inspection on the machine with the platform elevated without first blocking the scissor assembly with the Maintenance Lock.

DO NOT engage the Maintenance Lock unless the platform in empty of tools and material.

For the Micro26, the Maintenance Lock is located at the front of the scissor stack.

- 1. Raise the platform approximately 10 ft (3 m) just high enough to rotate the Maintenance Lock into place.
- 2. Lift the Maintenance Lock, move it to the center of the scissor arm, then rotate it up to a vertical position.

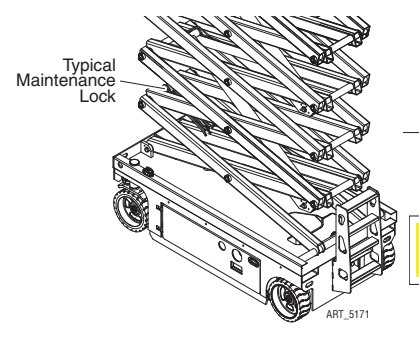

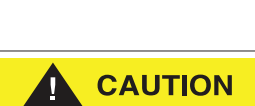

The Maintenance Lock must engage the scissor section above it.

DO NOT set it so that it hangs down. Damage may result.

3. Lower the platform until the Maintenance Lock rests securely on the link. Keep clear of the Maintenance Lock when lowering the platform.

#### Stowing The Maintenance Lock

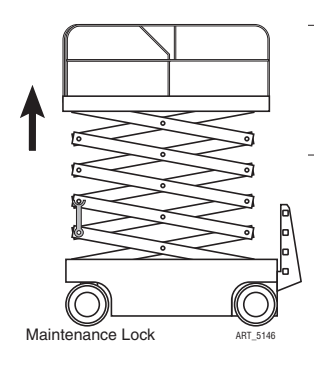

- The Maintenance Lock must be stowed before lowering the platform.
- 1. Raise the platform approximately 1 ft / .3 m higher so that the Maintenance Lock clears the scissor link cross tubes.
- 2. Slide the front-end Maintenance Lock to the side and rotate it stowed position.
- 3. Lower the platform.

CAUTION

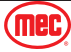

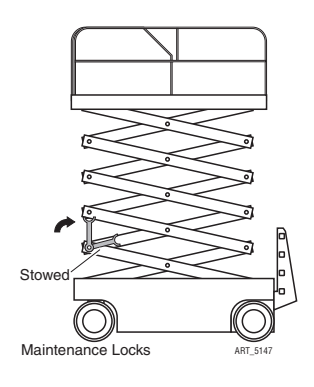

Keep clear of the scissor linkage when lowering.

If a Maintenance Lock requires adjustment to stow it correctly, stop the lowering function. Adjust the maintenance lock while stationary, then return to the lowering function.

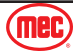

# Hydraulic, Electrical, and Total Systems

#### Hydraulic System

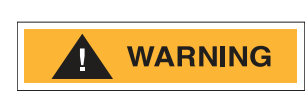

HYDRAULIC FLUID UNDER PRESSURE CAN PENETRATE AND BURN SKIN, DAMAGE EYES, AND MAY CAUSE SERIOUS INJURY, BLINDNESS, AND EVEN DEATH. CORRECT LEAKS IMMEDIATELY.

HYDRAULIC FLUID LEAKS UNDER PRESSURE MAY NOT ALWAYS BE VISIBLE. CHECK FOR PIN HOLE LEAKS WITH A PIECE OF CARDBOARD, NOT YOUR HAND.

#### Electrical System

|         | Prevent damage to battery and/or electrical system:                  |
|---------|----------------------------------------------------------------------|
| CAUTION | Always disconnect the negative battery cable first.                  |
|         | <ul> <li>Always connect the positive battery cable first.</li> </ul> |

When the negative cable is installed, a spark will occur if contact is made between the positive side of the battery and a metal surface on the machine. This can cause damage to the electrical system, battery explosion, and personal injury.

#### **Total System**

FAILURE TO PERFORM PREVENTIVE MAINTENANCE AT RECOMMENDED INTERVALS MAY RESULT IN THE UNIT BEING OPERATED WITH A DEFECT THAT COULD RESULT IN INJURY OR DEATH OF THE OPERATOR.

IMMEDIATELY REPORT TO YOUR SUPERVISOR ANY DEFECT OR MALFUNCTION. ANY DEFECT SHALL BE REPAIRED PRIOR TO CONTINUED USE OF THE AERIAL WORK PLATFORM.

INSPECTION AND MAINTENANCE SHOULD BE PERFORMED BY QUALIFIED PERSONNEL FAMILIAR WITH THE EQUIPMENT.

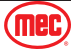

# **Component Locations**

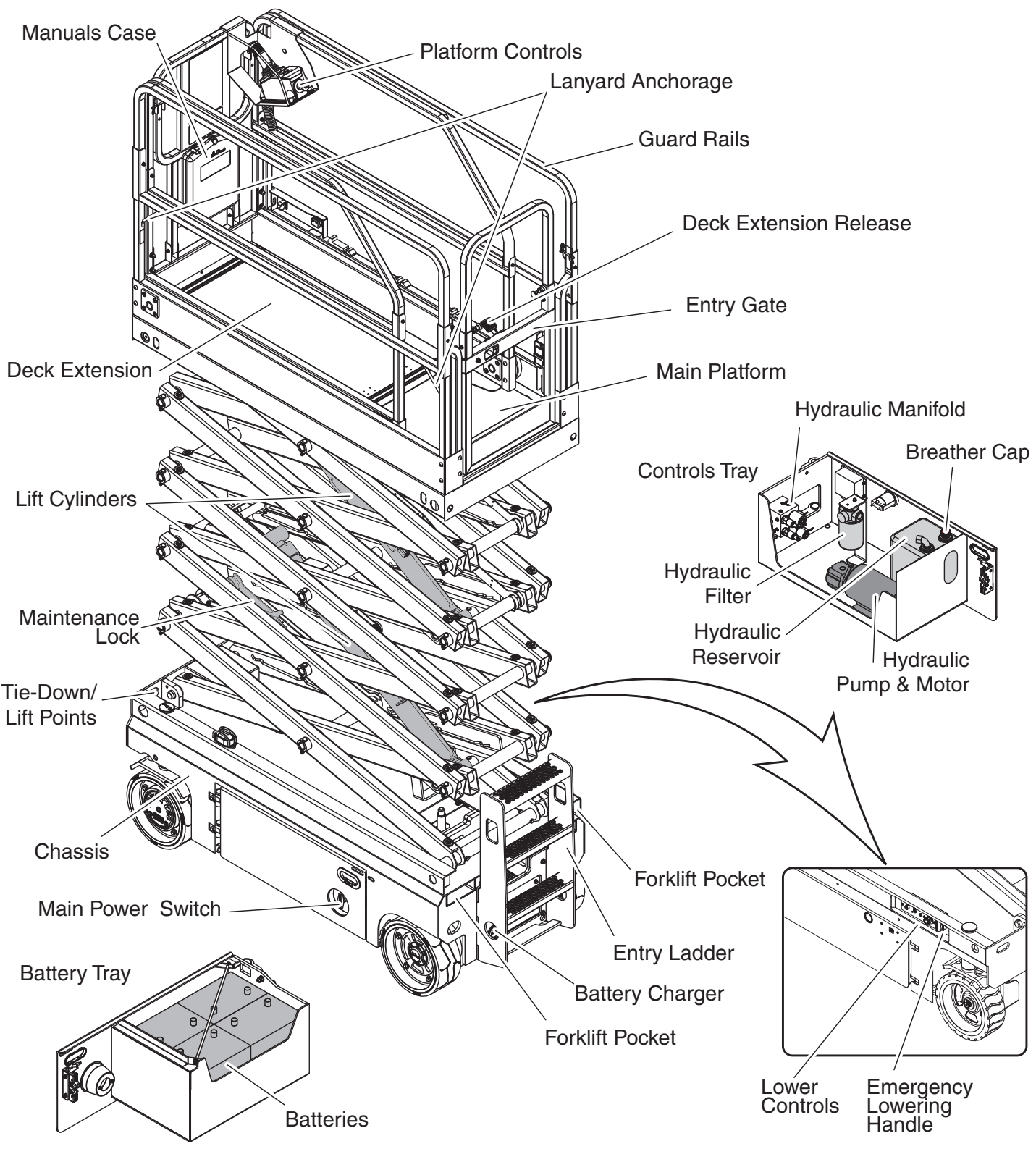

ART\_5008a

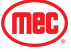

# **Emergency Systems and Procedures**

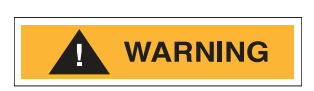

IF THE CONTROL SYSTEM FAILS WHILE THE PLATFORM IS ELEVATED, USE THE EMERGENCY LOWERING PROCEDURE TO SAFELY LOWER THE PLATFORM.

DO NOT CLIMB DOWN THE ELEVATING ASSEMBLY OR EXIT THE PLATFORM.

#### **Emergency Stops**

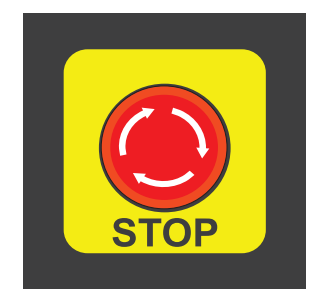

The machine is equipped with an EMERGENCY STOP switch at the base controls and the platform control box.

- Press the EMERGENCY STOP switch at any time to stop all machine functions.
- Turn switch clockwise to reset.
- Either switch will stop all machine functions.
- Both switches must be reset or machine will not operate.

ART\_3353

### Emergency Lowering

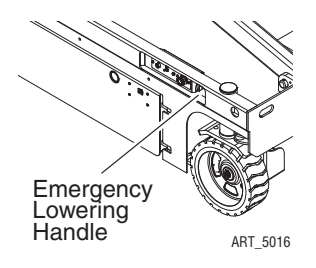

The Emergency Lowering System is used to lower the platform in case of power failure.

To lower the platform, pull the Emergency Lowering Knob, located near the Base Control panel.

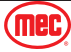

# **Transporting and Lifting Instructions**

### Safety Information

This section is provided for reference and does not supersede any government or company policy regarding the loading, transport or lifting of MEC machinery.

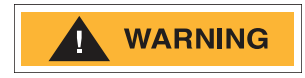

Truck drivers are responsible for loading and securing machines, and should be properly trained and authorized to operate MEC machinery. Drivers are also responsible for selecting the correct and appropriate trailer according to government regulations and company policy. Drivers must ensure that the vehicle and chains are strong enough to hold the weight of the machine (see the serial number plate for machine weight).

While loading and unloading, the transport vehicle must be parked on a level surface and secured to prevent rolling.

#### Free-wheel configuration for Winching or Towing

#### RUNAWAY HAZARD!

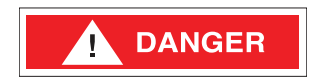

After releasing the brakes there is nothing to stop machine travel. Machine will roll freely on slopes.

#### ALWAYS chock the wheels before manually releasing the brakes.

The machine can be winched or towed short distances at speeds not to exceed 5 mph.

Before towing or winching the machine, it is necessary to release the brakes. Reset the brakes after towing or winching.

#### **Disengage Brakes before Towing or Winching**

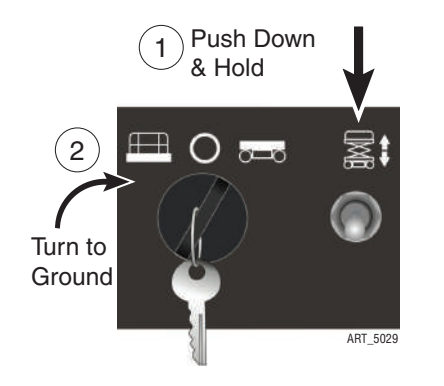

- 1. Chock the wheels.
- 2. Turn the Key Switch to the OFF position.
- 3. Pull or turn the red Emergency Stop button clockwise to the on position at both the ground and platform controls.
- 4. At the Ground Controls panel, press and hold the Lift/Lower Switch to the DOWN position, then turn on the Key Switch to the GROUND position.
- 5. Hold the Lift/Lower Switch in this position until a continuous alarm sounds, signalling that the brake has been released.

### **Resetting Brakes**

Press the Emergency Stop Switch or turn the Key Switch to the OFF position to reset the brake.

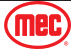

# Driving or Winching onto or off of a Transport Vehicle

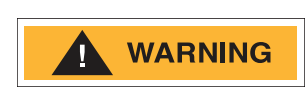

Always attach the machine to a winch when loading or unloading from a truck or trailer by driving.

Read and understand all safety, control, and operating information found on the machine and in this manual before operating the machine.

Before loading or unloading the machine, check that:

- The deck extension, controls and component trays are secure.
- The platform is fully lowered.
- All loose items have been removed.

Before driving or winching the machine:

- Attach the machine to a winch.
- Remove all machine tie downs. Remove wheel chocks.

#### Driving

- Turn the Base Key Switch to PLATFORM. Check that the Emergency Stop Switch is reset by turning it clockwise.
- Enter the platform and reset the Platform Emergency Stop Switch.
- Test platform control functions.
- Select slow drive speed mode. Carefully drive the machine off the transport vehicle with the winch attached.

**Note:** The brakes are automatically released for driving and will automatically apply when the machine stops.

#### Winching

- Disengage brakes (see Free-wheel configuration for Winching or Towing on page 13).
- Carefully operate the winch to lower the machine down the ramp.
- Chock the wheels and engage the brakes.

#### Lifting The Machine With A Forklift

- Position the forklift forks in line with the forklift pockets.
- Drive forward to the full extent of the forks.
- Raise the machine 6 in / 15 cm and then tilt the forks back slightly to keep the machine secure.
- Be sure the machine is level when lowering the forks.

**CAUTION** Lifting the machine from the side may result in component damage.

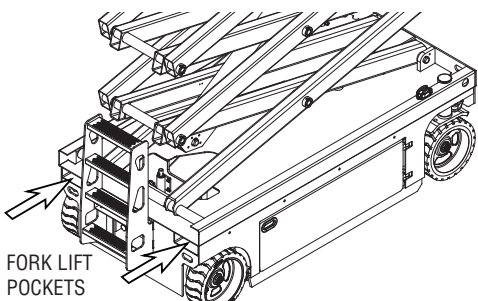

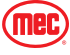

# Securing to Truck or Trailer for Transport

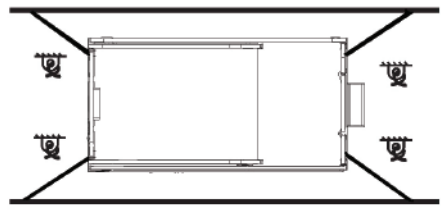

ART\_5031

Turn the Key Switch to OFF and remove the key before transport.

Inspect the entire machine for loose or unsecured items.

Chock the wheels

Use the tie-down points on the chassis for anchoring down to the transport surface.

Use chains or straps of ample load capacity.

Use a minimum of four (4) chains or straps.

Adjust the rigging to prevent damage to the chains and the machine.

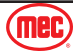

# Lifting Instructions

Only qualified riggers should rig and lift the machine.

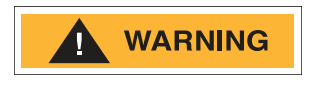

Ensure that the crane, loading surfaces, spreader bars, cables, chains and straps are of sufficient capacity to withstand the machine weight. See the serial plate for the machine weight.

Fully lower the platform. Be sure the deck extension is retracted and the controls and component trays are closed and secure. Remove all loose items from the machine.

Determine the center of gravity of the machine.

Attach rigging to the designated lift points only.

Adjust the rigging to prevent damage to the machine and to keep the machine level.

|                                                 | Model    | X Axis  | Y Axis  |                                  |
|-------------------------------------------------|----------|---------|---------|----------------------------------|
|                                                 | Mioro 26 | 27.5 in | 27.2 in |                                  |
|                                                 | WIICTO26 | 70 cm   | 69 cm   |                                  |
| Chassis<br>Lifting<br>Points (2)<br>↑<br>Y Axis |          |         |         | Chassis<br>Lifting<br>Points (2) |
|                                                 |          |         | ,0002   |                                  |

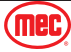

# Lift and Support the Machine

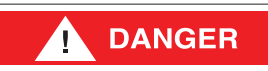

DEATH OR SERIOUS PERSONAL INJURY MAY RESULT FROM THE USE OF SUBSTANDARD LIFTING DEVICES AND/OR JACK STANDS. ENSURE THAT ALL LIFTING DEVICES AND JACK STANDS ARE OF ADEQUATE CAPACITY AND IN GOOD WORKING CONDITION BEFORE USE.

The following are needed to safely lift and support the machine:

- A jack with a lifting capacity of four (4) tons or more.
- Jack stands with a rating of four (4) tons or more.

#### To raise the machine

- 1. Move machine to a firm level surface capable of supporting the weight of the machine. (Refer to Machine Specifications on page 4 for machine weights for your model of scissor lift).
- 2. Chock tires on one end of machine and raise the other end of machine.
- 3. Position a jack at the end of the machine to be lifted, under a solid lifting point in the center of the frame.
- 4. Raise the machine and place two (2) suitable jack stands under solid support points at the outer ends of the frame.
- 5. Lower the machine to rest on the jack stands and inspect for stability.

#### To lower the machine

- 1. Raise machine slightly and remove jack stands.
- 2. Lower the machine and remove the jack.
- 3. Remove chocks.

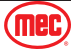

# **Calibration Instructions**

The Platform Overload Sensing System may require calibration in the event of a malfunction or after the replacement of an Overload System component. Proper and correct calibration of the Overload system is critical for normal and trouble-free machine operation. Read and understand the instructions before beginning the calibration process.

### **Calibrate Tilt Sensor**

- 1. Park the machine on flat level surface.
- **Note:** Calibrating the level sensor requires that the machine be perfectly level on both the X and Y axis. An inclinometer should be used when ensuring level. Machine power must be on.
- Using the diagram below, locate the "SET ZERO" button located on the side of the sensor. Press and hold the "SET ZERO" button until the LEDs alternate red and green flashes. Release the button
- 3. Press the "SET ZERO" button three times. The LEDs will turn off then only the green LED will illuminate, Calibration is complete.

### Calibrate Height Sensor

**Note:** Calibrate Overload System must be performed after calibrating height sensor to ensure proper and trouble-free machine operation.

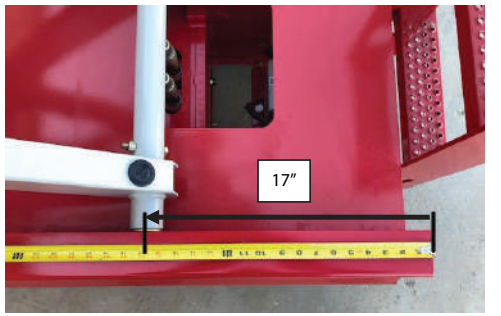

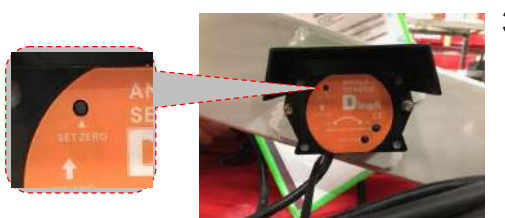

- 1. Refer to the diagram below. Elevate the platform until the round scissor tube is exactly 7" from the end of the slide channel, measuring on the top of the slide channel.
- Referring to the following diagram, locate the height sensor, located inside the scissor beams. Press and hold the "SET ZERO" button until the two LEDs alternate red and green flash alternately. Release the button.
- Press the "SET ZERO" button three times. If done correctly, the red light will flash followed by the green light flash followed by the green light illuminating solid. HEIGHT CALIBRATION COMPLETE.

### **Calibrate Overload System**

**Note:** The platform <u>will lift automatically</u> once the calibration has been initiated. Be sure that there are <u>no overhead obstructions</u> when choosing a location on which to calibrate the overload system.

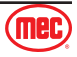

**Note:** If a safety concern arises anytime during the automated lift/lower sequence, press the Emergency Stop switch immediately. The procedure can be restarted once the it is safe to do so.

#### Empty Platform Sequence

- 1. Park the machine on flat level surface. Machine power must be on. Ensure that the platform is completely empty and there are no 'extra' items attached to the platform or guard rails that may add weight to the platform beyond that of an empty platform.
- 2. Turn the key switch to the Platform position. This will prevent the platform from lifting during the next step.
- 3. Using the lower Lift Switch (located on the lower control panel) perform the following sequence of up and down movement of the toggle switch. Do not operate the switch so slowly as to hold the switch more than 2.5 seconds or the sequence will be terminated.
  - a. Down 5 times
  - b. Up 1 time
  - c. Down 5 times
  - d. Up 1 time
  - e. Down 1 time
  - f. Up 1 time
  - g. Down 3 times
- 4. The process will be complete when the platform returns to the fully lowered and the horn stops sounding. Cycle Emergency Stop power and continue to the Loaded calibration steps.

### Loaded Platform Sequence

- 1. Park the machine on flat level surface. Machine power must be on. Ensure that the platform is completely empty and there are no 'extra' items attached to the platform or guard rails that may add weight to the platform beyond that of an empty platform.
- 2. Place weight in the center of the platform equal to rated platform capacity (500 LBS).
- 3. Turn the key switch to the Platform position. This will prevent the platform from lifting during the next step.
- 4. Using the lower Lift Switch (located on the lower control panel) perform the following sequence of up and down movement of the toggle switch. Do not operate the switch so slowly as to hold the switch more than 2.5 seconds or the sequence will be terminated.
  - a. Down 5 times
  - b. Up 1 time
  - c. Down 5 times
  - d. Up 1 time
  - e. Down 5 time
- 5. The process will be complete when the platform returns to the fully lowered and the horn stops sounding. Once the Empty and the Loaded sequences are complete, the Platform Overload Calibration is complete. Remove weight from platform.

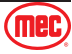

# **General Machine Maintenance**

Instructions in this portion of the manual are to be used in conjunction with the Pre-Start, Frequent and Annual Inspection checklists found in this machine's Operator's Manual.

**Important:** Scheduled maintenance inspection checklists are included in the Operator's Manual for use only by qualified service technicians. Only qualified service technicians may perform repairs to the machine. After repairs are completed, the operator must perform a Pre-Start Inspection before proceeding to the Functions Test.

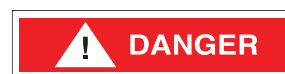

HYDRAULIC FLUID UNDER PRESSURE CAN PENETRATE AND BURN SKIN, DAMAGE EYES, AND MAY CAUSE SERIOUS INJURY, BLINDNESS, AND DEATH. REPAIR LEAKS IMMEDIATELY. FLUID LEAKS UNDER PRESSURE MAY NOT ALWAYS BE VISIBLE. CHECK FOR PIN HOLE LEAKS WITH A PIECE OF CARDBOARD, NOT YOUR HAND.

NEVER PERFORM WORK OR INSPECTION ON THE MACHINE WITH THE PLATFORM ELEVATED WITHOUT FIRST BLOCKING THE SCISSOR ASSEMBLY WITH THE MAINTENANCE LOCK (SEE THE INTRODUCTION PORTION OF THIS MANUAL).

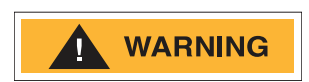

PERFORM SCHEDULED MAINTENANCE AT RECOMMENDED INTERVALS. FAILURE TO PERFORM SCHEDULED MAINTENANCE AT RECOMMENDED INTERVALS MAY RESULT IN A DEFECTIVE OR MALFUNCTIONING MACHINE AND MAY RESULT IN INJURY OR DEATH OF THE OPERATOR. KEEP MAINTENANCE RECORDS CURRENT AND ACCURATE.

IMMEDIATELY REPORT ANY DAMAGE, DEFECT, UNAUTHORIZED MODIFICATION OR MALFUNCTION TO YOUR SUPERVISOR. ANY DEFECT MUST BE REPAIRED PRIOR TO CONTINUED USE. DO NOT USE A DAMAGED, MODIFIED OR MALFUNCTIONING MACHINE.

Never leave hydraulic components or hoses open. Plug all hoses and fitting immediately after disassembly to protect the system from outside contamination (including rain).

Never open a hydraulic system when there are contaminants in the air.

Always clean the surrounding area before opening hydraulic systems.

Use only recommended lubricants. Improper lubricants or incompatible lubricants may cause as much damage as no lubrication.

Watch for makeshift "fixes" which can jeopardize safety as well as lead to more costly repair.

Inspection and maintenance should be performed by qualified personnel familiar with the equipment.

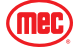

### **Pre-Start Inspection Checklist**

Items on this checklist should be inspected before each work shift. A copy of this checklist is available in the notes section of this manual. Photocopy the Pre-Start Inspection Checklist to keep record of this inspection.

#### 30-Day Service

The 30 day maintenance procedure is a one-time procedure to be performed after the first 30 days or 40 hours of usage. These procedures are also performed at later intervals.

Maintaining the tires and wheels in good condition is essential to safe operation and good performance. Tire and/or wheel failure could result in a machine tip-over. Component damage may also result if problems are not discovered and repaired quickly.

- 1. Check the tire surface and sidewalls for cuts, cracks and unusual wear.
- 2. Check each wheel for damage, bends and cracks.
- 3. Check each wheel bolt for proper torque (65 ft-lbs/88 Nm dry).

#### Hydraulic Filter & Breather Cap

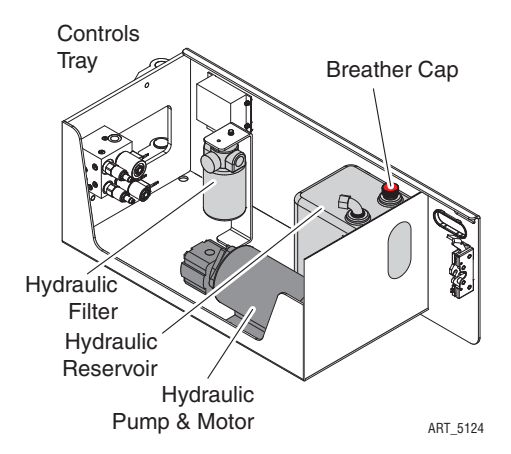

Replace the Hydraulic Filter element after the first 30 days of machine use.

After that, replace the Breather Cap Filter and Hydraulic Filter every year or 300 hours (whichever comes first).

If the machine is used in very dusty, exceptionally hot or exceptionally cold conditions, replace the Breather Cap Filter and Hydraulic Filter every 6 months or 150 hours (whichever comes first).

#### Frequent Inspection Checklist

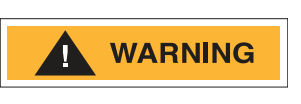

#### THIS CHECKLIST MUST BE USED AT 3-MONTH INTERVALS OR EVERY 150 HOURS OF MACHINE USE, WHICHEVER OCCURS FIRST. FAILURE TO DO SO COULD RESULT IN DEATH OR SERIOUS INJURY.

Frequent Maintenance Inspections should be conducted by qualified service technicians only. Photocopy the Frequent Inspection Checklist page from the Operator's Manual to keep record of this inspection. Keep inspections records up to date. Record and report all discrepancies to your supervisor.

Perform all checks listed on Pre-Start Inspection, then proceed with the following checks.

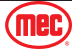

#### Steering Yokes

Regular application of lubrication to the steer yokes is essential to good machine performance and service life. Continued use of an insufficiently greased steer yoke will result in component damage.

- 1. Open the steer yoke cover.
- 2. No zerk fittings.
- 3. Pack multipurpose grease into the steer yoke until the steer yoke is almost full.
- 4. Install the cover.
- 5. Repeat this step for the other steer yoke.

#### **Grease Specification**

Chevron Ultra-duty grease, EP NLGI 1 (lithium based) or equivalent.

#### Hydraulic Fluid

Inspect the condition of hydraulic fluid in the reservoir.

Oil should be a clear and amber in color.

#### Batteries

Proper battery condition is essential to good machine performance and operational safety. Improper or damaged cables and connections can result in component damage and hazardous conditions.

#### ELECTROCUTION / BURN HAZARD. CONTACT WITH ELECTRICALLY CHARGED CIRCUITS COULD RESULT IN DEATH OR SERIOUS INJURY. REMOVE ALL RINGS, WATCHES, AND OTHER JEWELRY.

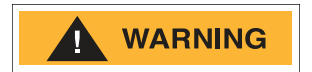

WEAR PROPER PERSONAL PROTECTIVE EQUIPMENT (PPE) - FACE SHIELD & GLOVES BEFORE SERVICING THE BATTERIES.

BODILY INJURY HAZARD. BATTERIES CONTAIN ACID. AVOID SPILLING OR CONTACTING BATTERY ACID. NEUTRALIZE BATTERY ACID SPILLS WITH BAKING SODA AND WATER.

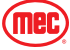

- 1. Put on protective clothing and eye wear.
- 2. Open the Battery Module.
- 3. Be sure that the battery cable connections are free of corrosion.

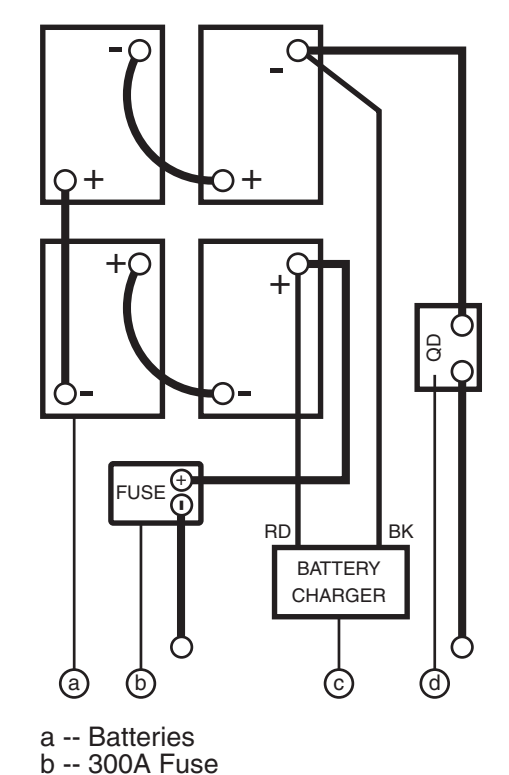

- **Note:** Adding terminal protectors and a corrosion preventative sealant will help eliminate corrosion on the battery terminals and cables.
  - 4. Be sure that the battery retainers and cable connections are tight.
  - 5. Remove the battery caps and inspect the fluid level. If plates show, add just enough fluid to cover the plates as charging will cause fluid to expand.
  - 6. Replace cables that show damage, corrosion, or swelling.
  - 7. Fully charge the batteries. It is best to allow the batteries to rest 24 hours to allow the battery cells to equalize.
  - 8. Check each battery pack and verify that the batteries are wired correctly.
  - 9. Check the fluid level in each battery cell. Batteries are full when the fluid is just below the bottom of the well.
  - 10. Inspect the battery charger plug and pigtail for damage or excessive insulation wear. Replace as required.
  - 11. Connect the battery charger to a properly grounded 110230V / 50 60 Hz single phase AC power supply.
- ART\_5120 **Result:** The charger should operate and begin charging the batteries.
  - **Result:** If simultaneously, the charger alarm sounds and the LEDs blink, consult the Troubleshooting section for charger flash code troubleshooting.
- **Note:** For best results, use an extension cord of adequate size with a length no longer than 50 ft / 15m.

If you have any further questions regarding the battery charger operation, please contact the MEC Technical Support.

### **Electrical Wiring**

c -- Battery Charger d -- Quick Disconnect

Maintaining electrical wiring in good condition is essential to safe operation and good machine performance. Failure to find and replace burnt, chafed, corroded or pinched wires could result in machine breakdown or unsafe operating conditions and may cause component damage.

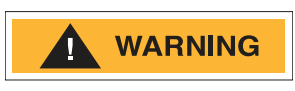

ELECTROCUTION / BURN HAZARD. CONTACT WITH ELECTRICALLY CHARGED CIRCUITS COULD RESULT IN DEATH OR SERIOUS INJURY. REMOVE ALL RINGS, WATCHES AND OTHER JEWELRY.

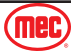

- 1. Inspect the following areas for burnt, chafed, corroded and loose wires:
  - Ground control panel
  - Control Module
  - Battery Module
  - Platform controls
  - Scissor control cable
- 2. Turn the key switch to ground control and turn the red Emergency Stop button clockwise to the on position at both the ground and platform controls
- 3. Set the Maintenance Locks (see the Introduction portion of this manual).

### DEATH OR SERIOUS INJURY HAZARD!

WARNING

#### NEVER PERFORM WORK OR INSPECTION ON THE MACHINE WITH THE PLATFORM ELEVATED WITHOUT FIRST BLOCKING THE SCISSOR ASSEMBLY WITH THE MAINTENANCE LOCK.

- 4. Inspect the center chassis area and scissor arms for burnt, chafed and pinched cables.
- 5. Inspect the following areas for burnt, chafed, corroded, pinched and loose wires:
  - Scissor arms
  - ECU to platform controls
  - Power to platform wiring
- 6. Inspect for a coating of dielectric grease in the following locations:
  - Between the ECU and platform controls in communication cable connectors
  - All wire harness connectors
- 7. Raise the platform and return the Maintenance Locks to the stowed position (see the Introduction portion of this manual).
- 8. Lower the platform to the stowed position and turn the machine off.

## Tires & Wheels

Maintaining the tires and wheels in good condition is essential to safe operation and good performance. Tire and/or wheel failure could result in a machine tip-over. Component damage may also result if problems are not discovered and repaired in a timely fashion.

- 1. Check the tire surface and sidewalls for cuts, cracks and unusual wear.
- 2. Check each wheel for damage, bends and cracks.
- 3. Check each wheel bolt for proper torque (65 ft-lbs/88 Nm dry)

## **Emergency Stop**

A properly functioning Emergency Stop system is essential for safe machine operation. An improperly operating red Emergency Stop button will fail to shut off power and stop all machine functions, resulting in a hazardous situation.

As a safety feature, selecting and operating from the ground controls will override all platform controls except the platform red Emergency Stop button.

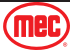

- 1. Turn the key switch to ground control and turn the red Emergency Stop button clockwise to the on position at both the ground and platform controls.
- 2. Push in the red Emergency Stop button at the ground controls to the off position.
  - **Result:** No machine functions should operate.
- 3. Turn the key switch to platform control and turn the red Emergency Stop button clockwise to the on position at both the ground and platform controls.
- 4. Push in the red Emergency Stop button at the platform controls to the off position.
  - **Result:** No machine functions should operate.
- **Note:** The red Emergency Stop button at the ground controls will stop all machine operation, even if the key switch is switched to platform control.

#### Key Switch

Proper key switch action and response is essential to safe machine operation. The machine can be operated from the ground or platform controls and the activation of one or the other is accomplished with the key switch. Failure of the key switch to activate the appropriate control panel could cause a hazardous operating situation.

Perform this procedure from the ground using the platform controls. Do not stand in the platform.

- 1. Turn the red Emergency Stop button clockwise to the on position at both the ground and platform controls.
- 2. Turn the key switch to platform control.
- 3. Check the up/down function from the ground controls.
  - **Result:** The machine functions should not operate.
- 4. Turn the key switch to ground control.
- 5. Check the machine functions from the platform controls.
  - **Result:** The machine functions should not operate.
- 6. Turn the key switch to the off position.
  - **Result:** No function should operate from either control station.

#### Horn

The horn is activated at the platform controls and sounds at the ground as a warning to ground personnel. An improperly functioning horn will prevent the operator from alerting ground personnel of hazards or unsafe conditions.

- 1. Turn the key switch to platform control and turn the red Emergency Stop button clockwise to the on position at both the ground and platform controls.
- 2. Push down the horn button at the platform controls.
  - **Result:** The horn should sound.

#### **Drive Brakes**

Proper brake action is essential to safe machine operation. The drive brake function should operate smoothly, free of hesitation, jerking and unusual noise.

Perform this procedure with the machine on a firm level surface that is free of obstructions, with the platform extension deck fully retracted and the platform in the stowed position.

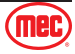

- 1. Mark a test line on the ground for reference.
- 2. Turn the key switch to platform control and turn the red Emergency Stop button clockwise to the on position at both the ground and platform controls.
- 3. Press the drive select button.
- 4. Choose a point on the machine (i.e., contact patch of a tire) as a visual reference for use when crossing the test line.
- 5. Bring the machine to top drive speed before reaching the test line. Release the function enable switch or the joystick when your reference point on the machine crosses the test line.
- 6. Measure the distance between the test line and your machine reference point.
  - Result: The machine stops within the specified braking distance. No action required.
  - Result: The machine does not stop within the specified braking distance.

**Note:** The brakes must be able to hold the machine on any slope it is able to climb.

7. Replace the brakes and repeat this procedure beginning with step 1.

| Maximum Braking Distance    | 24 in ± 11.8 in |
|-----------------------------|-----------------|
| High Speed on paved surface | 61 cm ± 30 cm   |

#### **Drive Speed - Stowed**

Proper drive functions are essential to safe machine operation. The drive function should respond quickly and smoothly to operator control. Drive performance should also be free of hesitation, jerking and unusual noise over the entire proportionally controlled speed range.

Perform this procedure with the machine on a firm, level surface that is free of obstructions.

- 1. Create start and finish lines by marking two lines on the ground 40 ft /12.2 m apart.
- 2. Turn the key switch to platform control and turn the red Emergency Stop button clockwise to the on position at both the ground and platform controls.
- 3. Lower the platform to the stowed position.
- 4. Press the drive function select button.
- 5. Choose a point on the machine; i.e., contact patch of a tire, as a visual reference for use when crossing the start and finish lines.
- 6. Bring the machine to top drive speed before reaching the start line. Begin timing when your reference point on the machine crosses the start line.
- 7. Continue at full speed and note the time when your reference point on the machine passes over the finish line. The time should be 10 -14 seconds.

#### Drive Speed - Raised

Proper drive functions are essential to safe machine operation. The drive function should respond quickly and smoothly to operator control. Drive performance should also be free of hesitation, jerking and unusual noise over the entire proportionally controlled speed range.

Perform this procedure with the machine on a firm, level surface that is free of obstructions.

- 1. Create start and finish lines by marking two lines on the ground 40 ft /12.2 m apart.
- 2. Turn the key switch to platform control and turn the red Emergency Stop button clockwise to the on position at both the ground and platform controls.

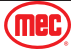

- 3. Press the lift function select button.
- 4. Press and hold the function enable switch on the joystick.
- 5. Raise the platform approximately 10 ft /3 m from the ground.
- 6. Press the drive function select button.
- 7. Choose a point on the machine; i.e., contact patch of a tire, as a visual reference for use when crossing the start and finish lines.
- 8. Bring the machine to top drive speed before reaching the start line. Begin timing when your reference point on the machine crosses the start line.
- 9. Continue at full speed and note the time when your reference point on the machine passes over the finish line. The time should be 54-62 seconds.

### Hydraulic Oil Analysis Or Replacement

Replacement or testing of the hydraulic oil is essential for good machine performance and service life. Dirty oil may cause the machine to perform poorly and continued use may cause component damage. Extremely dirty conditions may require oil changes to be performed more often.

Before replacing the hydraulic oil, the oil may be tested by an oil distributor for specific levels of contamination and additive breakdown to verify that changing the oil is necessary.

Hydraulic oil may be tested yearly and replaced if it fails. If the hydraulic oil is not replaced at the Annual Inspection, test the oil quarterly. Replace the oil when it fails the test.

### Tank Venting System

A free-breathing hydraulic tank cap is essential for good machine performance and service life. A dirty or clogged cap may cause the machine to perform poorly. Extremely dirty conditions may require that the cap be inspected more often.

- 1. Remove the breather cap from the hydraulic tank.
- 2. Check for proper venting.
  - Result: Air passes through the breather cap.
  - Result: If air does not pass through the cap, clean or replace the cap. Proceed to step 3.

**Note:** When checking for positive tank cap venting, air should pass freely through the cap.

- 3. Using a mild solvent, carefully wash the cap venting system. Dry using low pressure compressed air. Repeat step 2.
- 4. Install the breather cap onto the hydraulic tank.

### Module Latch Components

Maintaining the module tray latch components in good condition is essential to good performance and service life. Failure to detect worn out latch components may result in module trays opening unexpectedly, creating an unsafe operating condition.

- 1. Inspect each module tray latch and related components for wear and proper adjustment. Tighten any loose fasteners.
- 2. Lubricate each module tray latch. Using light oil, apply a few drops to each of the springs and to the sides of the latch mechanism.

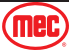

### Limit Switches

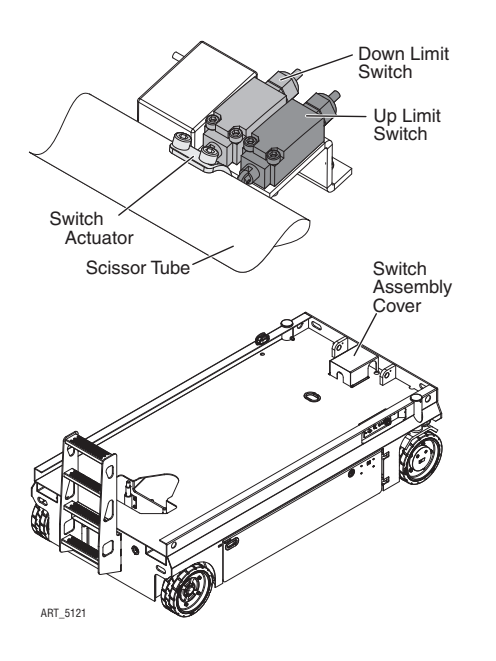

Maintaining the limit switches is essential to safe operation and good machine performance. Operating the machine with a faulty limit switch could result in reduced machine performance and a potentially unsafe operating condition.

Perform these procedures with the machine on a firm, level surface that is free of obstructions.

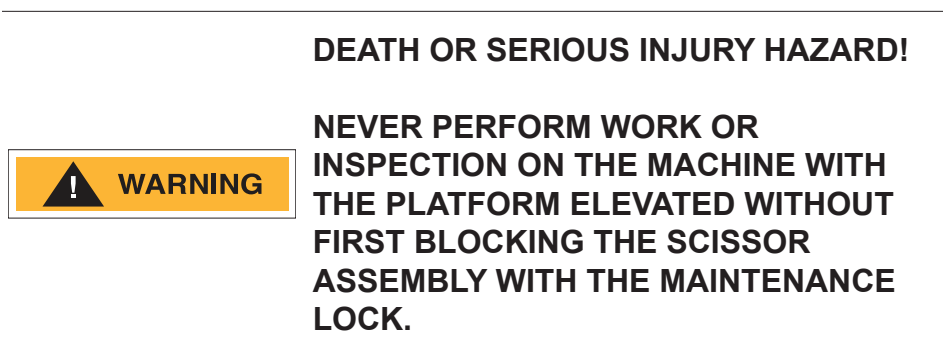

### **Down Limit Switch**

The Down Limit Switch alerts the system when the platform is elevated above 6.5 feet (2 m).

- 1. Remove the platform controls from the platform.
- 2. Set the Maintenance Locks (see the Introduction portion of this manual).
- 3. Turn the key switch to the off position.
- 4. Tag and disconnect the platform control box at the platform.
- 5. Locate the mating connector located inside the control cabinet. Disconnect the connector.
- 6. Securely install the platform control box harness plug into the 6-pin connector of the ECU cable.
- 7. Remove the Limit Switch Assembly Cover.
- 8. Open the Down Limit Switch cover, tag and disconnect the wires of the Down Limit Switch wire harness.
- 9. Turn the key switch to platform control.
- 10. Raise the platform and return the Maintenance Locks to the stowed position.
- 11. Working at the platform controls, press the lift function select button. Lower the platform to the stowed position.
  - Result: The diagnostic display will show code 18, an alarm sounds and the lift function should not operate. The machine is functioning properly.
  - Result: The diagnostic display does not show code 18, the alarm does not sound and the lift function operates. Replace the Down Limit Switch.
- 12. Press the drive function select button. Attempt to drive the machine.
  - Result: The diagnostic display will show code 18, an alarm sounds, and the steer and drive functions should not operate. The machine is functioning properly.
  - Result: The diagnostic display does not show code 18, the alarm does not sound, and the steer and drive functions operate. Replace the Down Limit Switch.
- 13. Press the lift function select button. Raise the platform approximately 12 in / 0.3 m.
  - Result: The diagnostic display will show code 18 and an alarm sounds. The machine is functioning properly.

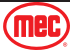

- Result: The diagnostic display does not show code 18 and the alarm does not sound. Replace the Down Limit Switch.
- 14. Raise the platform until the pothole guards are deployed.
  - Result: The diagnostic display does not show code 18 and the alarm does not sound. The machine is functioning properly.
  - Result: The diagnostic display shows code 18 and an alarm sounds. Replace the Down Limit Switch.
- 15. Set the Maintenance Locks (see the Introduction portion of this manual).

#### DEATH OR SERIOUS INJURY HAZARD!

#### WARNING

#### NEVER PERFORM WORK OR INSPECTION ON THE MACHINE WITH THE PLATFORM ELEVATED WITHOUT FIRST BLOCKING THE SCISSOR ASSEMBLY WITH THE MAINTENANCE LOCK.

- 16. Turn the key switch to the off position.
- 17. Disconnect the platform controls from the lower cable connection.
- 18. Securely install the connector of the communication cable into the platform control cable.
- 19. Working at the platform, securely install the connector of the platform controls into the platform control cable.
- 20. Securely connect the two wires of the down limit switch to wire harness.
- 21. Close and install the switch cover.
- 22. Turn the key switch to ground control.
- 23. Raise the platform and return the Maintenance Locks to the stowed position.
- 24. Lower the platform to the stowed position.

#### **Up Limit Switch**

#### DEATH OR SERIOUS INJURY HAZARD!

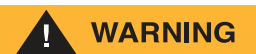

#### NEVER PERFORM WORK OR INSPECTION ON THE MACHINE WITH THE PLATFORM ELEVATED WITHOUT FIRST BLOCKING THE SCISSOR ASSEMBLY WITH THE MAINTENANCE LOCK.

- 1. Set the Maintenance Locks (see the Introduction portion of this manual).
- 2. Open the limit switch house cover from the chassis.
- 3. While raising the platform from the ground controls, push in the roller of the up limit switch to activate the limit switch.
  - Result: The platform stops raising. The machine is functioning properly.
  - Result: The platform continues to raise. Inspect or replace the Up Limit Switch.
- 4. Install the limit switch house cover to chassis.
- 5. Raise the platform and return the Maintenance Locks to the stowed position.
- 6. Lower the platform to the stowed position.

#### Level Sensor

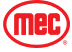

- 1. Move the machine onto a grade which exceeds the rating of the level sensor. Refer to the Machine Specifications in the Introduction portion of this manual.
- 2. Press the lift function select button. Standing on the up-hill side of the machine, attempt to raise the platform to approximately 6.6 ft / 2 m.
  - Result: The alarm sounds, and the machine stops lifting after the pothole guards are deployed. The machine is functioning properly.
  - Result: The alarm does not sound and the machine will continue to lift the platform after the pothole guards are deployed. Adjust or replace the Level Sensor.
- 3. Press the drive function select button. Standing on the up-hill side of the machine, attempt to steer and drive the machine.
  - Result: The alarm sounds and the machine stops moving. The machine is functioning properly.
  - Result: The alarm does not sound. Adjust or replace the Level Sensor.
- 4. Lower the platform to the stowed position.

### **Pothole Limit Switches**

- 1. Move the machine onto a firm, level surface. Place a wooden block approximately 2 in / 5 cm tall under the right pothole guard.
- 2. Press the lift function select button. Attempt to raise the platform approximately 6.6 ft /2 m.
  - Result: The pothole guard contacts the block and does not fully deploy, the diagnostic display shows code 18, an alarm sounds and the platform will not lift beyond. The machine is functioning properly.
  - Result: The pothole guard contacts the block and does not fully deploy, the diagnostic display does not show code 18, the alarm does not sound and the machine will continue to lift the platform after the pothole guards are deployed. Adjust or replace the pothole limit switch.
- 3. Press the drive function select button. Attempt to steer or drive the machine.
  - Result: The diagnostic display shows code 18, an alarm sounds, and the machine will not steer or drive. The machine is functioning properly.
  - Result: The diagnostic display does not show code 18, the alarm does not sound and the steer and drive functions operate. Adjust or replace the down limit switch.
- 4. Lower the platform to the stowed position and remove the block under the right pothole guard.
- 5. Repeat this procedure beginning with step 1 for the left pothole guard.
- 6. Lower the platform to the stowed position, remove the block under the left pothole guard. Turn off the machine.

### **Annual Inspection Checklist**

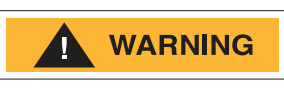

#### THE CHECKLIST MUST BE USED AT 12-MONTH INTERVALS OR EVERY 600 HOURS OF MACHINE USE, WHICHEVER OCCURS FIRST. FAILURE TO DO SO COULD RESULT IN DEATH OR SERIOUS INJURY.

Annual Maintenance Inspections should be conducted by qualified service technicians only. Photocopy the Annual Inspection Checklist page from the Operator's Manual to keep record of this inspection. Keep inspections records up to date. Record and report all discrepancies to your supervisor.

Perform all checks listed on Pre-Start Inspection and the Frequent Inspection, then check all items

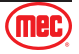

listed on the Annual Inspection Report. See specific instructions below.

#### **Scissor Slide Blocks**

Maintaining the condition of the scissor arm slide blocks is essential to safe machine operation. Continued use of worn out wear pads may result in component damage and unsafe operating conditions.

Perform this procedure with the platform in the stowed position.

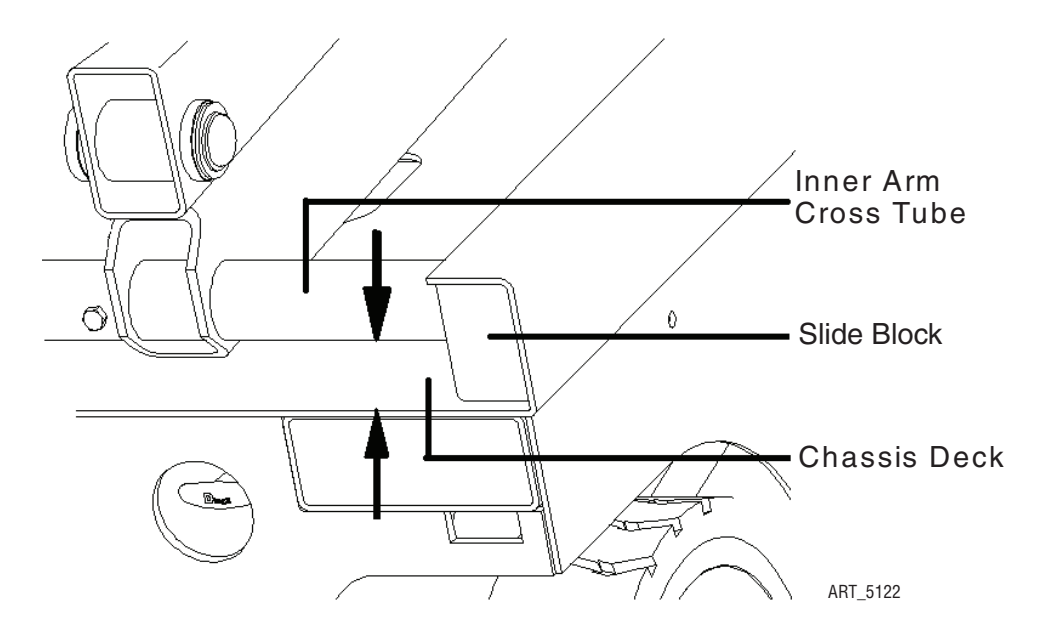

- 1. Measure the distance between the number one inner arm cross tube and the chassis deck at the ground controls side of the non-steer end of the machine.
  - Result: The measurement is 1.34 in / 34 mm or more. Proceed to step 2.
  - Result: The measurement is less than 1.34 in / 34 mm. Replace both slide blocks.
- 2. Measure the distance between the number one inner arm cross tube and the chassis deck at the battery module side of the non-steer end of the machine.
  - Result: The measurement is 1.34 in / 34 mm or more. Proceed to step 3.
  - Result: The measurement is less than 1.34 in / 34 mm. Replace both slide blocks.
- 3. Apply a thin layer of dry film lubricant to the area of the chassis where the scissor arm wear pads make contact.

#### Hydraulic Tank Breather Cap

The hydraulic tank is a vented-type tank. The breather cap has an internal air filter that can become clogged or, over time, can deteriorate. If the breather cap is faulty or improperly installed, impurities can enter the hydraulic system which may cause component damage. Extremely dirty conditions may require that the cap be inspected more often.

- 1. Remove and discard the hydraulic tank breather cap.
- 2. Install a new cap onto the tank.

#### Hydraulic Oil Inspection/replacement

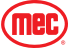

#### Section 11 - Maintenance

Replacement or testing of the hydraulic oil is essential for good machine performance and service life. Dirty oil may cause the machine to perform poorly and continued use may cause component damage. Extremely dirty conditions may require oil changes to be performed more often.

Before replacing the hydraulic oil, the oil may be tested by an oil distributor for specific levels of contamination and additive breakdown to verify that changing the oil is necessary.

Hydraulic oil may be tested yearly and replaced if it fails. If the hydraulic oil is not replaced at the Annual Inspection, test the oil quarterly. Replace the oil when it fails the test.

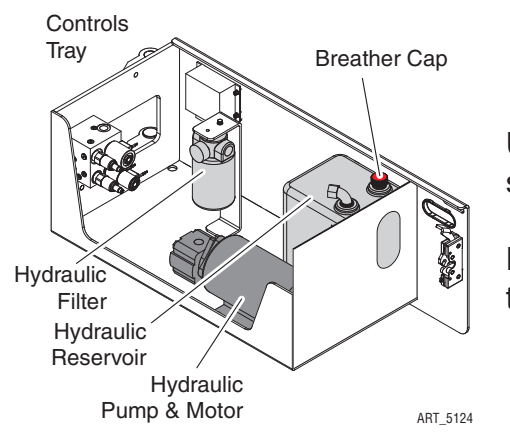

Use only Mobile Fluid DTE 10, DTE 13 M, or AW32. Do not substitute other fluids as pump damage may result.

Fill the reservoir with oil to 1.75 gallons / 6.6 liters with platform in the stowed position.

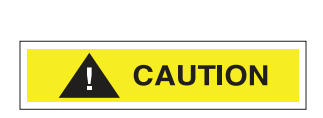

Component damage hazard. The pump can be damaged if operated without oil. Be careful not to empty the hydraulic tank while in the process of filling the hydraulic system. Do not allow the pump to cavitate.

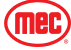
#### Lubrication

Operator may perform routine maintenance only. Lubrication listed as Scheduled Maintenance must be performed by a qualified service technician.

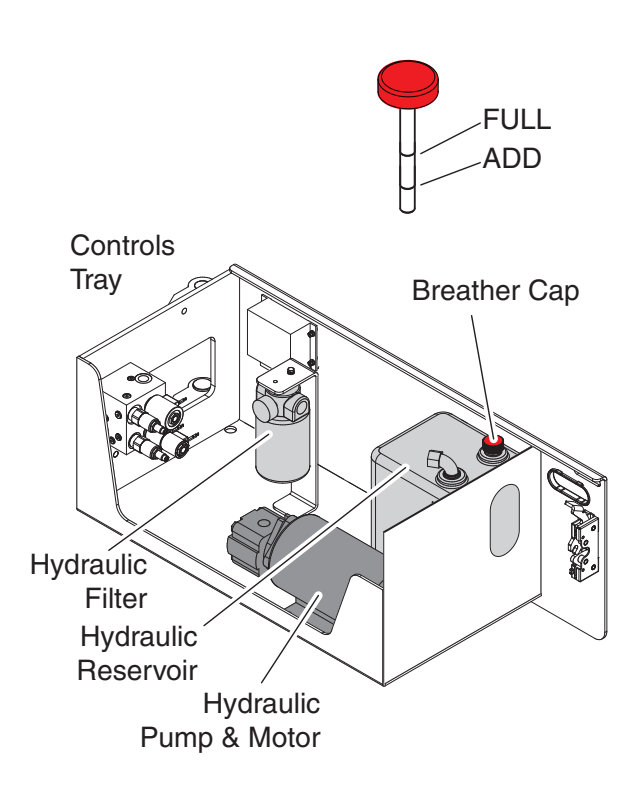

| No. | ltem                                                        | Specification                                                              | Frequency                                                                                   |
|-----|-------------------------------------------------------------|----------------------------------------------------------------------------|---------------------------------------------------------------------------------------------|
| 1   |                                                             | Mobile Fluid DTE 10, DTE 13 M, or AW32                                     | Routine Maintenance                                                                         |
|     |                                                             | Do not substitute other fluids as pump                                     | Check hydraulic oil level every week                                                        |
|     | Hydraulic Reservoir                                         | damage may result.                                                         | Scheduled Maintenance                                                                       |
|     |                                                             | Check as shown above with platform in the stowed position. Fill as needed. | Change yearly or every 600 hours,<br>whichever occurs first.                                |
|     |                                                             |                                                                            | Scheduled Maintenance                                                                       |
| 2   | Hydraulic Cap                                               | Breather Filter (located inside Filler Cap)                                | <b>Normal Conditions</b><br>Change every six months or 300 hours,<br>whichever occurs first |
|     | Breather Filter and<br>Hydraulic Filter<br>Hydraulic Filter |                                                                            | Severe Conditions Very dusty,<br>exceptionally hot or exceptionally cold<br>conditions      |
|     |                                                             |                                                                            | Change every three months or 150 hours, whichever occurs first.                             |

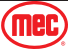

### **Control Component Locations**

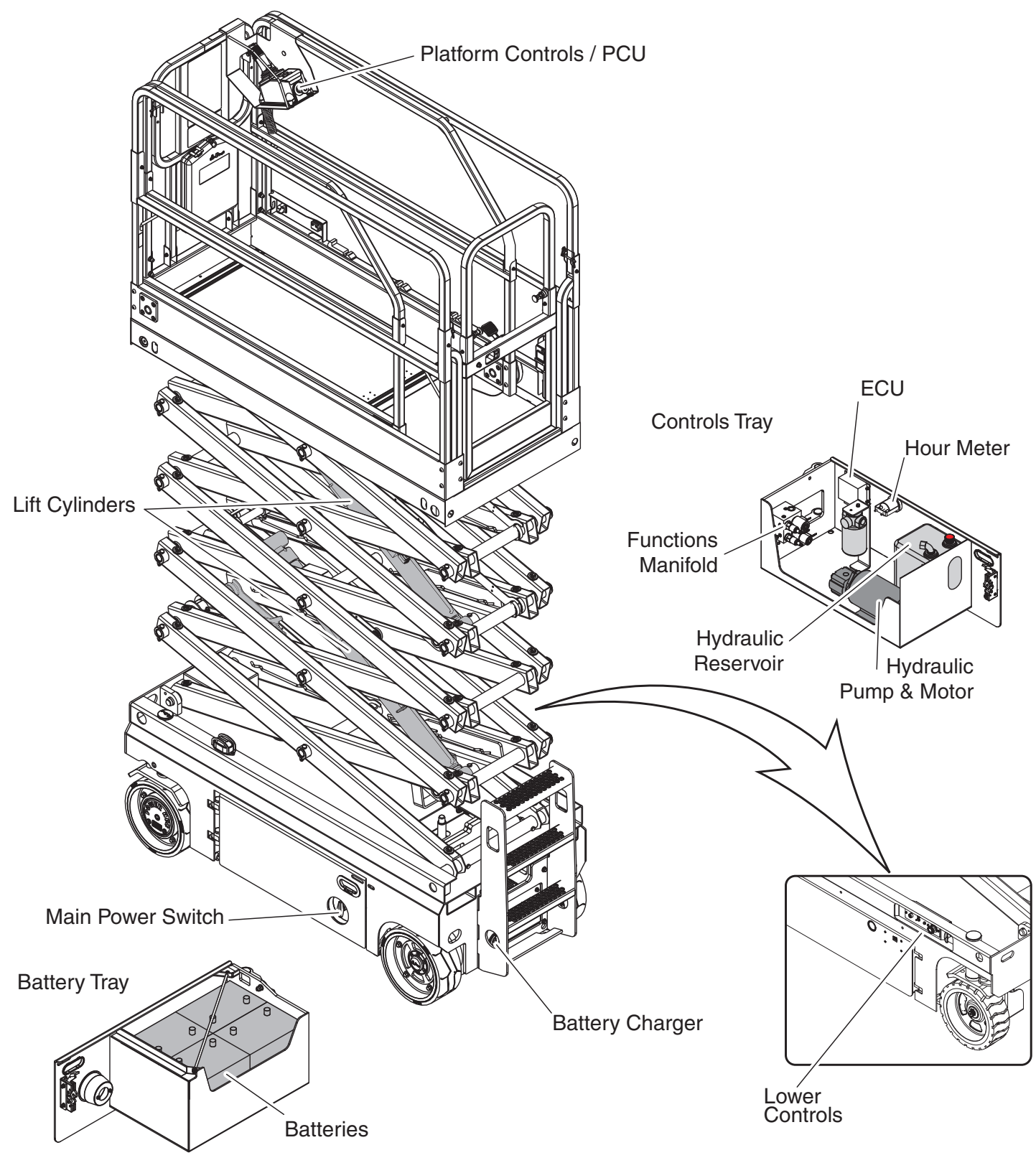

ART\_5125a

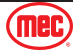

### **Battery Charger**

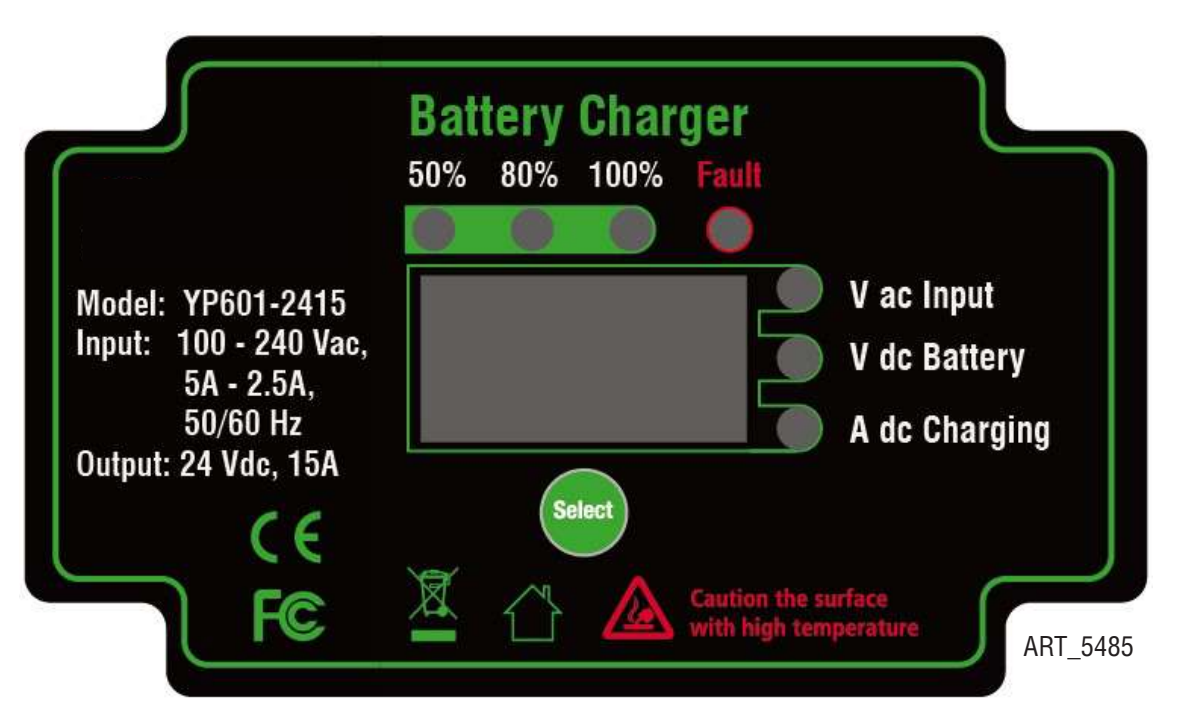

- 1. The LED display shows 50%, 80% and 100% of battery capacity. When battery capacity is less than the LED marker, the display will blink. The display lights up when capacity has reached the marker level.
- 2. Fault LED lights up when irregularities are encountered, for example: high input voltage, no battery connected or over temperature of charger. When this red LED is on, the error code is on display.
- 3. The LED display can show input AC voltage, battery voltage and charge current the status. LED lights shows the specified status during the charging cycle.
- 4. When the AC is connected from the main, all LED displays should turn on for 10 seconds and also show the charge curve number. After this, the charger will start to work and the LED display shows AC input voltage, battery voltage and charge current.

| Code | Cause Reason                                           | Description                                                             |
|------|--------------------------------------------------------|-------------------------------------------------------------------------|
| E01  | Wrong battery voltage                                  | Output is not connected to battery or battery is incorrectly connected. |
| E02  | Input voltage is out of range.                         | Please check the input voltage is in 90V-260V.                          |
| E03  | Battery temperature is too high.                       | Please locked the connecting terminal with the battery tightly.         |
| E04  | The internal temperature of the charger exceeds limit. | Don't put anything over the surface of the charger.                     |
| E05  | Wrong battery system connected.                        | The battery voltage not fit the charger.                                |

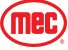

## Fault Codes

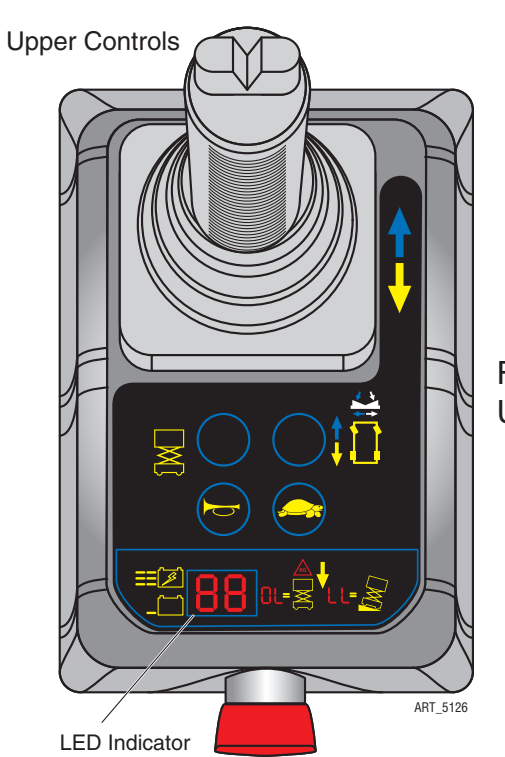

Fault Codes, when present, appear on the LED Indicator at the Upper Controls station.

| Fault | Description                                    | Models     | Solutions                                                                                                    |
|-------|------------------------------------------------|------------|----------------------------------------------------------------------------------------------------|
| 01/10 | System Initialization Fault                    | All Models | Check the ECU.                                                                                                    |
| 02/20 | System Communication Fault                     | All Models | <ol> <li>Check the platform control.</li> <li>Check the wiring on platform connector.</li> <li>Check the ECU.</li> <li>Check the battery.</li> <li>Check the relay on ground control.</li> </ol> |
| 03    | Invalid Option Setting                         | All Models | Reset the option code.                                                                                                    |
| 12    | Chassis Up or Down Switch ON at power-up Fault | All Models | <ol> <li>Check the wiring on toggle switch.</li> <li>Check the toggle switch.</li> </ol>                                                                                                    |
| 18    | Pothole Guard Fault                            | All Models | <ol> <li>Check the pothole board and switches.</li> <li>Check the speed switch.</li> </ol>                                                                                                    |
| 31    | Pressure Sensor Fault                          | Micro 19   | Check option code.                                                                                                    |
| 32    | Angle Sensor Fault                             | All Models | <ol> <li>Check wiring to angle sensor.         <ol> <li>Normal voltage range is 1.9-3.8V.</li> <li>Check the option code.</li> </ol> </li> </ol>                                                 |
| 42    | Left turn switch ON at power-up                | All Models | <ol> <li>Check the left steer button.</li> <li>Check the platform controller.</li> </ol>                                                                                                    |
| 43    | Right Turn Switch ON at power-<br>up           | All Models | <ol> <li>Check the right steer button.</li> <li>Check the platform controller.</li> </ol>                                                                                                    |
| 46    | Joystick Enable Switch ON at<br>power-up       | All Models | <ol> <li>Wait several seconds when turn on the lift.</li> <li>Check the joystick dead-man switch.</li> </ol>                                                                                     |
| 47    | Joystick not in neutral at power-<br>up        | All Models | <ol> <li>Check the joystick.</li> <li>Check the platform controller.</li> </ol>                                                                                                    |
| 52    | Drive Forward Coil Fault                       | All Models | Check the option code.                                                                                                    |
| 53    | Drive Reverse Coil Fault                       | All Models | Check the option code.                                                                                                    |
| 54    | Lift Up Coil Fault                             | All Models | Check the lift solenoid and wiring.                                                                                                    |
| 55    | Lift Down Coil fault                           | All Models | <ol> <li>Check the down solenoid and wiring.</li> <li>Check scissor harness for crushed or pinched wires.</li> </ol>                                                                             |
| 56    | Right Turn Coil Fault                          | All Models | Check the right steering solenoid and wiring.                                                                                                    |

| 57 | Left Turn Coil Fault                                                                 | All Models | Check the left steering solenoid and wiring.                                                                                                    |
|----|--------------------------------------------------------------------------------------|------------|----------------------------------------------------------------------------------------------------|
| 58 | General Brake Coil Fault <ul> <li>Brakes should be about</li> <li>46 ohms</li> </ul> | All Models | <ol> <li>Check the brake module and wiring.</li> <li>Check brakes and wiring.</li> <li>Check the battery voltage.</li> </ol>                                                                                     |
| 60 | Motor Controller Fault                                                               | All Models | Replace the motor controller.                                                                                                    |
| 61 | Motor Controller Sensor Fault                                                        | All Models | <ol> <li>Check the drive motor and wiring.</li> <li>Check the drive motor controller and wiring.</li> </ol>                                                                                                    |
| 62 | Motor Controller Hardware<br>Failsafe Fault                                          | All Models | <ol> <li>Cycle power.</li> <li>Replace the Motor Controller.</li> </ol>                                                                                                    |
| 63 | Motor Controller Output Fault                                                        | All Models | <ol> <li>Check the drive motor and wiring.</li> <li>Check the drive motor controller and wiring.</li> </ol>                                                                                                    |
| 64 | Motor Controller SRO Fault                                                           | All Models | <ol> <li>Look at motor enable delay.</li> <li>Replace motor controller.</li> </ol>                                                                                                    |
| 65 | Motor Controller Throttle Fault                                                      | All Models | <ol> <li>Check wiring to motor controller.</li> <li>Make sure the correct throttle type is selected.</li> <li>Replace motor controller.</li> </ol>                                                               |
| 66 | Motor Controller Emergency<br>Reverse Fault                                          | All Models | <ol> <li>Ensure that the Emergency Reverse Check parameter is off in<br/>the Motor Controller.         <ul> <li>Unable to do this option.</li> </ul> </li> <li>Replace motor controller.</li> </ol>              |
| 67 | Motor Controller HPD Fault                                                           | All Models | <ol> <li>Look at motor enable delay.         <ol> <li>Unable to do this option.</li> </ol> </li> <li>Replace motor controller.</li> <li>Check contactor.</li> <li>Replace ECU.</li> </ol>                        |
| 68 | Low Voltage Fault                                                                    | All Models | <ol> <li>Check battery voltage.</li> <li>Charge batteries if necessary.</li> <li>Check battery connections.</li> <li>Check connection from ECU to PCU.</li> <li>Check the voltage to the ECU and PCU.</li> </ol> |
| 69 | High Neutral Current Fault                                                           | All Models | <ol> <li>Motor controller thinks the brakes are on and the motors are still<br/>turning.</li> <li>a. This message comes just before other faults but should be<br/>ignored in those cases.</li> </ol>            |
| 70 | Steer Input Out of Range                                                             | All Models | <ol> <li>Retrain the motor controller.         <ol> <li>Unable to do this option.</li> <li>Check for loose wires.</li> <li>Replace motor controller.</li> </ol> </li> </ol>                                      |
| 71 | Motor Controller Main Contactor<br>Fault                                             | All Models | <ol> <li>Check wiring to contactor.         <ol> <li>White and black wire could be off.</li> <li>Check drive motor and wiring.</li> <li>Check motor controller and wiring.</li> </ol> </li> </ol>                |
| 72 | Motor Controller Over Voltage<br>Fault                                               | All Models | <ol> <li>Check battery voltage.</li> <li>Battery charger must be off.</li> <li>Cycle power to machine.</li> <li>Replace motor controller.</li> </ol>                                                             |
| 73 | Motor Controller Thermal<br>Cutback Fault                                            | All Models | <ol> <li>Drive or Lift Motor may be overheating.         <ol> <li>Let the lift cool down.</li> </ol> </li> <li>Cycle power to reset the Motor controller.</li> <li>Replace motor controller.</li> </ol>          |
| 74 | Motor Controller Motor Fault                                                         | All Models | <ol> <li>Check connections at motors. "motor open"</li> <li>Cycle power to the lift.</li> <li>Replace motor controller.</li> </ol>                                                                               |
| 75 | Motor Controller Pump Motor<br>Fault                                                 | All Models | <ol> <li>Check connections to the Pump Motor.</li> <li>Cycle power to the lift.</li> <li>Replace motor controller.</li> </ol>                                                                                    |
| 76 | Motor Controller Left Drive Motor<br>Fault                                           | All Models | <ol> <li>Check connections to the motors.</li> <li>Cycle power to the lift.</li> <li>Replace motor controller.</li> </ol>                                                                                        |

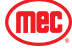

| 77 | Motor Controller Right Drive<br>Motor Fault                          | All Models     | <ol> <li>Check connections to the motors.</li> <li>Cycle power to the lift.</li> <li>Replace motor controller.</li> </ol>                                                                        |
|----|----------------------------------------------------------------------|----------------|----------------------------------------------------------------------------------------------------|
| 78 | Pump Motor Short Fault <ul> <li>Should be 0.8 to 1.4 ohms</li> </ul> | All Models     | <ol> <li>Check connections to the pump motor.</li> <li>Cycle power to the lift.</li> <li>Replace motor controller.</li> </ol>                                                                    |
|    | Loft Drive Mater Short Fault                                         | 1930SE Only    | <ol> <li>Check the left drive motor and wiring.</li> <li>Check the ZAPI drive controller and wiring.</li> </ol>                                                                                  |
| 79 | Should be 0.5-2.0 ohms                                               | Micro 19       | <ol> <li>Swap wires on drive motors.</li> <li>If code changes its in wiring If code doesn't change its in motor controller.</li> </ol>                                                           |
| 80 | Over 80% Load Warning                                                | All Models     | Platform is getting close to limit of weight.                                                                                                    |
| 81 | Right Drive Motor Short                                              | 1930SE / Micro | <ol> <li>Check the right drive motor and wiring.</li> <li>Check the motor controller and wiring.</li> </ol>                                                                                      |
| 82 | Right Brake Coil<br>• Brakes should be about                         | 1930SE / Micro | <ol> <li>Check battery voltage.</li> <li>Check contactor.</li> <li>Check wiring to brakes.</li> <li>Check wiring to drive motors.</li> <li>Check motor controller and wiring.</li> </ol>         |
|    | 46 ohms                                                              | All Models     | <ol> <li>Check battery voltage.</li> <li>Check the right motor brake and wiring.</li> <li>Check the brake module and wiring.</li> <li>Check contactor.</li> </ol>                                |
| 83 | Left Brake Coil<br>• Brakes should be about<br>46ohms                | 1930SE / Micro | <ol> <li>Check battery voltage.</li> <li>Check contactor.</li> <li>Check wiring on brakes.</li> <li>Check the wiring to drive motors.</li> <li>Check the motor controller and wiring.</li> </ol> |
|    |                                                                      | All Models     | <ol> <li>Check battery voltage.</li> <li>Check the left motor brake and wiring.</li> <li>Check the brake module and wiring.</li> <li>Check contactor.</li> </ol>                                 |
| 85 | Brake Release Switch Closed                                          | 1930SE / Micro | Turn brake release switch off.                                                                                                    |
| 86 | Raised Brake Release Fault                                           | 1930SE Only    | Brake release switch engaged.                                                                                                    |
| 87 | Brake Release Switch Fault                                           | 1930SE Only    | Brake release switch open.                                                                                                    |
| 89 | Drive Motor Field Open                                               | All Models     | Check wiring on motors and motor controller.                                                                                                    |
| 90 | Over 90% Load Warning                                                | All Models     | <ol> <li>Platform getting close to weight capacity.</li> <li>Consider not adding more load.</li> </ol>                                                                                           |
| 91 | Left Drive Motor Short                                               | All Models     | Check wiring to motor and motor controller.                                                                                                    |
| 92 | Right Drive Motor Short                                              | All Models     | Check wiring to motor and motor controller.                                                                                                    |
| 99 | Over 99% Load Warning                                                | All Models     | Platform has reached its weight capacity.                                                                                                    |
| OL | Platform overloaded                                                  | All Models     | Remove the excess load immediately.                                                                                                    |
| LL | Machine Tilted Beyond Safe<br>Limits Fault                           | All Models     | <ol> <li>Check to see if machine is tilted.</li> <li>Check wiring to and tilt sensor and all connections between.</li> <li>Check tilt sensor.</li> </ol>                                         |
| СН | NOT A FAULT CODE                                                     | All Models     | Indicates that key switch is in base controls.                                                                                                    |

| OPTION CODES FOR MACHINES |    |  |  |
|---------------------------|----|--|--|
| Micro 19                  | 62 |  |  |
| 1930SE                    | 62 |  |  |
| 2632SE                    | 30 |  |  |
| 3346SE                    | 30 |  |  |
| 4046SE                    | 26 |  |  |
| 4555SE                    | 26 |  |  |
| Micro26                   | 27 |  |  |

Г

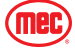

Failures that do not have a fault code associated:

| Fault | Fault                                                         | Solutions                                                                                                    |
|-------|---------------------------------------------------------------|----------------------------------------------------------------------------------------------------|
| 1     | No drive, no alarm, the rest functions all good               | <ol> <li>Check the option code</li> <li>Check the drive speed setting</li> <li>Check the drive motor and wiring</li> <li>Check the drive motor controller and wiring</li> </ol>                                                                                                    |
| 2     | No steering, no alarm, the rest functions all good            | <ol> <li>Check the steering function valve</li> <li>Check the steering overflow valve</li> <li>Check the steering speed setting</li> <li>Check the steering cylinder</li> </ol>                                                                                                    |
| 3     | No lift, no alarm, the rest functions all good                | <ul><li>Check to see if the hydraulic pump is working when lifted</li><li>1. Check to see if lift function is working</li><li>2. Check the up switch and ECU if not working</li></ul>                                                                                                    |
| 4     | No down, no alarm, the rest functions all good                | <ol> <li>Check the down function valve</li> <li>Check the cylinder orifice</li> </ol>                                                                                                    |
| 5     | No function, no alarm                                         | <ol> <li>Check the option code and speed setting</li> <li>Check the joystick</li> </ol>                                                                                                    |
| 6     | 7A fuse blown on ground control                               | <ol> <li>Check the beacon and wiring</li> <li>Check the tilt sensor and wiring</li> <li>Check the platform controller</li> <li>Check 7A Fuse</li> </ol>                                                                                                    |
| 7     | Platform lowers uncommented approximately 6 inches after lift | <ol> <li>Check the relief valve on upper lift cylinder, increase the pressure<br/>by turning adjust screw clockwise 1/4 turn</li> <li>Note: Emergency down function will be affected by excessive increase</li> </ol>                                                                                  |
| 8     | Platform lowers uncommented                                   | <ol> <li>Check the down function valve</li> <li>Check the emergency lowering cable</li> </ol>                                                                                                    |
| 9     | Will not lift rated capacity                                  | <ol> <li>Check the lift relief valve by turning the adjuster screw clockwise<br/>1/4 turn</li> <li>Check the seal on lift relief valve</li> <li>Check the seal on lift function valve</li> <li>Check the pump</li> </ol>                                                                               |
| 10    | No power on machine                                           | <ol> <li>Check the platform control and wiring</li> <li>Check the charger relay wiring</li> <li>Check three power switches and wiring</li> <li>Check the key switch and wiring on ground control</li> <li>Check 7A and 250A/300A Fuse</li> <li>Check the relay and wiring on ground control</li> </ol> |
| 11    | No drive when elevated                                        | Check the elevated drive speed setting                                                                                                    |
| 12    | Slow drive speed in stowed position                           | Check the down limit switch and wiring                                                                                                    |
| 13    | No Charging                                                   | <ol> <li>Check the charger and wiring</li> <li>Check the battery water, terminals, and wiring</li> <li>Check the batteries for bad cells</li> </ol>                                                                                                    |

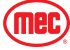

#### **Parameter Adjustment**

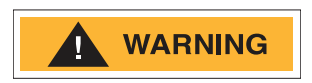

#### PARAMETERS SHOULD BE ADJUSTED ONLY IF THE FUNCTION IS OPERATING OUTSIDE OF MACHINE SPECIFICATIONS, OR IF WRITTEN APPROVAL IS OBTAINED FROM MEC PRIOR TO MAKING THE CHANGE.

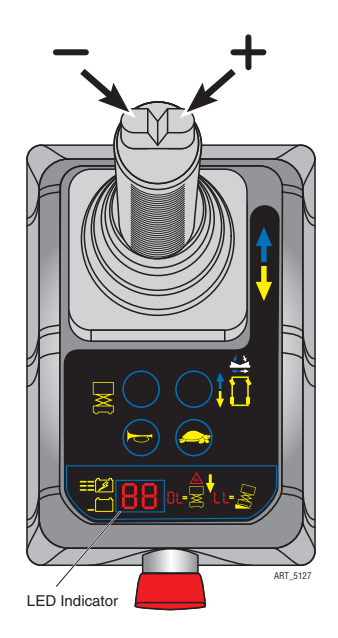

#### Speed Adjustment State

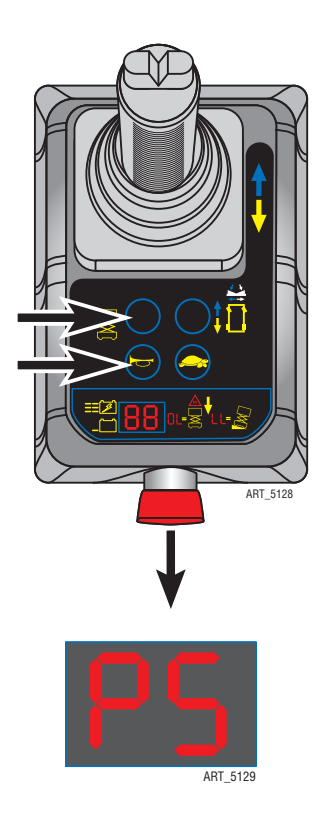

The following adjustments are made at the Platform Controls station using the LED Indicator to display the current settings. Follow the instructions to reach the desired setting.

Change the setting by using the Steer Buttons on top of the control handle. The right button increases the setting. The left button decreases the setting.

Number represent a percentage. 99 means 99%. 9°9 (dot between the digits) means 100%.

- 1. Set the keyswitch at the Base Controls to PLATFORM. Twist the Base Emergency Stop Switch out to the ON position.
- 2. Push the Platform Controls Emergency Stop Button in to the OFF Position.
- 3. Press and hold the HORN and LIFT buttons, then twist the Platform Emergency Stop Switch to the ON position.
- 4. "PS" and the current Lift Speed setting will alternate on the LED Indicator.

Refer to the following pages for individual operating adjustments.

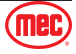

#### Saving New Values

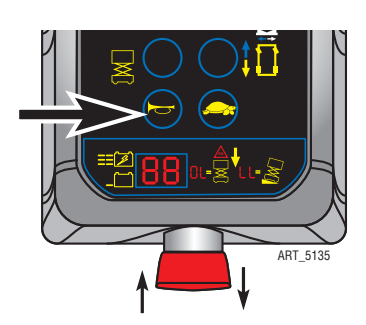

New values must be saved immediately after adjustment.

To save new values, press and hold the Horn button for 3 seconds.

To operate the machine with new values, press the Emergency Stop button, then rotate it to return to the ON position.

#### **High Drive Speed**

This parameter controls high speed drive when the platform is in the stowed position.

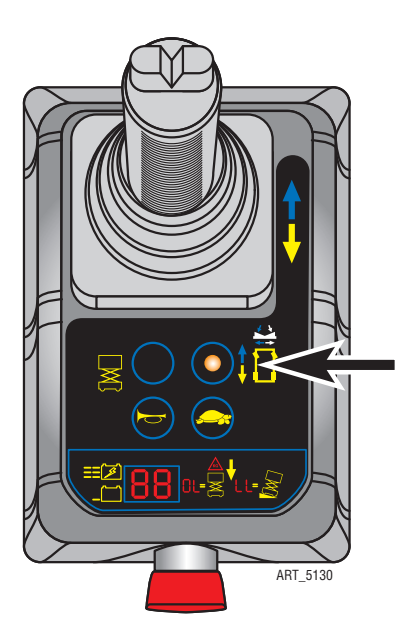

- 1. Press the Drive Mode Select button. The button will light up, indicating this mode is active, and the LED Indicator will show the present setting.
- 2. Adjust the speed using the steer left and steer right buttons on top of the Control Handle.
- 3. High Drive Speed may be changed from 00 to 9°9. Factory setting is 9°9.
- 4. Save the new setting (see above for "Saving New Values").

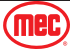

#### Low Speed Drive

This parameter controls low speed drive when the platform is in the stowed position and Low Speed is selected (turtle icon).

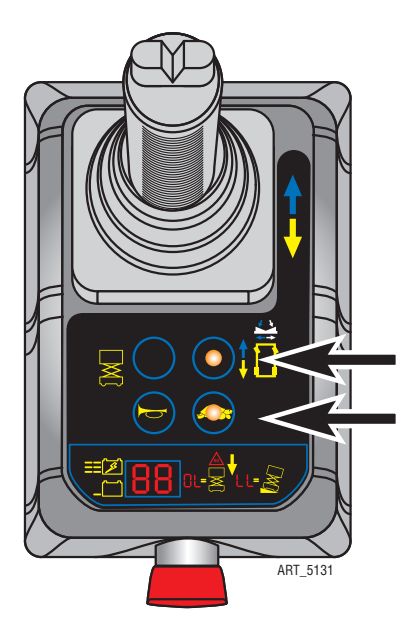

- 1. Press the Drive Mode Select button. The button will light up, indicating this mode is active.
- 2. Press and hold the Low Speed Mode Select button (turtle icon). The button will light up, and the LED Indicator will show the present setting.
- 3. Adjust the speed using the steer left and steer right buttons on top of the Control Handle.
- 4. Low Drive Speed can be set from 00 to 9°9, **but must not be set higher than 50.** Factory setting is 50.

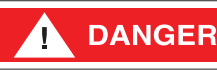

- DO NOT ADJUST THE SETTING HIGHER THAN 50.
- 5. Save the new setting (see "Saving New Values" on page 41).

#### **Elevated Drive Speed**

This parameter controls drive speed when the platform is elevated.

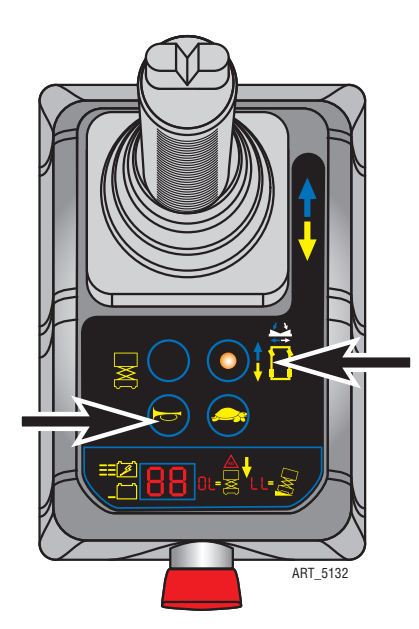

- 1. Press the Drive Mode Select button. The button will light up, indicating this mode is active.
- 2. Press and hold the Low Speed Mode Select button (turtle icon). The button will light up, indicating this mode is active.
- 3. Adjust the speed using the steer left and steer right buttons on top of the Control Handle.
- 4. Elevated Drive Speed can be set from 00 to 9°9, but must not be set higher than 50. Factory setting is 50.

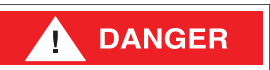

# DO NOT ADJUST THE SETTING HIGHER THAN 50.

5. Save the new setting (see "Saving New Values" on page 41).

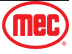

This parameter controls the speed at which the platform elevates.

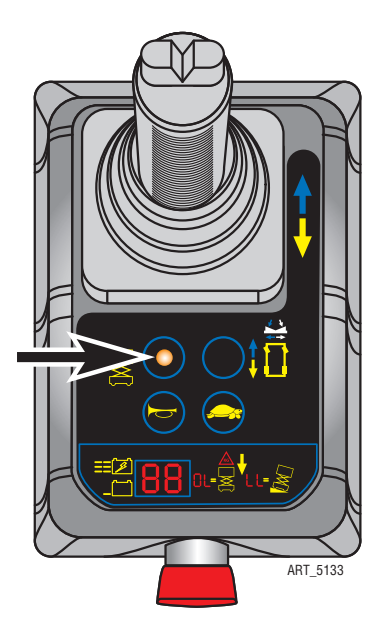

- 1. 1. Press the Lift Mode Select button. The button will light up, indicating this mode is active.
- 2. Adjust the speed using the steer left and steer right buttons on top of the Control Handle.
- 3. Elevated Drive Speed can be set from 00 to 9°9. Factory setting is 9°9.
- 4. Save the new setting (see "Saving New Values" on page 41).

#### **Steering Speed**

This parameter controls speed at which the steering wheels turn.

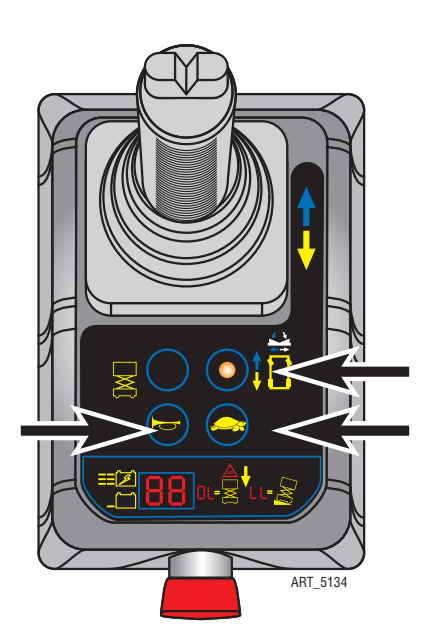

- 1. Press the Drive Mode Select button. The button will light up, indicating this mode is active.
- 2. Press **and hold** the Horn button and the Low Speed Mode Select button (turtle icon).
- 3. Adjust the speed using the steer left and steer right buttons on top of the Control Handle.
- Steering Speed can be set from 00 to 9°9. Factory setting is 30.
- 5. Save the new setting (see "Saving New Values" on page 41).

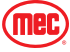

Section 16 - Schematics

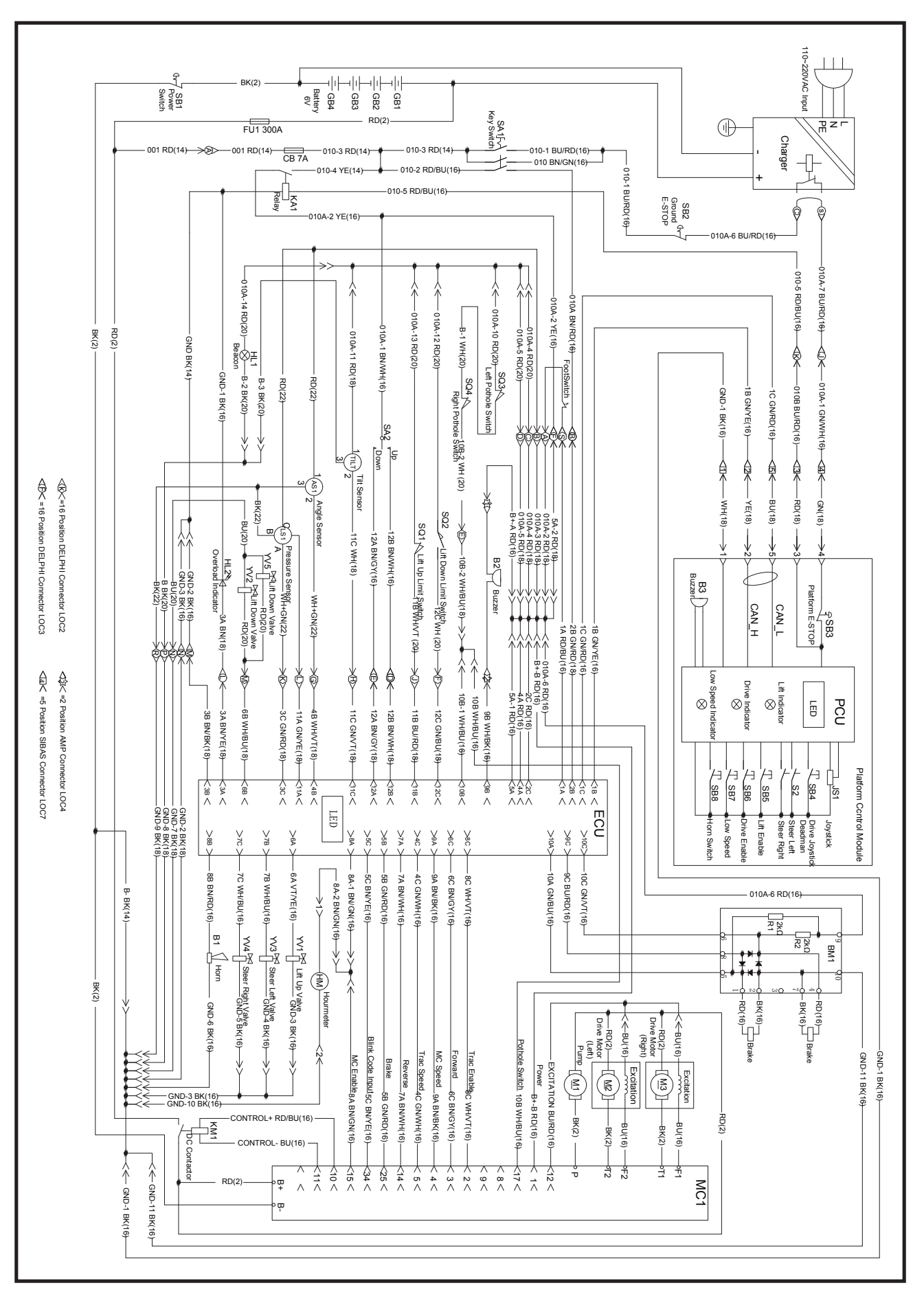

Micro26 - Service & Parts Manual - 43549

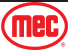

Section 16 - Schematics

### **Electrical Schematic - Outdoor/Indoor**

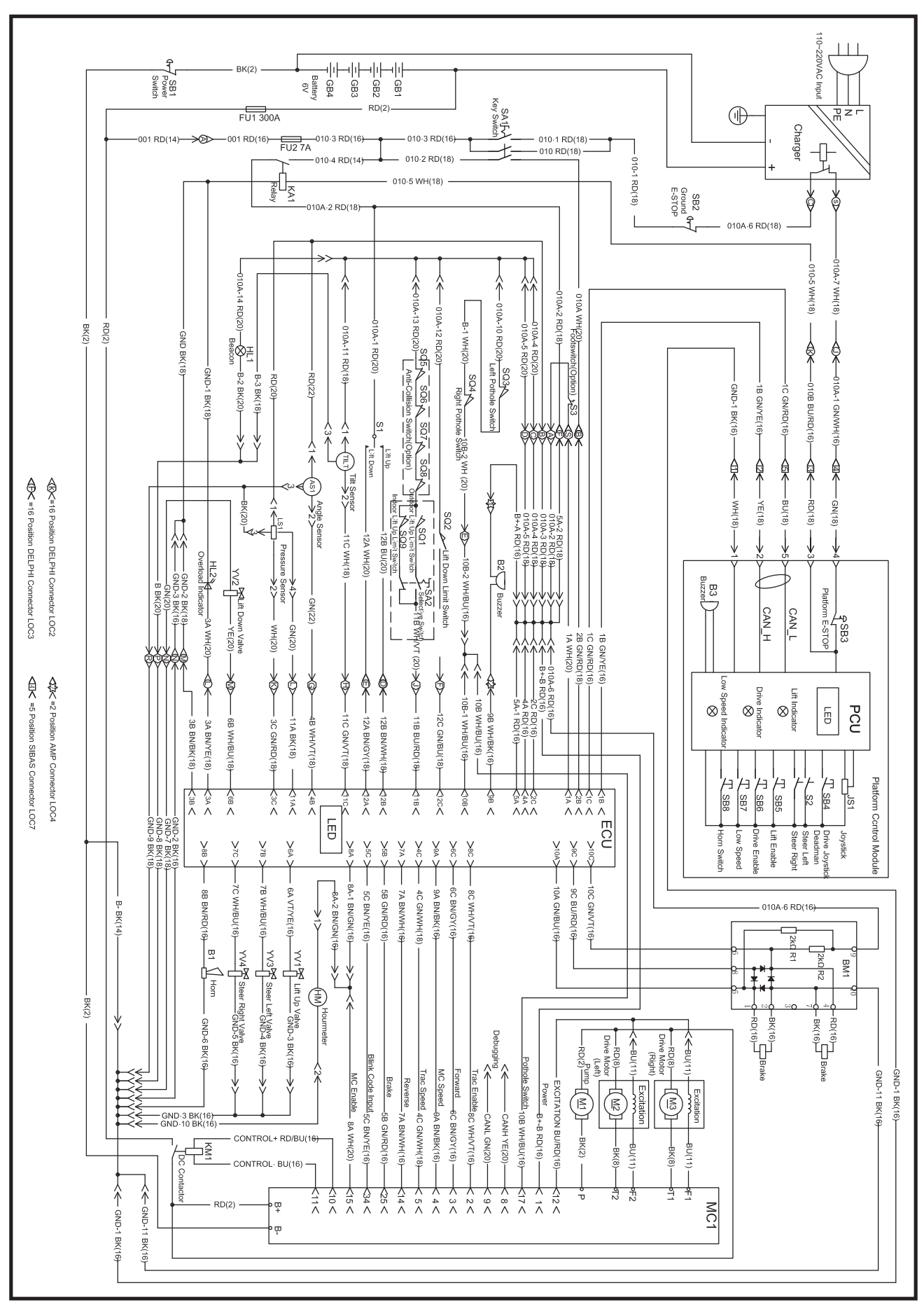

Micro26 - Service & Parts Manual - 43549

(mec)

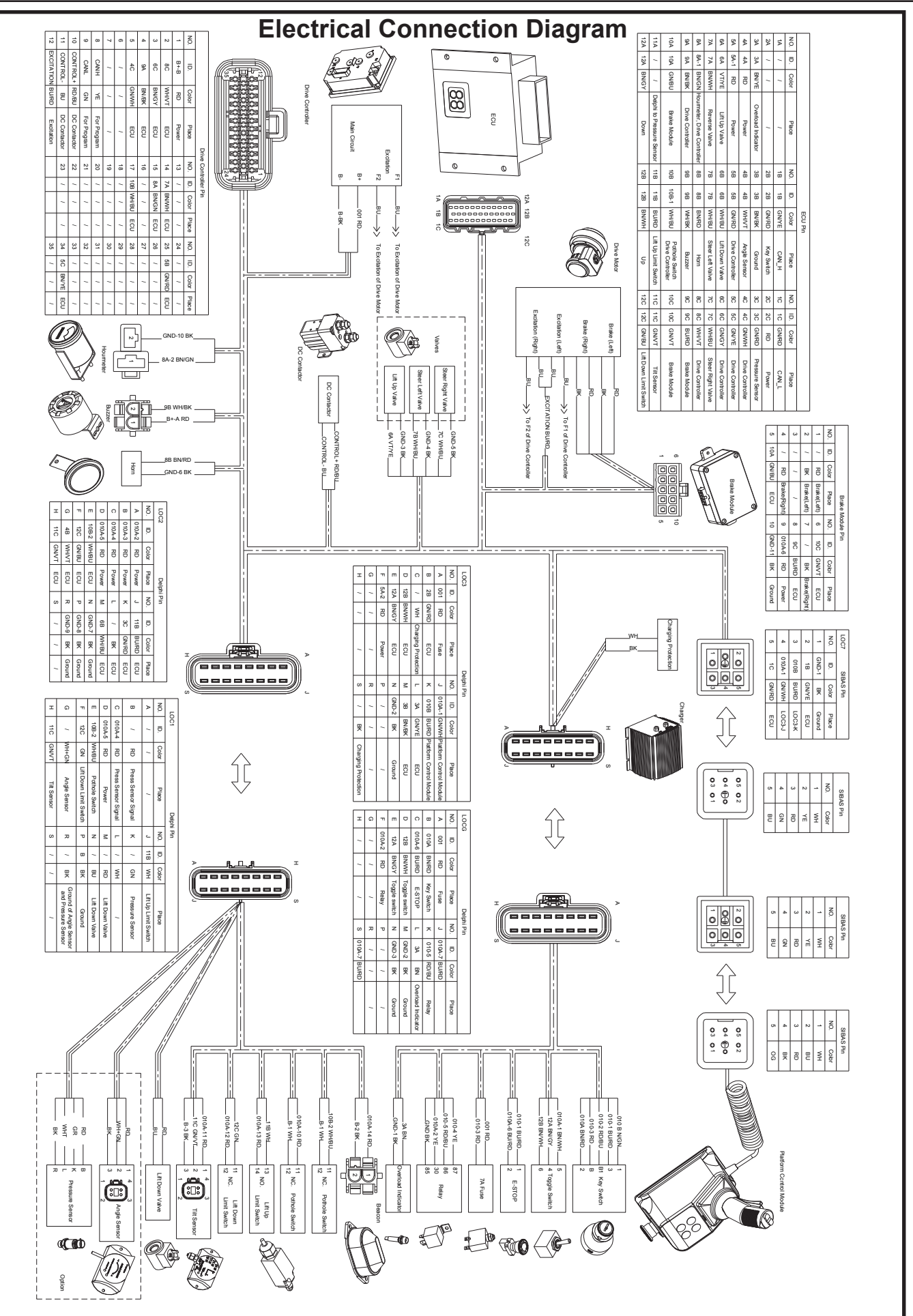

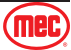

# Hydraulic Schematic

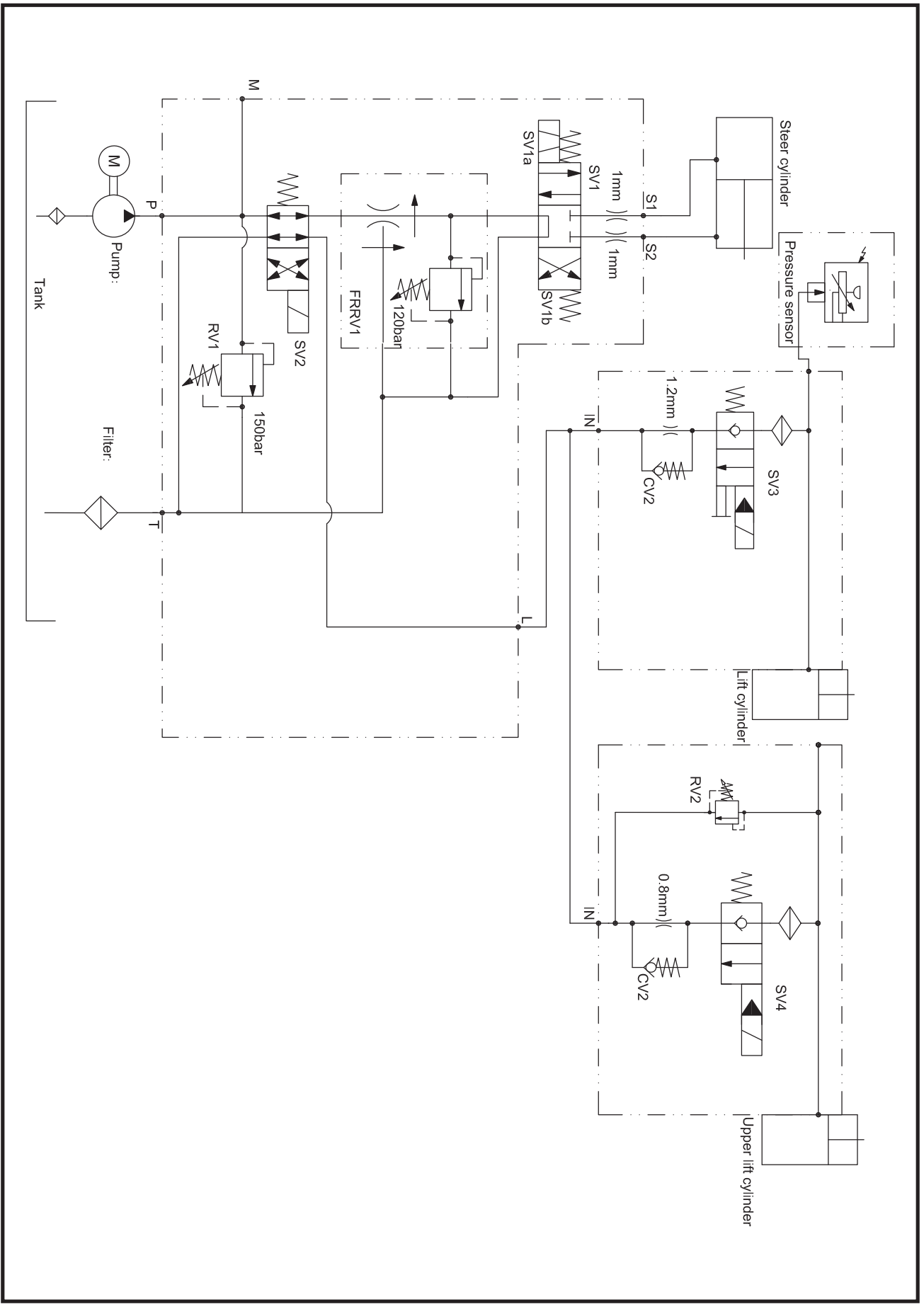

mec

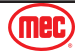

#### **Parts Introduction**

This Parts sections consists of illustrated parts sections and is designed to provide you, the customer, with illustrations and the list of associated parts needed to properly maintain the MEC self-propelled aerial work platform. When used in conjunction with the Service section in this manual and the Operator's Manual (provided separately), this manual will assist you in making necessary adjustments and repairs, and identifying and ordering the correct replacement parts.

All parts represented here are manufactured and supplied in accordance with MEC quality standards.

We recommend that you use genuine MEC parts to ensure proper operation and reliable performance.

To obtain maximum benefits from your MEC Aerial Work Platforms, always follow the proper operating and maintenance procedures. Only trained authorized personnel should be allowed to operate or service this machine. Service personnel should read and study the Operator's, and the Service and Parts Manuals in order to gain a thorough understanding of the unit prior to making any repairs.

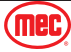

### **Steer Linkage and Wheels Assembly**

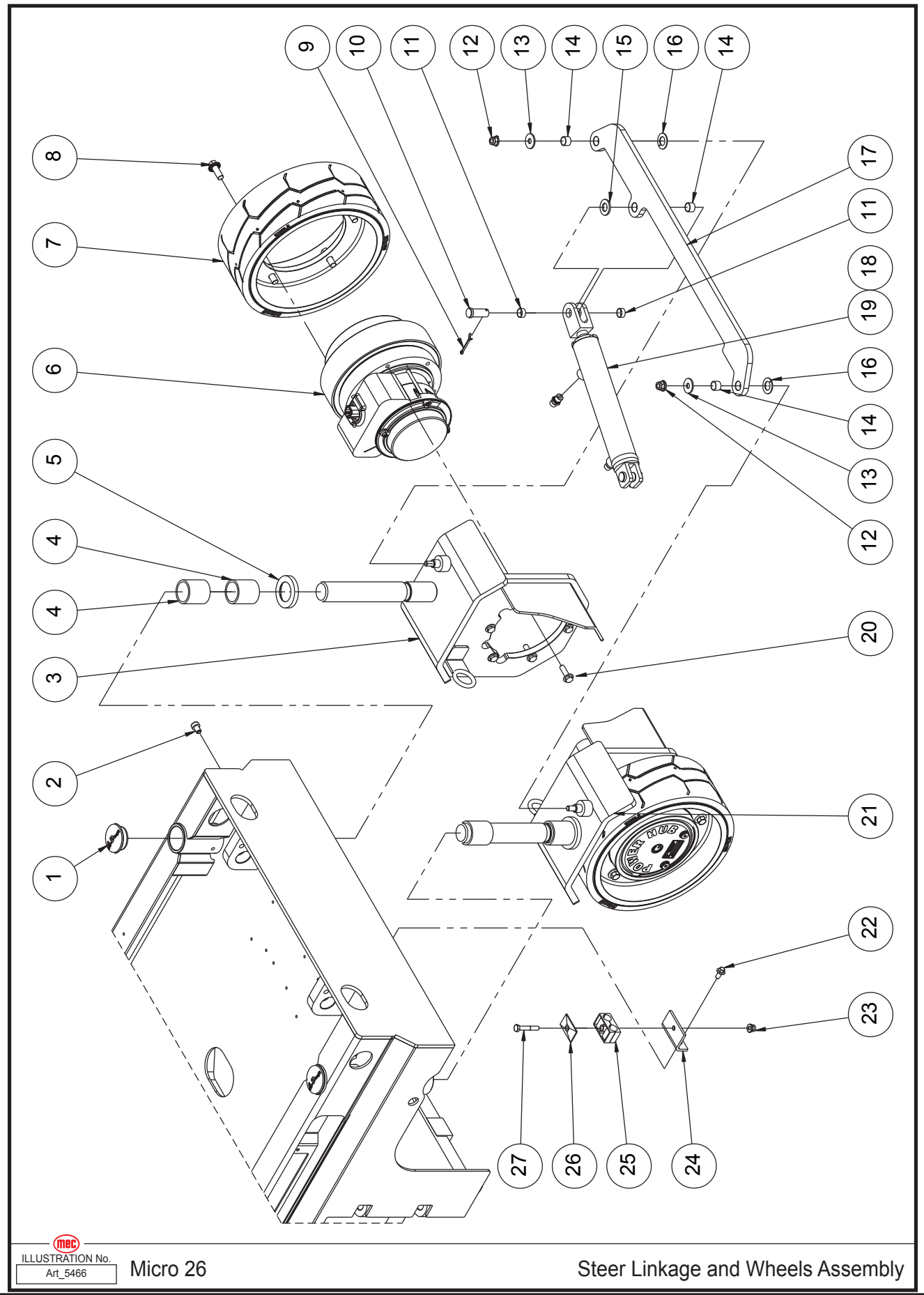

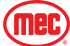

| ltem | Part Number | Description                       | Qty. |
|------|-------------|-----------------------------------|------|
| 1    | 43554       | Cover                             | 2    |
| 2    | 41794       | Screw                             | 2    |
| 3    | 43555       | Steer Yoke Weldment               | 1    |
| 4    | 43556       | Bearing                           | 4    |
| 5    | 43557       | Washer                            | 2    |
| 6    | 43558       | Drive Motor Assembly              | 2    |
|      | 43559       | Motor                             | 1    |
|      | 43560       | Reducer                           | 1    |
|      | 43561       | Brake                             | 1    |
| 7    | 43562       | Wheel                             | 2    |
| 8    | 53184       | HHCS M12-1.5 × 30 Serrated Flange | 10   |
| 9    | 43563       | Cotter Pin                        | 2    |
| 10   | 41321       | Pin                               | 2    |
| 11   | 41225       | Bearing                           | 4    |
| 12   | 50311       | NNYL M10-1.50 Flange              | 2    |
| 13   | 50002       | WSHR M10 Standard Flat            | 2    |
| 14   | 41210       | Bearing                           | 4    |
| 15   | 43564       | Washer                            | 1    |
| 16   | 41222       | Bearing                           | 2    |
| 17   | 43565       | Tie Rod                           | 1    |
| 18   | 43076       | Straight Fitting                  | 2    |
| 19   | 41593       | Steer Cylinder Assembly           | 1    |
|      | 41594       | Seal Kit                          | 1    |
| 20   | 50312       | HHCS 3/8-16 × 1.125 Flange        | 12   |
| 21   | 43566       | Steer Yoke Weldment               | 1    |
| 22   | 53194       | HHCS M8-1.25 × 16 Serrated Flange | 2    |
| 23   | 50313       | NNYL M08-1.25 Flange              | 1    |
| 24   | 41425       | Hose Clamp Support                | 1    |
| 25   | 43520       | Hose Clamp                        | 1    |
| 26   | 41415       | Base Plate                        | 1    |
| 27   | 50015       | HHCS M08-1.25 × 50                | 1    |

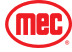

### **Pothole Protection Assembly**

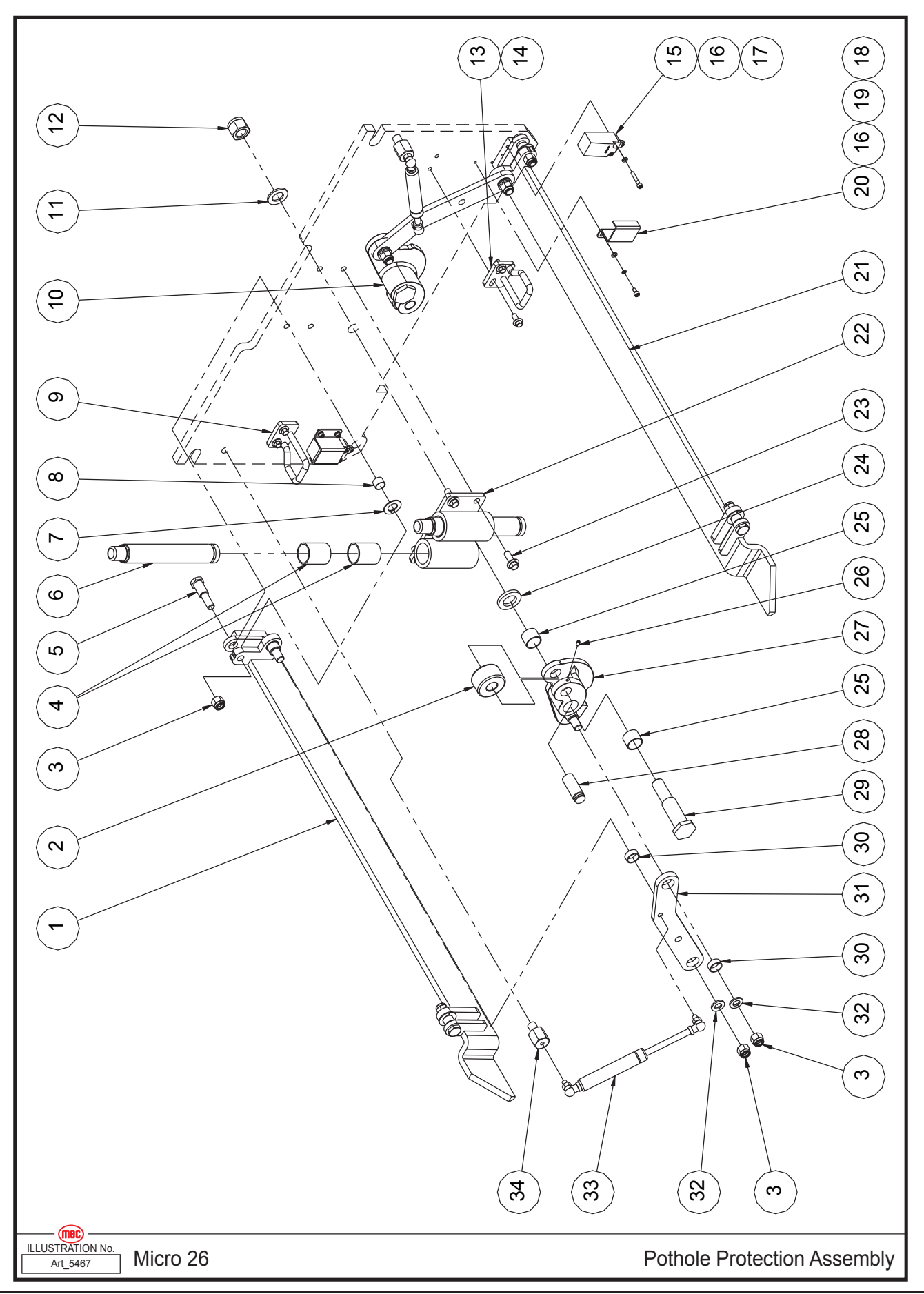

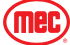

| ltem | Part Number | Description                        | Qty. |
|------|-------------|------------------------------------|------|
| 1    | 43567       | Pothole Guard Weldment             | 1    |
| 2    | 41049       | Roller                             | 2    |
| 3    | 50050       | NNYL M12 × 1.75                    | 8    |
| 4    | 43568       | Bearing                            | 4    |
| 5    | 41604       | Pin                                | 4    |
| 6    | 43569       | Pothole Hole Pusher Assembly       | 2    |
| 7    | 41222       | Bearing                            | 4    |
| 8    | 41210       | Bearing                            | 4    |
| 9    | 41807       | Lock Clasp                         | 1    |
| 10   | 47093       | Linkage Weldment                   | 1    |
| 11   | 50005       | WSHR M20 Standard Flat             | 2    |
| 12   | 50052       | NNYL M20 × 2.5                     | 2    |
| 13   | 41808       | Lock Clasp                         | 1    |
| 14   | 53194       | HHCS M8-1.25 × 16 Serrated Flange  | 4    |
| 15   | 41036       | Limit Switch                       | 2    |
| 16   | 53038       | WSHR M05 Standard Flat             | 8    |
| 17   | 53171       | SHCS M05-0.8 × 30                  | 4    |
| 18   | 53173       | SHCS M05-0.8 × 10                  | 4    |
| 19   | 53043       | WSHR M5 Spring Washer              | 4    |
| 20   | 41035       | Switch Cover                       | 2    |
| 21   | 43570       | Pothole Guard Weldment             | 1    |
| 22   | 41395       | Pothole Guide                      | 1    |
| 23   | 50429       | HHCS M10-1.50 × 25 Serrated Flange | 4    |
| 24   | 41040       | Washer                             | 2    |
| 25   | 41046       | Bearing                            | 4    |
| 26   | 53283       | Set Screw M05-0.80 × 10 Cone Point | 2    |
| 27   | 47092       | Linkage Weldment                   | 1    |
| 28   | 41048       | Pin                                | 2    |
| 29   | 41047       | Pin                                | 2    |
| 30   | 41214       | Bearing                            | 4    |
| 31   | 43571       | Pothole Link Plate                 | 2    |
| 32   | 50003       | WSHR M12 Standard Flat             | 4    |
| 33   | 41045       | Gas Shock                          | 2    |
| 34   | 43573       | Gas Shock Mount                    | 2    |

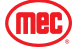

# **Battery Pack Module**

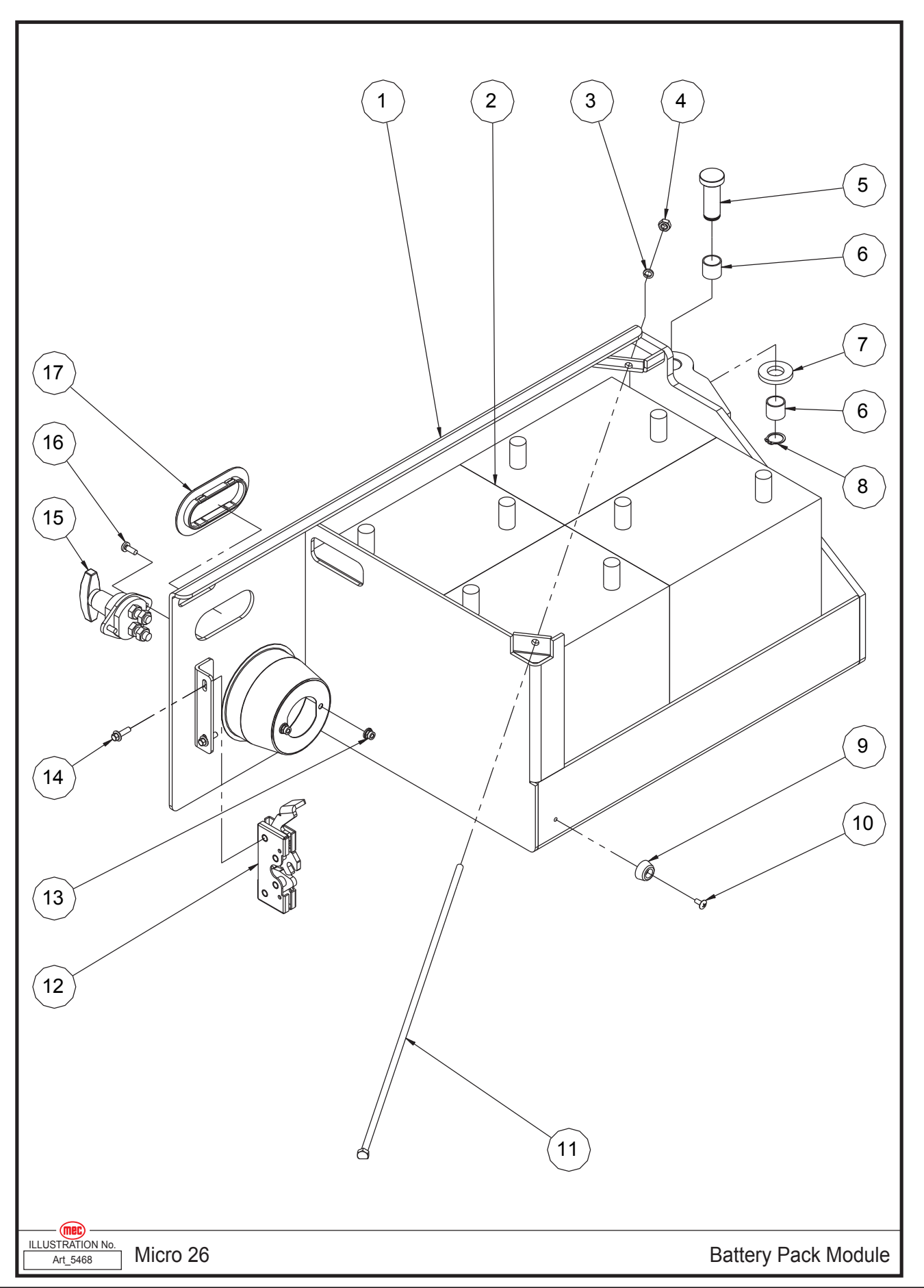

#### Section 17 - Chassis

| Item | Part Number | Description                        | Qty. |
|------|-------------|------------------------------------|------|
| 1    | 41815       | Battery Tray Weldment              | 1    |
| 2    | 41403       | Battery - Trojan T105              | 4    |
| 3    | 53055       | WSHR M8 Spring Washer              | 1    |
| 4    | 53014       | NHEX M08-1.25                      | 1    |
| 5    | 41813       | Hinge Pin                          | 2    |
| 6    | 41037       | Bearing                            | 4    |
| 7    | 41814       | Washer                             | 2    |
| 8    | 43574       | Circlips                           | 2    |
| 9    | 41120       | Bumper                             | 1    |
| 10   | 53224       | THMS M05-0.8 × 12                  | 1    |
| 11   | 43575       | Threaded Rod                       | 1    |
| 12   | 42896       | Latch (Left)                       | 1    |
| 13   | 50568       | NNYL M06-1.00 Flange               | 2    |
| 14   | 53255       | HHCS M06-1.00 × 20 Serrated Flange | 2    |
| 15   | 41607       | Power Switch                       | 1    |
| 16   | 53231       | PHMS M06-1.00 × 16                 | 2    |
| 17   | 41068       | Handle Hole Ring                   | 1    |

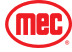

#### **Power Unit Module**

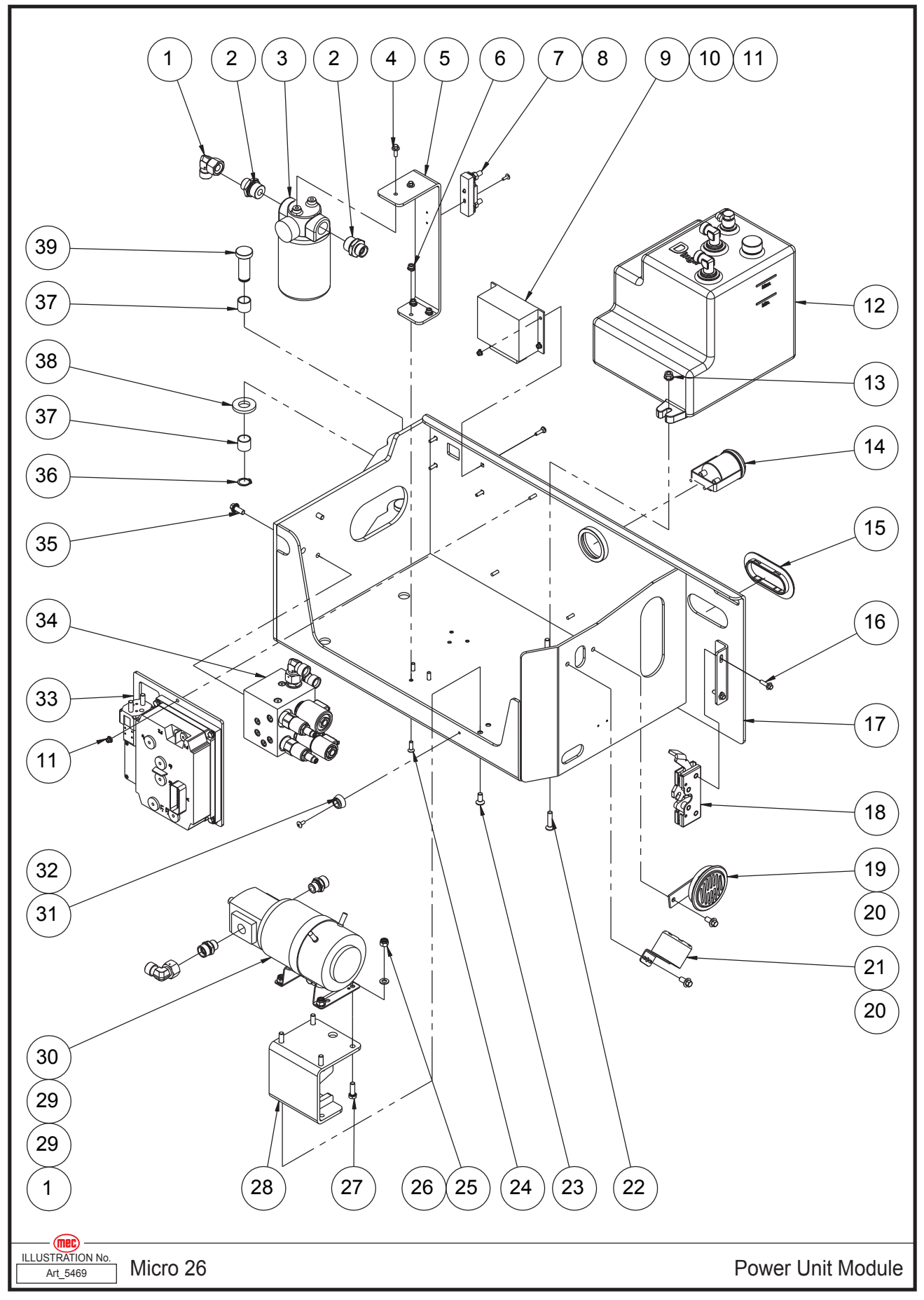

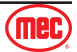

| Item | Part Number | Description                                  | Qty. |
|------|-------------|----------------------------------------------|------|
| 1    | 43206       | Elbow                                        | 2    |
| 2    | 43576       | Straight Fitting                             | 2    |
| 3    | 41077       | Filter Assembly                              | 1    |
|      | 41078       | Filter Element                               | 1    |
| 4    | 53256       | HHCS M06-1.00 × 16 Serrated Flange           | 2    |
| 5    | 43577       | Filter Bracket                               | 1    |
| 6    | 50568       | NNYL M06-1.00 Flange                         | 3    |
| 7    | 43578       | 300A Fuse Assembly                           | 1    |
|      | 41091       | 300A Fuse                                    | 1    |
|      | 41092       | Fuse Seat                                    | 1    |
| 8    | 53284       | THMS M04-0.70 × 12                           | 2    |
| 9    | 42436       | Controller                                   | 1    |
| 10   | 43579       | Screw                                        | 4    |
| 11   | 53281       | NNYL M05-0.80 Flange                         | 7    |
| 12   | REF         | Hydraulic Tank Assembly (Refer To Page 58)   | 1    |
| 13   | 50313       | NNYL M08-1.25 Flange                         | 2    |
| 14   | 41070       | Hour Meter                                   | 1    |
| 15   | 41068       | Handle Hole Ring                             | 1    |
| 16   | 53255       | HHCS M06-1.00 × 20 Serrated Flange           | 2    |
| 17   | 43580       | Hydraulic Tray Weldment                      | 1    |
| 18   | 41067       | Latch (Right)                                | 1    |
| 19   | 41075       | Horn                                         | 1    |
| 20   | 53194       | HHCS M8-1.25 × 16 Serrated Flange            | 2    |
| 21   | 41074       | Alarm                                        | 1    |
| 22   | 53071       | CSCS M08-1.25 × 35                           | 2    |
| 23   | 53282       | CSCS M08-1.25 × 20                           | 3    |
| 24   | 50561       | CSCS M06-1.00 × 20                           | 3    |
| 25   | 50048       | NNYL M08 × 1.25                              | 4    |
| 26   | 50001       | WSHR M08 Standard Flat                       | 4    |
| 27   | 50031       | HHCS M08-1.25 × 25                           | 4    |
| 28   | 43581       | Motor Bracket                                | 1    |
| 29   | 43582       | Straight Fitting                             | 2    |
| 30   | 41608       | Pump Motor Assembly                          | 1    |
|      | 41609       | Pump                                         | 1    |
|      | 41820       | Motor                                        | 1    |
| 31   | 41120       | Bumper                                       | 1    |
| 32   | 53224       | THMS M05-0.8 × 12                            | 1    |
| 33   | REF         | Motor Controller Assembly (Refer To Page 60) | 1    |
| 34   | 41081       | Function Manifold (Refer To Page 84)         | 1    |
| 35   | 53257       | HHCS M08-1.25 × 20 Serrated Flange           | 4    |
| 36   | 43574       | Circlips                                     | 2    |
| 37   | 41037       | Bearing                                      | 4    |
| 38   | 41814       | Washer                                       | 2    |
| 39   | 41813       | Hinge Pin                                    | 2    |

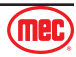

# Hydraulic Tank Assembly

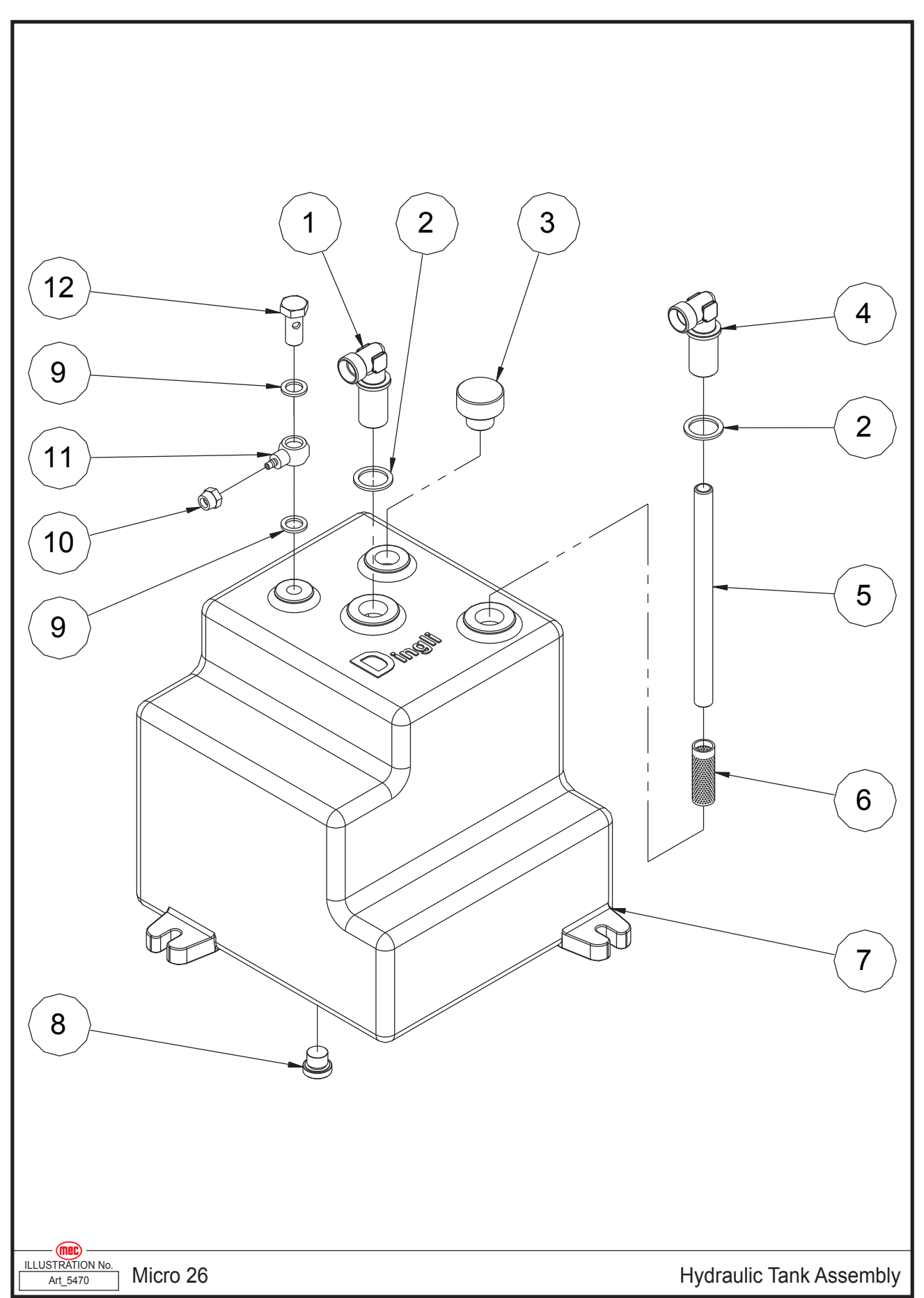

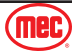

| ltem | Part Number | Description            | Qty. |
|------|-------------|------------------------|------|
| 1    | 41085       | Fitting                | 1    |
| 2    | 53258       | WSHR M22 Standard Flat | 2    |
| 3    | 41082       | Breather               | 1    |
| 4    | 41826       | Fitting                | 1    |
| 5    | 41825       | Suction Pipe           | 1    |
| 6    | 41824       | Filter                 | 1    |
| 7    | 43583       | Tank                   | 1    |
| 8    | 41087       | Plug                   | 1    |
| 9    | 53215       | WSHR M13 Standard Flat | 2    |
| 10   | 41413       | Nut                    | 1    |
| 11   | 41167       | Fitting                | 1    |
| 12   | 41166       | Fitting                | 1    |

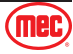

# **Motor Controller Assembly**

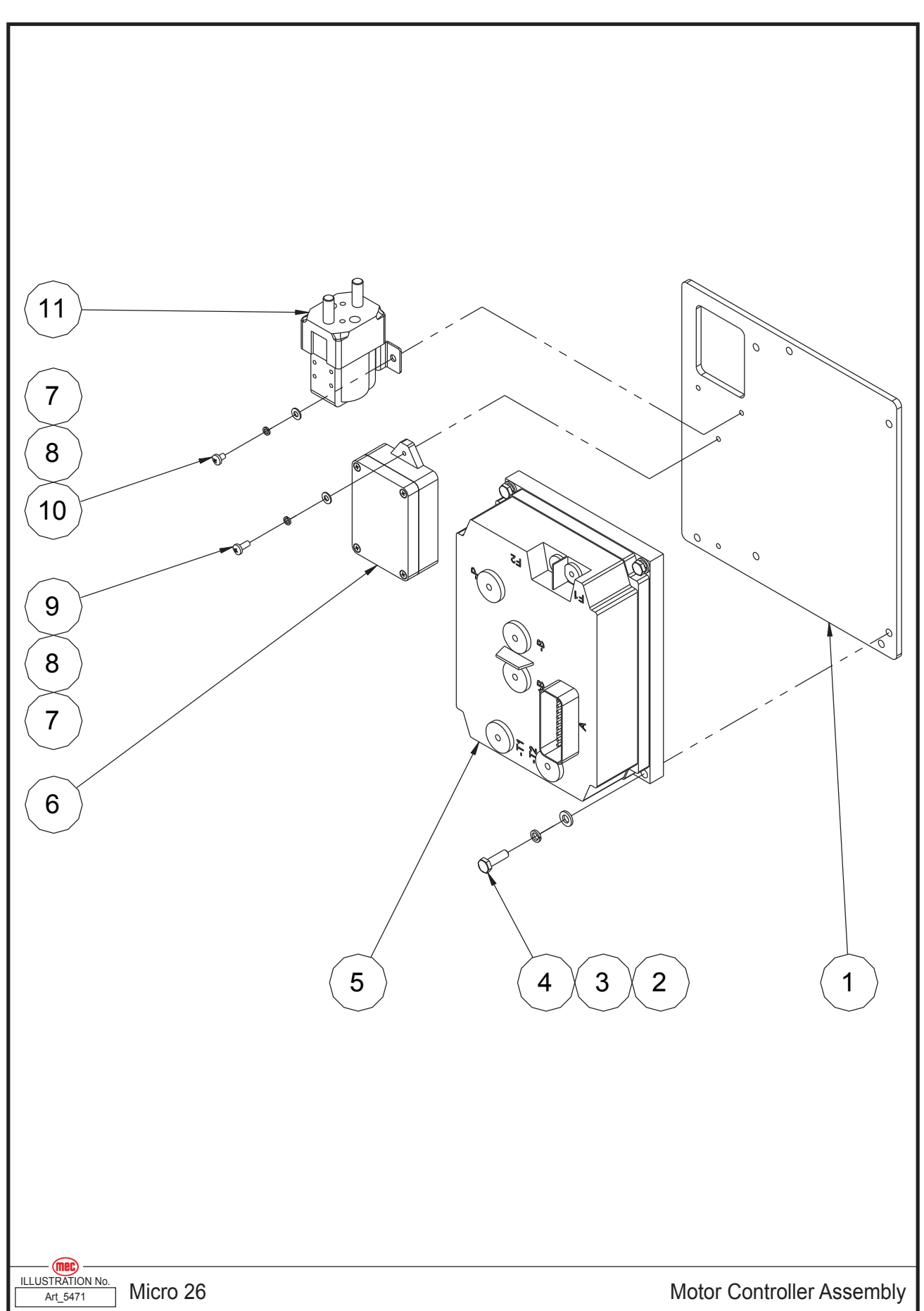

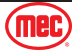

| ltem | Part Number | Description            | Qty. |
|------|-------------|------------------------|------|
| 1    | 43584       | Mounting Plate         | 1    |
| 2    | 50000       | WSHR M06 Standard Flat | 4    |
| 3    | 53046       | WSHR M06 Spring Washer | 4    |
| 4    | 50028       | HHCS M06-1.00 × 20     | 4    |
| 5    | 41093       | Motor Controller       | 1    |
| 6    | 41094       | Brake Module           | 1    |
| 7    | 50284       | WSHR M04 Standard Flat | 4    |
| 8    | 53062       | WSHR M04 Spring Washer | 4    |
| 9    | 53259       | PHMS M04-0.70 × 10     | 2    |
| 10   | 53220       | PHMS M04-0.7 × 6       | 2    |
| 11   | 41331       | DC Contactor           | 1    |

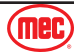

#### **Rear Wheel and Ladder**

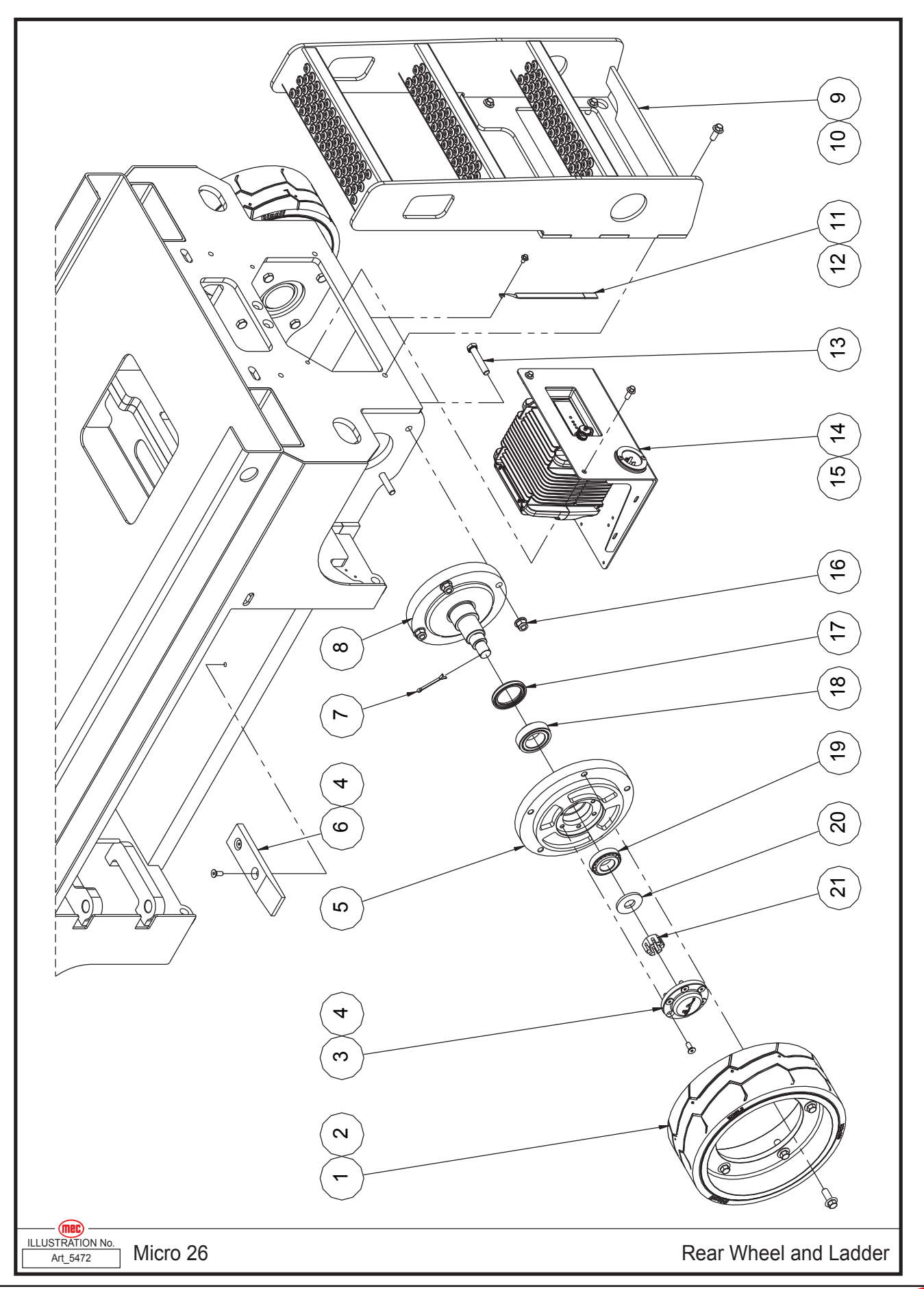

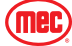

#### Section 17 - Chassis

| ltem | Part Number | Description                         | Qty. |
|------|-------------|-------------------------------------|------|
| 1    | 43562       | Wheel                               | 2    |
| 2    | 53184       | HHCS M12-1.5 × 30 Serrated Flange   | 10   |
| 3    | 41328       | Сар                                 | 2    |
| 4    | 53282       | CSCS M08-1.25 × 20                  | 16   |
| 5    | 41025       | Bearing Seat                        | 2    |
| 6    | 41002       | Spacer                              | 2    |
| 7    | 43585       | Cotter Pin                          | 2    |
| 8    | 43586       | Spindle                             | 2    |
| 9    | 43587       | Ladder                              | 1    |
| 10   | 50429       | HHCS M10-1.50 × 25 Serrated Flange  | 4    |
| 11   | 41003       | Ground Strap                        | 1    |
| 12   | 53260       | HHCS M06-1.00 × 10 Serrated Flange  | 1    |
| 13   | 53290       | HHCS M12-1.75 × 65 Flange           | 8    |
| 14   | REF         | Charger Assembly (Refer To Page 64) | 1    |
| 15   | 53257       | HHCS M08-1.25 × 20 Serrated Flange  | 2    |
| 16   | 53261       | NNYL M12-1.75 Flange                | 8    |
| 17   | 43588       | Seal                                | 2    |
| 18   | 41029       | Bearing 33008                       | 2    |
| 19   | 41024       | Bearing 30206                       | 2    |
| 20   | 41304       | Washer                              | 2    |
| 21   | 53262       | CASTLE Nut M22 × 1.50               | 2    |

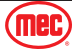

# **Charger Assembly**

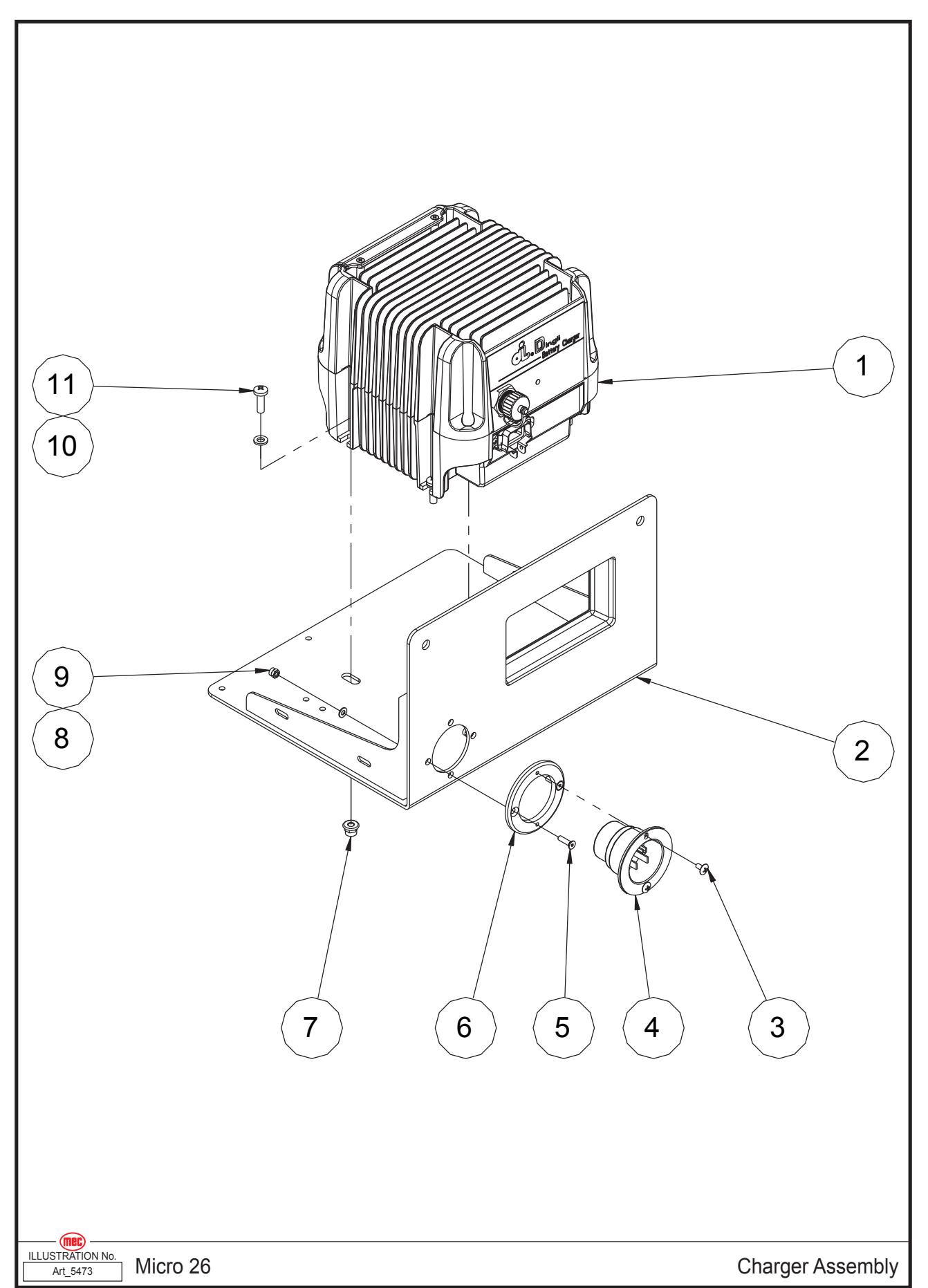

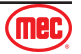

#### Section 17 - Chassis

#### June 2025

| ltem | Part Number | Description              | Qty. |
|------|-------------|--------------------------|------|
| 1    | 42903       | Charger                  | 1    |
| 2    | 43590       | Charger Bracket Weldment | 1    |
| 3    | 53263       | THMS M04-0.70 × 8        | 2    |
| 4    | 41575       | Plug                     | 1    |
| 5    | 53221       | CSCS M04-0.7 × 16        | 2    |
| 6    | 43591       | Plug Bracket             | 1    |
| 7    | 50568       | NNYL M06-1.00 Flange     | 4    |
| 8    | 50284       | WSHR M04 Standard Flat   | 2    |
| 9    | 50285       | NNYL M04 × 0.7           | 2    |
| 10   | 50000       | WSHR M06 Standard Flat   | 4    |
| 11   | 53264       | PHMS M06-1.00 × 20       | 4    |

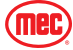

### **Ground Control and Limit Switch**

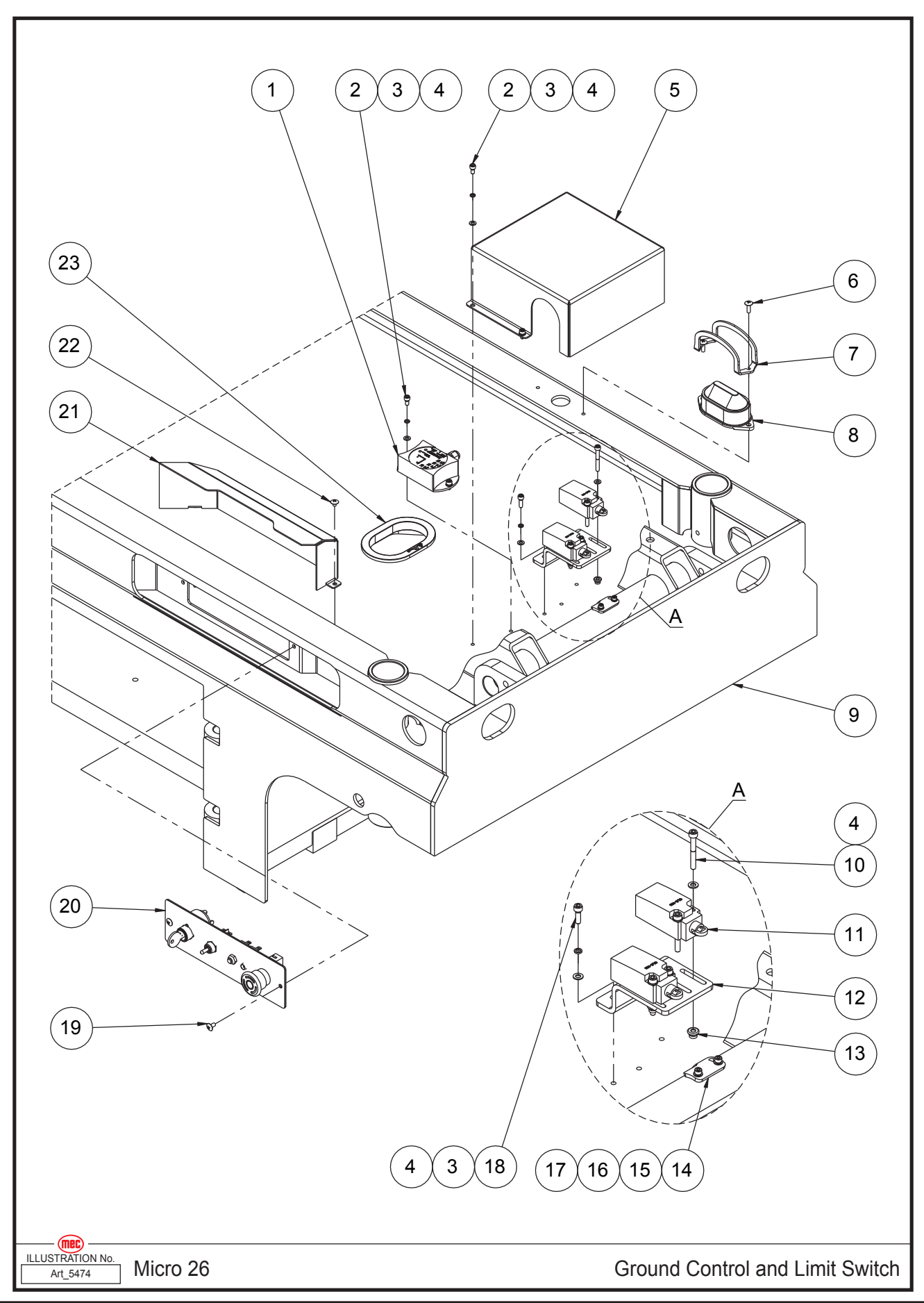

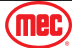

| Item | Part Number | Description                                | Qty. |
|------|-------------|--------------------------------------------|------|
| 1    | 41098       | Tilt Sensor                                | 1    |
| 2    | 53173       | SHCS M05-0.8 × 10                          | 6    |
| 3    | 53043       | WSHR M5 Spring Washer                      | 8    |
| 4    | 53038       | WSHR M05 Standard Flat                     | 12   |
| 5    | 41829       | Cover                                      | 1    |
| 6    | 53223       | THMS M05-0.8 × 16                          | 2    |
| 7    | 41309       | Beacon Cover                               | 1    |
| 8    | 41310       | Beacon                                     | 1    |
| 9    | 43592       | Frame Weldment                             | 1    |
| 10   | 53067       | SHCS M05-0.8 × 40                          | 4    |
| 11   | 41036       | Limit Switch                               | 2    |
| 12   | 43593       | Switch Bracket                             | 1    |
| 13   | 53281       | NNYL M05-0.80 Flange                       | 4    |
| 14   | 43594       | Signal Plate                               | 1    |
| 15   | 50423       | SHCS M04-0.7 × 12                          | 2    |
| 16   | 53062       | WSHR M04 Spring Washer                     | 2    |
| 17   | 50284       | WSHR M04 Standard Flat                     | 2    |
| 18   | 50359       | SHCS M05-0.8 × 16                          | 2    |
| 19   | 53265       | THMS M05-0.80 × 10                         | 2    |
| 20   | REF         | Ground Control Assembly (Refer To Page 68) | 1    |
| 21   | 41777       | Cover                                      | 1    |
| 22   | 53266       | THMS M05-0.80 × 6                          | 2    |
| 23   | 41001       | Sheath                                     | 1    |

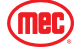

# **Ground Control Assembly**

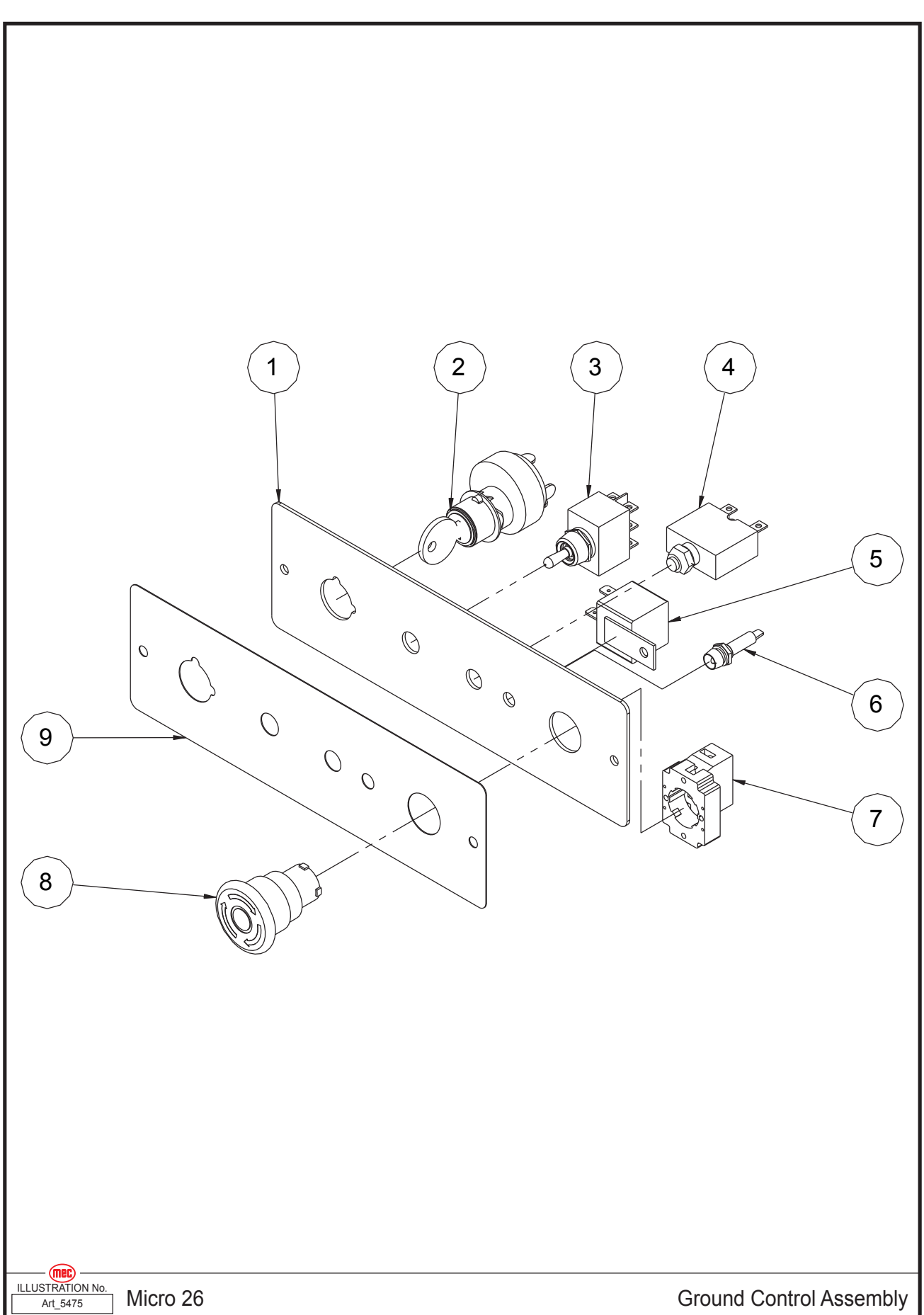

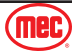
| ltem | Part Number | Description                 | Qty. |
|------|-------------|-----------------------------|------|
| 1    | 41423       | Ground Control Panel        | 1    |
| 2    | 41418       | Key Switch                  | 1    |
|      | 91574       | Кеу                         | 1    |
| 3    | 41419       | Toggle Switch               | 1    |
| 4    | 41420       | Circuit Breaker             | 1    |
| 5    | 41334       | Relay                       | 1    |
| 6    | 41421       | Indicator                   | 1    |
| 7    | 43097       | Base With 1 NC Contact      | 1    |
| 8    | 43098       | Red Mushroom Head           | 1    |
| 9    | 41631       | Decal, Ground Control Panel | 1    |

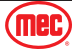

## **Scissor Assembly**

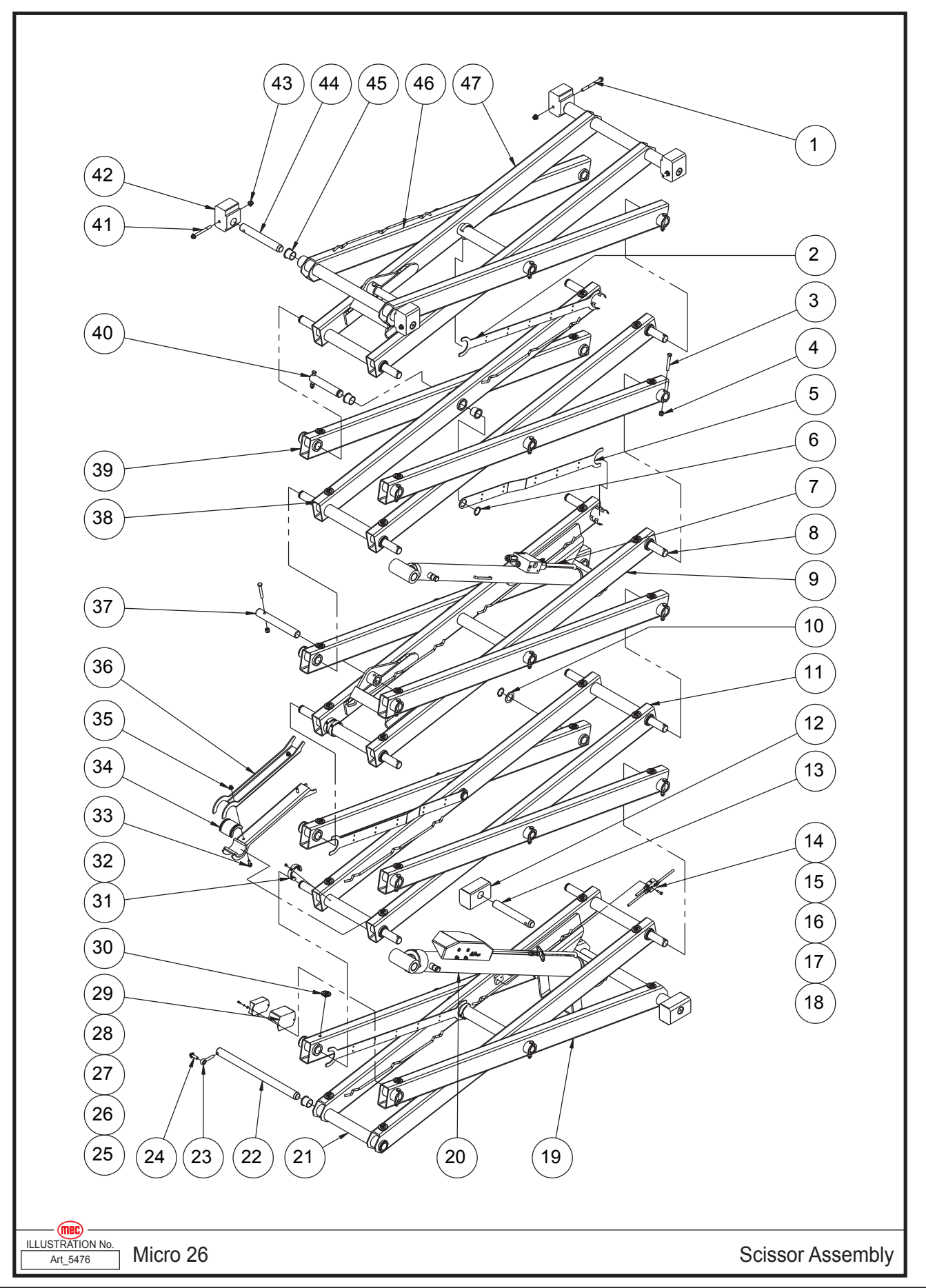

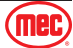

| Item | Part Number            | Description                                     | Qty. |
|------|------------------------|-------------------------------------------------|------|
| 1    | 53267                  | HHCS M10-1.50 × 110 Flange                      | 2    |
| 2    | 43595                  | Cable Bridge                                    | 2    |
| 3    | 50022                  | HHCS M10-1.50 × 70                              | 21   |
| 4    | 50049                  | NNYL M10 × 1.50                                 | 21   |
| 5    | 43596                  | Cable Bridge                                    | 2    |
| 6    | 43597                  | Circlips                                        | 15   |
| 7    | REF                    | Upper Lift Cylinder Assembly (Refer To Page 82) | 1    |
| 8    | 41686                  | Pin                                             | 11   |
| 9    | 43598                  | Inner Arm 3                                     | 1    |
| 10   | 41688                  | Washer                                          | 13   |
| 11   | 43599                  | Inner Arm 2                                     | 1    |
| 12   | 41710                  | Chassis Slider                                  | 2    |
| 13   | 41692                  | Pin                                             | 2    |
| 14   | 41112                  | Hydraulic Hoses Manifolds                       | 1    |
| 15   | 50386                  | CSCS M06-1.00 × 25                              | 2    |
| 16   | 43600                  | Hose (To Lower Lift Cylinder)                   | 1    |
| 17   | 43601                  | Hose (To Hydraulic Tank)                        | 1    |
| 18   | 43068                  | Hose (To Upper Lift Cylinder)                   | 1    |
| 19   | 43602                  | Outer Arm 1                                     | 1    |
| 20   | RFF                    | Lower Lift Cylinder Assembly (Refer To Page 80) | 1    |
| 21   | 43603                  | Inner Arm 1                                     | 1    |
| 22   | 43604                  | Pin                                             | 1    |
| 23   | 43024                  | Pin                                             | 1    |
| 20   | 53268                  | HHCS M10-1 50 x 30 Serrated Flange              | 1    |
| 25   | 50483                  | SHCS M04-0.7 × 10                               | 2    |
| 26   | 50284                  | WSHR M04 Standard Flat                          | 2    |
| 20   | 53062                  | WSHR M04 Spring Washer                          | 2    |
| 28   | 41110                  | Angle Sensor                                    | 1    |
| 20   | <u>41110</u><br>//1111 | Sensor Cover                                    | 1    |
| 30   | 41111<br>A111A         | Block                                           | 32   |
| 31   | 41691                  | Collar                                          | 8    |
| 32   | 53260                  | CSCS M05-0.80 × 16                              | 8    |
| 33   | 53270                  | HHCS M08-1 25 x 25 Serrated Flange              | 2    |
| 3/   | 41616                  | Safety Arm Bushing                              | 2    |
| 35   | 50313                  | NNVI M08-1 25 Flange                            | 2    |
| 36   | 41615                  | Safety Arm                                      | 2    |
| 37   | 41613                  | Pin                                             | 1    |
| 38   | 43605                  | Inner Arm 4                                     | 1    |
| 30   | 43606                  | Outer Arm 2                                     | 3    |
| 40   | 43000                  | Din                                             | 1    |
| 40   | 52271                  | HHCS M10 1 50 × 100 Elango                      | -+   |
| 41   | 43607                  | Platform Slider                                 | 2    |
| 42   | 50211                  |                                                 | 4    |
| 40   | JUJ I I<br>11605       |                                                 | 4    |
| 44   | 41000                  | Pagring                                         | 4    |
| 40   | 41706                  |                                                 | 30   |
| 40   | 43008                  | Uniter Arm 5                                    |      |
| 47   | 43009                  |                                                 |      |

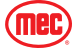

### Section 19 - Platform

# Main Platform Assembly

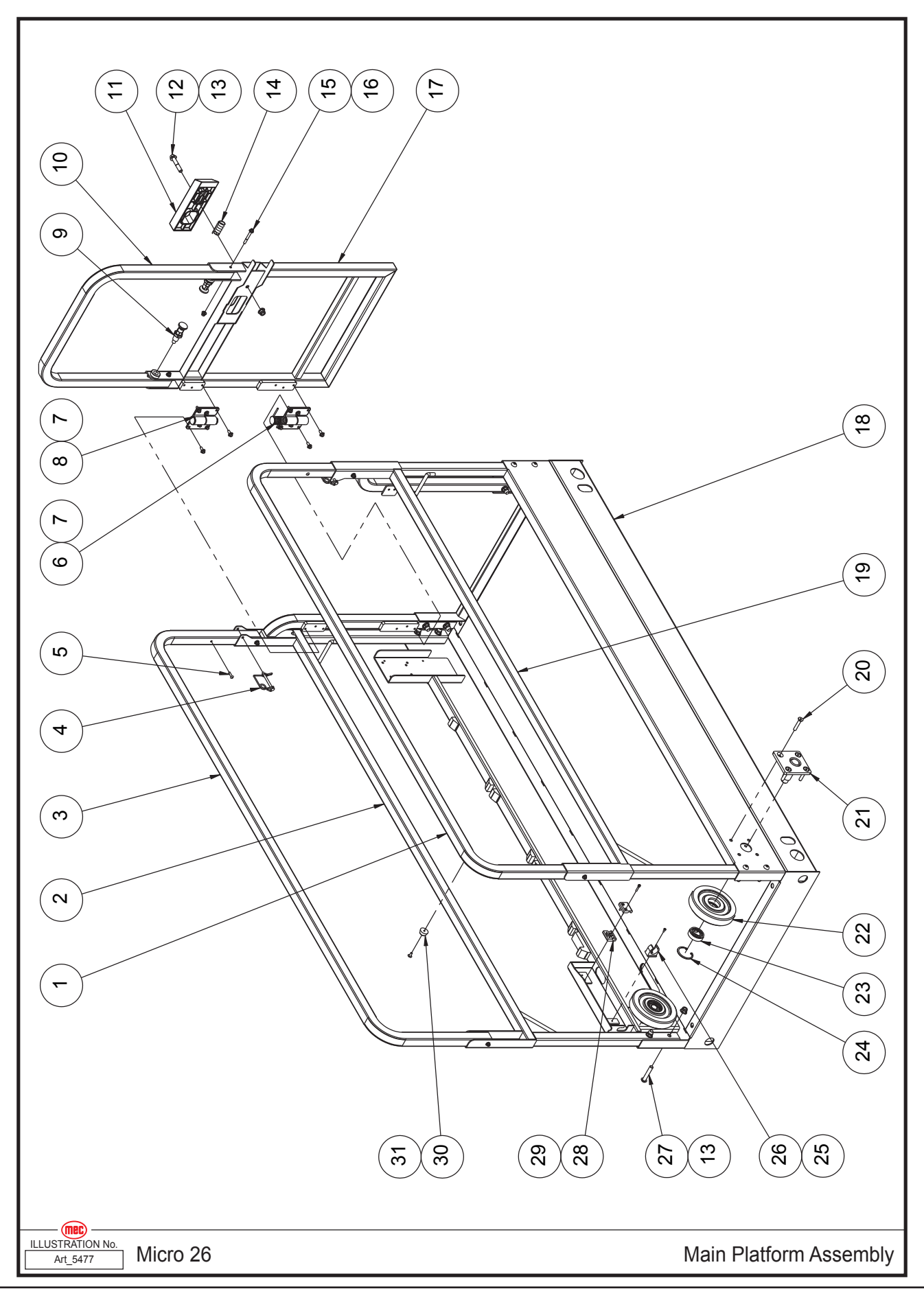

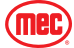

| Item | Part Number | Description                        | Qty. |
|------|-------------|------------------------------------|------|
| 1    | 43610       | Upper Main Rail, Left              | 1    |
| 2    | 43611       | Lower Main Rail, Right             | 1    |
| 3    | 43612       | Upper Main Rail, Right             | 1    |
| 4    | 41357       | Inserted Pin                       | 2    |
| 5    | 43301       | Rivet                              | 2    |
| 6    | 41128       | Hinge B                            | 1    |
| 7    | 53273       | HHCS M06-1.00 × 14 Serrated Flange | 12   |
| 8    | 41127       | Hinge A                            | 1    |
| 9    | 43337       | Lock Pin                           | 2    |
| 10   | 43613       | Door Rail                          | 1    |
| 11   | 41124       | Latch Handle                       | 1    |
| 12   | 53272       | HHCS M10-1.50 × 55 Flange          | 1    |
| 13   | 50311       | NNYL M10-1.50 Flange               | 13   |
| 14   | 41125       | Spring                             | 1    |
| 15   | 53274       | HHCS M06-1.00 × 50 Flange          | 6    |
| 16   | 50568       | NNYL M06-1.00 Flange               | 6    |
| 17   | 43614       | Entry Gate                         | 1    |
| 18   | 43615       | Main Deck Weldment                 | 1    |
| 19   | 43616       | Lower Main Rail, Left              | 1    |
| 20   | 53275       | CSCS M08-1.25 × 45                 | 8    |
| 21   | 41360       | Roller Bracket                     | 2    |
| 22   | 43617       | Roller                             | 2    |
| 23   | 41131       | Bearing                            | 2    |
| 24   | 43618       | Circlips                           | 2    |
| 25   | 53276       | PHMS M04-0.70 × 8                  | 1    |
| 26   | 41134       | Clip                               | 1    |
| 27   | 53277       | BHCS M10-1.50 × 55                 | 12   |
| 28   | 41059       | Wire Clip                          | 2    |
| 29   | 53278       | SHCS M04-0.70 × 20                 | 2    |
| 30   | 41120       | Bumper                             | 1    |
| 31   | 53224       | THMS M05-0.8 × 12                  | 1    |

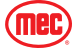

### Section 19 - Platform

## **Platform Extension Assembly**

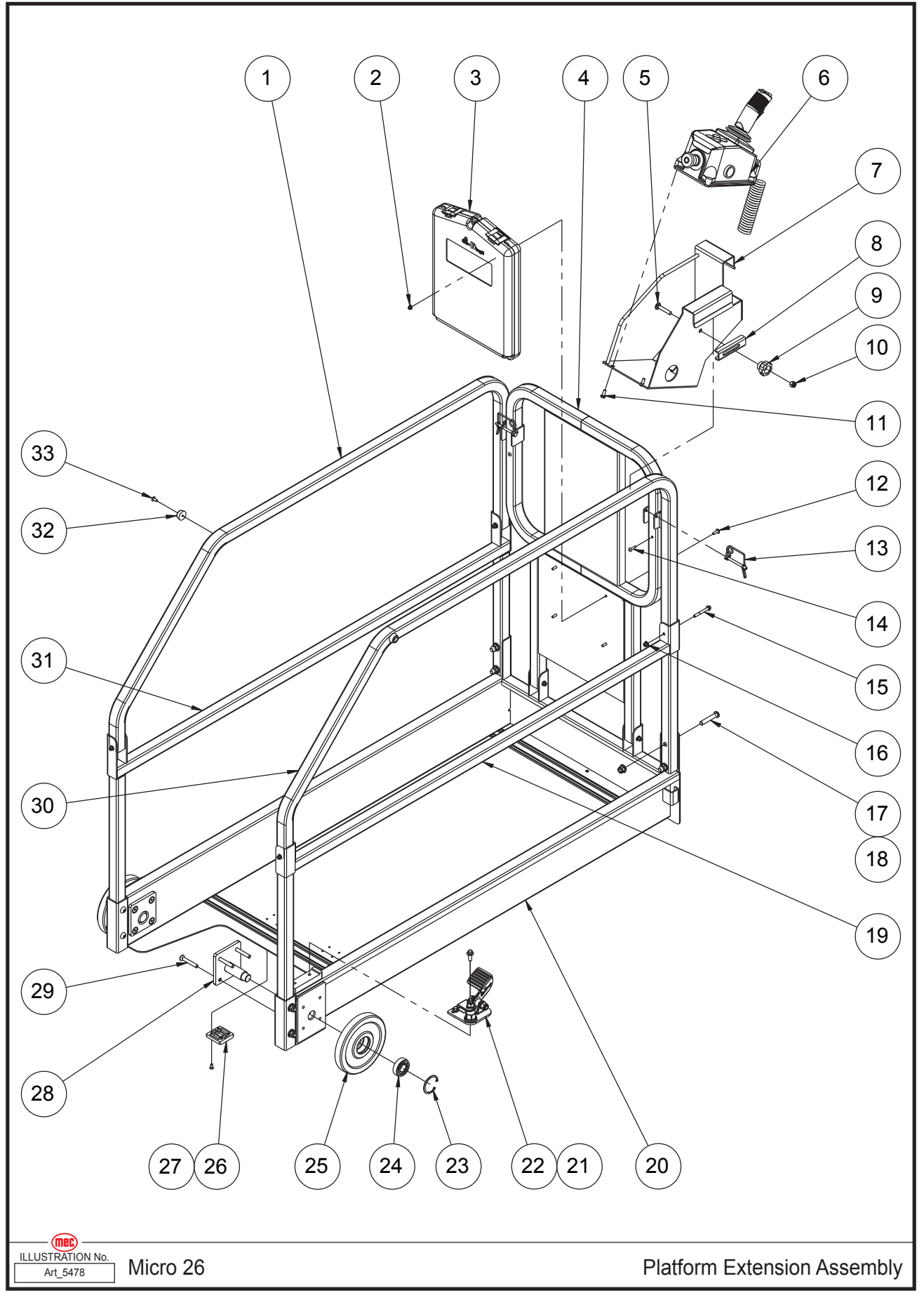

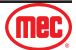

| Item | Part Number | Description                                         | Qty. |
|------|-------------|-----------------------------------------------------|------|
| 1    | 41623       | Upper Extension Rail, Left                          | 1    |
| 2    | 53281       | NNYL M05-0.80 Flange                                | 1    |
| 3    | 43319       | Manual Box                                          | 1    |
| 4    | 41627       | Front Rail                                          | 1    |
| 5    | 53248       | CARB M08-1.25 × 45                                  | 1    |
| 6    | REF         | Platform Control Box Assembly (Refer To Page 78)    | 1    |
| 7    | 41764       | Platform Control Box Mount Bracket                  | 1    |
| 8    | 42500       | Locating Plate                                      | 1    |
| 9    | 43453       | Handle                                              | 1    |
| 10   | 50048       | NNYL M08 × 1.25                                     | 1    |
| 11   | 53231       | PHMS M06-1.00 × 16                                  | 4    |
| 12   | 53223       | THMS M05-0.8 × 16                                   | 1    |
| 13   | 41357       | Inserted Pin                                        | 2    |
| 14   | 43301       | Rivet                                               | 2    |
| 15   | 53274       | HHCS M06-1.00 × 50 Flange                           | 6    |
| 16   | 50568       | NNYL M06-1.00 Flange                                | 6    |
| 17   | 53277       | BHCS M10-1.50 × 55                                  | 8    |
| 18   | 50311       | NNYL M10-1.50 Flange                                | 8    |
| 19   | 41626       | Lower Extension Rail, Right                         | 1    |
| 20   | 43619       | Extension Deck Weldment                             | 1    |
| 21   | 53257       | HHCS M08-1.25 × 20 Serrated Flange                  | 2    |
| 22   | 41140       | Platform Locking Device Assembly (Refer To Page 76) | 1    |
| 23   | 43618       | Circlips                                            | 2    |
| 24   | 41131       | Bearing                                             | 2    |
| 25   | 43620       | Roller                                              | 2    |
| 26   | 41284       | Slide Pad                                           | 2    |
| 27   | 53279       | CSCS M05-0.80 × 12                                  | 8    |
| 28   | 41360       | Roller Bracket                                      | 2    |
| 29   | 53280       | CSCS M08-1.25 × 55                                  | 8    |
| 30   | 41624       | Upper Extension Rail, Right                         | 1    |
| 31   | 41625       | Lower Extension Rail, Left                          | 1    |
| 32   | 41120       | Bumper                                              | 2    |
| 33   | 53224       | THMS M05-0.8 × 12                                   | 2    |

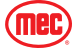

# **Platform Locking Device Assembly**

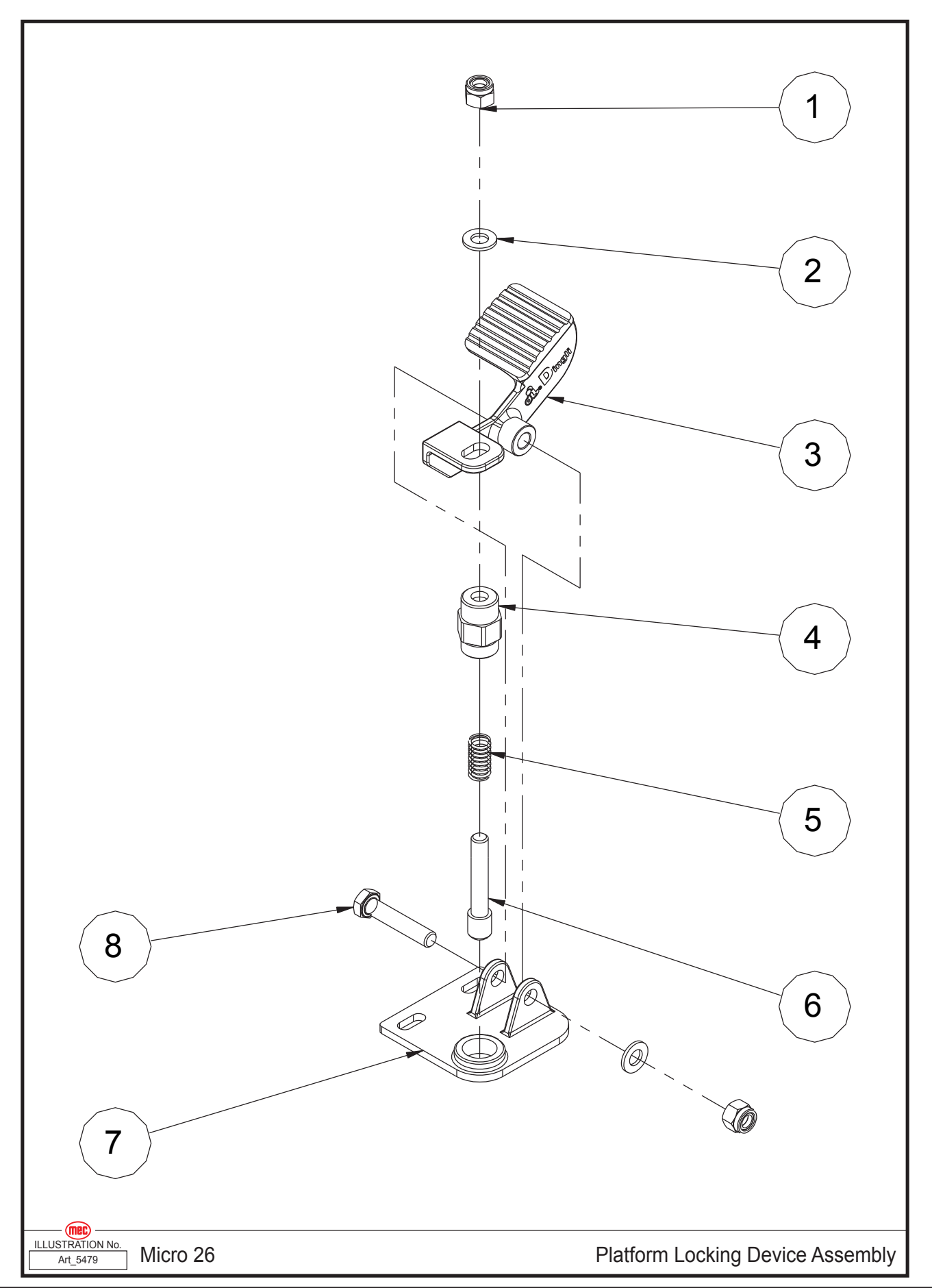

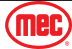

#### Section 19 - Platform

### June 2025

| ltem | Part Number | Description            | Qty. |
|------|-------------|------------------------|------|
| 1    | 50049       | NNYL M10 × 1.50        | 2    |
| 2    | 50002       | WSHR M10 Standard Flat | 2    |
| 3    | 41143       | Foot Pedal             | 1    |
| 4    | 41144       | Lock Pin Housing       | 1    |
| 5    | 41145       | Spring                 | 1    |
| 6    | 41146       | Lock Pin               | 1    |
| 7    | 41147       | Bracket                | 1    |
| 8    | 50020       | HHCS M10-1.50 × 50     | 1    |

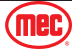

# **Platform Control Box Assembly**

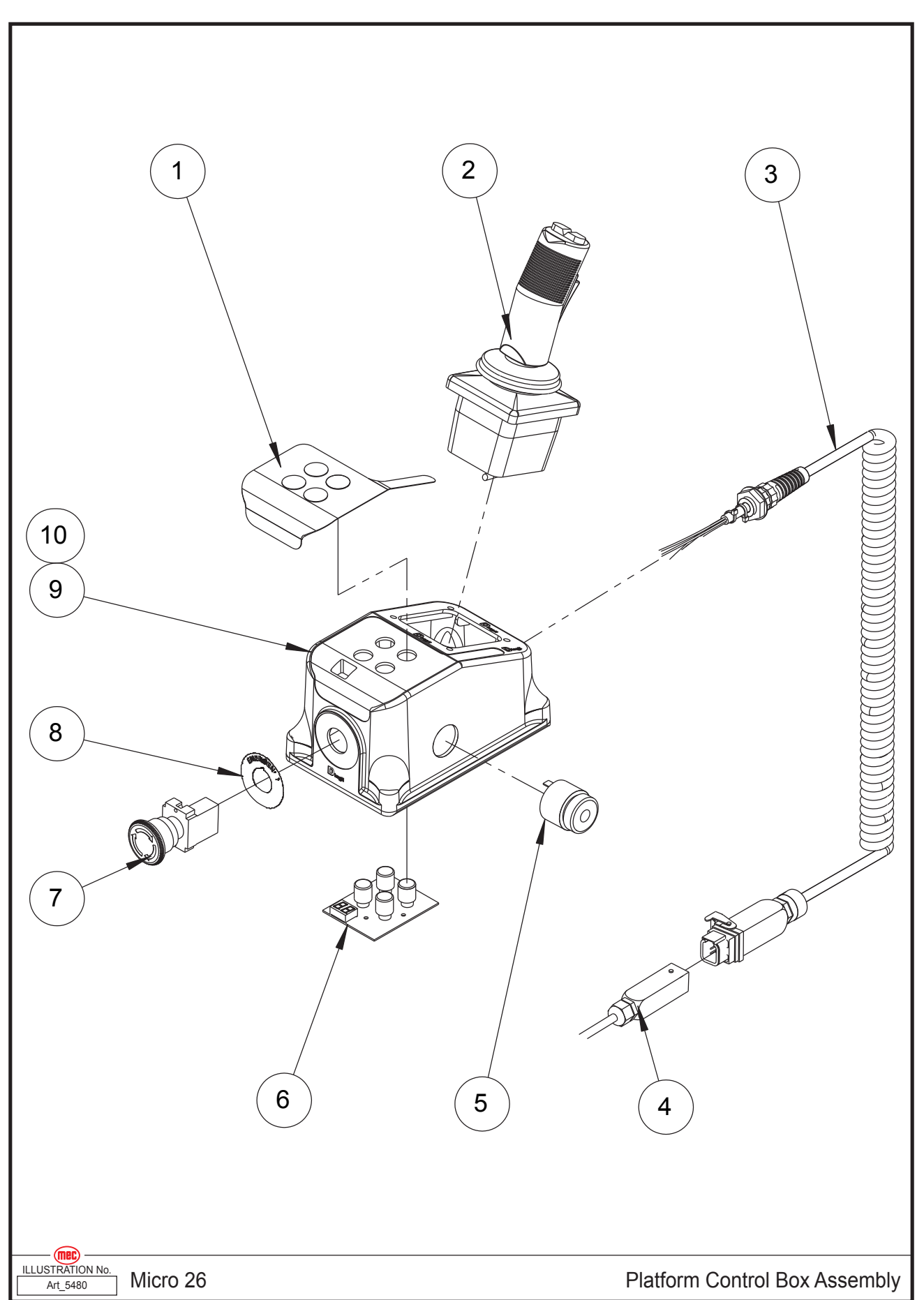

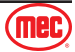

| Item | Part Number | Description                    | Qty. |
|------|-------------|--------------------------------|------|
|      | 41137       | Assembly, Platform Control Box |      |
| 1    | 41632       | Decal, Platform Control Panel  | 1    |
| 2    | 41149       | Joystick                       | 1    |
|      | 43621       | Function Enable Switch         | 1    |
|      | 41150       | Joystick Cover                 | 1    |
|      | 43622       | Joystick Steer Switch          | 1    |
|      | 43623       | Switch Boot                    | 1    |
| 3    | 41152       | Coil Cord                      | 1    |
|      | 43624       | Housing                        | 1    |
|      | 43625       | Male Insert                    | 1    |
|      | 43626       | Male Contacts                  | 5    |
|      | 43627       | Cable Gland                    | 1    |
| 4    | 43628       | Hood                           | 1    |
|      | 43629       | Female Insert                  | 1    |
|      | 43630       | Female Contacts                | 5    |
|      | 43627       | Cable Gland                    | 2    |
|      | 41271       | Connector Kit                  | 1    |
| 5    | 41568       | Alarm                          | 1    |
|      | 43631       | Alarm Nut                      | 1    |
| 6    | 41156       | Main Board                     | 1    |
|      | 41155       | Button                         | 4    |
| 7    | 41157       | Emergency Stop Switch          | 1    |
|      | 43632       | Red Mushroom Head              | 1    |
|      | 43633       | Base With 1 NC Contact         | 1    |
| 8    | 42915       | Decal, Emergency Stop Panel    | 1    |
| 9    | 43634       | Enclosure                      | 1    |
| 10   | 43635       | Cover Bottom                   | 1    |

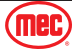

# Lower Lift Cylinder Assembly

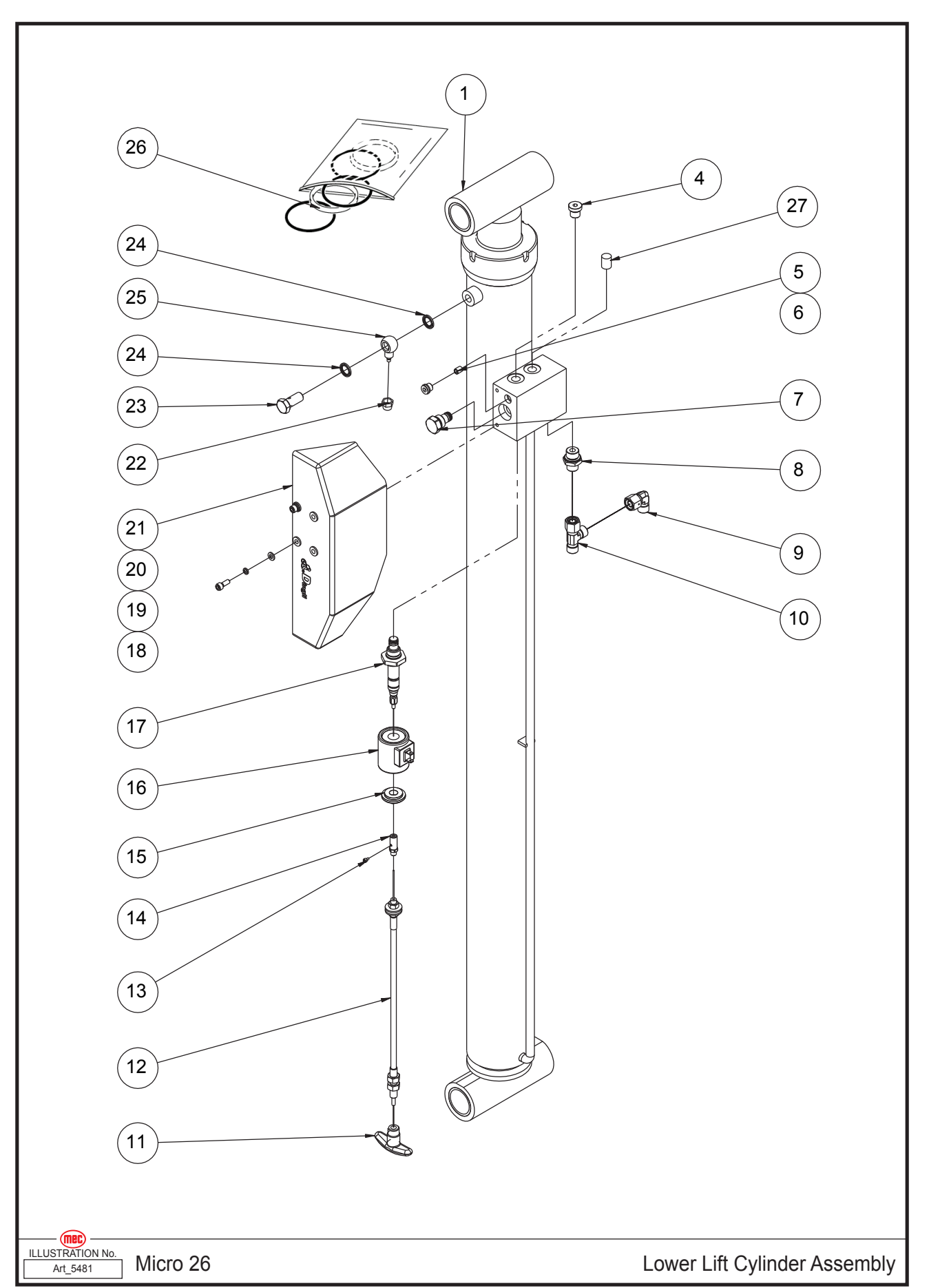

| Item | Part Number | Description                                | Qty. |
|------|-------------|--------------------------------------------|------|
| 1    | 43636       | Lower Lift Cylinder                        | 1    |
| 2    |             |                                            |      |
| 3    |             |                                            |      |
| 4    | 42480       | Plug                                       | 1    |
| 5    | 43637       | Orifice                                    | 1    |
| 6    | 42821       | Plug                                       | 1    |
| 7    | 43369       | Check Valve                                | 1    |
| 8    | 43638       | Straight Fitting                           | 1    |
| 9    | 43639       | Elbow                                      | 1    |
| 10   | 43640       | Tee Fitting                                | 1    |
| 11   | 41162       | Lowering Knob                              | 1    |
| 12   | 41832       | Emergency Down Cable Assembly              | 1    |
| 13   | 50423       | SHCS M04-0.7 × 12                          | 1    |
| 14   | 43365       | Cable Connector                            | 1    |
| 15   | 43364       | Nut                                        | 1    |
| 16   | 43466       | Coil                                       | 1    |
| 17   | 41363       | Solenoid Valve Spool                       | 1    |
| 18   | 53138       | SHCS M06-1.00 × 16                         | 2    |
| 19   | 53046       | WSHR M06 Spring Washer                     | 2    |
| 20   | 50000       | WSHR M06 Standard Flat                     | 2    |
| 21   | 41164       | Valve Cover                                | 1    |
| 22   | 41413       | Nut                                        | 1    |
| 23   | 41166       | Fitting                                    | 1    |
| 24   | 43361       | Washer                                     | 2    |
| 25   | 41167       | Fitting                                    | 1    |
| 26   | 41630       | Seal Kit                                   | 1    |
| 27   | 41288       | Pressure Sensor (Up To Serial # 171001682) | 1    |
| 27   | 44448       | Pressure Sensor (From Serial # 171001683)  | 1    |

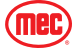

# Upper Lift Cylinder Assembly

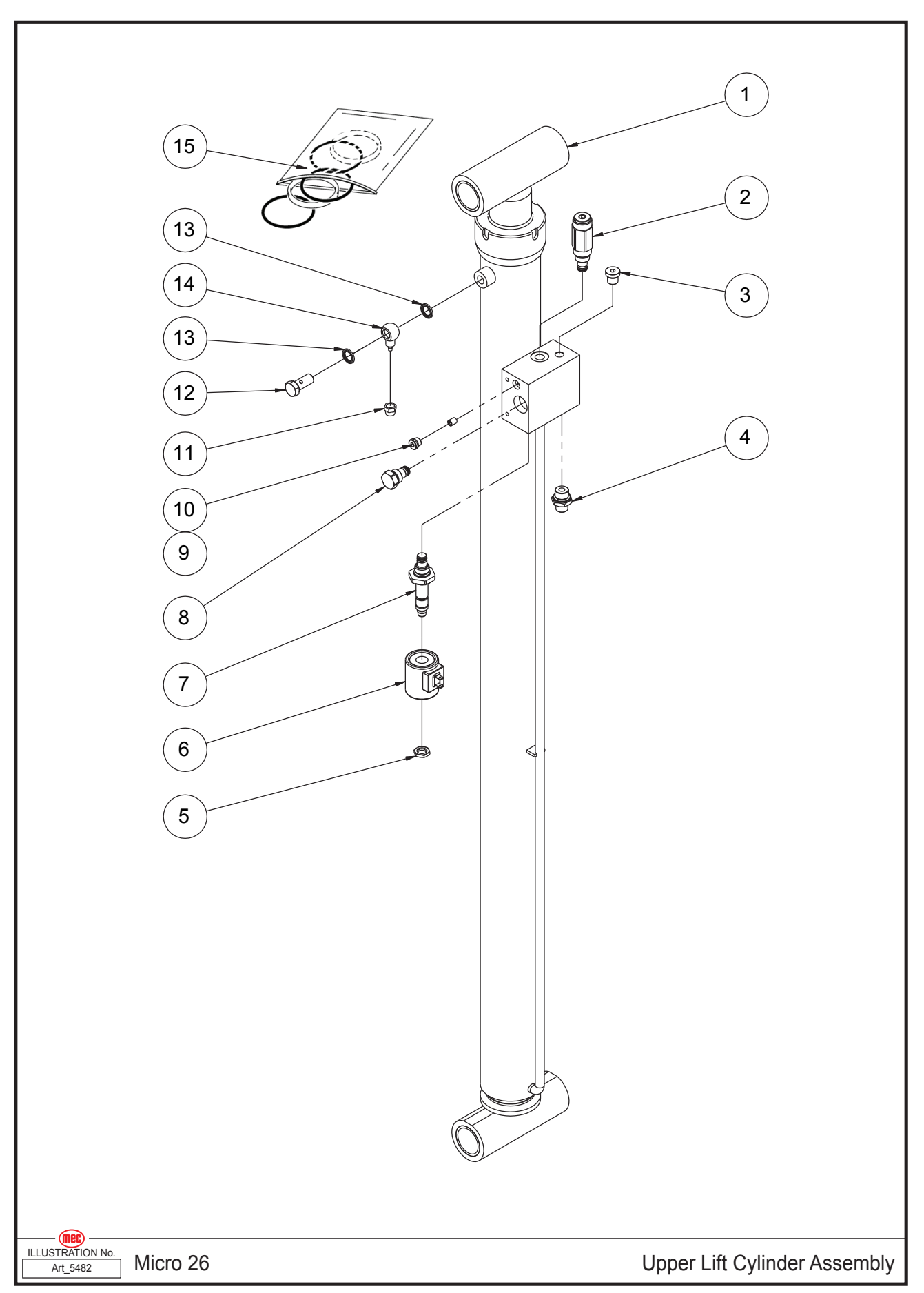

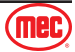

| ltem | Part Number | Description          | Qty. |
|------|-------------|----------------------|------|
| 1    | 43641       | Upper Lift Cylinder  | 1    |
| 2    | 41169       | Relief Valve         | 1    |
| 3    | 42480       | Plug                 | 1    |
| 4    | 43638       | Straight Fitting     | 1    |
| 5    | 42795       | Nut                  | 1    |
| 6    | 43467       | Coil                 | 1    |
| 7    | 43372       | Solenoid Valve Spool | 1    |
| 8    | 43369       | Check Valve          | 1    |
| 9    | 43374       | Orifice              | 1    |
| 10   | 42821       | Plug                 | 1    |
| 11   | 41413       | Nut                  | 1    |
| 12   | 41166       | Fitting              | 1    |
| 13   | 43361       | Washer               | 2    |
| 14   | 41167       | Fitting              | 1    |
| 15   | 43642       | Seal Kit             | 1    |

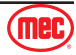

## **Function Manifold**

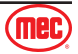

| ltem | Part Number | Description                 | Qty. |
|------|-------------|-----------------------------|------|
| 1    | 41549       | Relief Valve                | 1    |
| 2    | 41547       | Valve Body                  | 1    |
| 3    | 43643       | Plug                        | 3    |
| 4    | 43465       | Plug                        | 9    |
| 5    | 43206       | Elbow                       | 2    |
| 6    | 43582       | Straight Fitting            | 2    |
| 7    | 42480       | Plug                        | 1    |
| 8    | 43644       | Straight Fitting            | 1    |
| 9    | 43076       | Straight Fitting            | 2    |
| 10   | 43645       | Orifice                     | 2    |
| 11   | 41537       | Solenoid Valve Spool        | 1    |
| 12   | 43467       | Coil                        | 2    |
| 13   | 42795       | Nut                         | 2    |
| 14   | 41538       | Steer Priority Flow Control | 1    |
| 15   | 43466       | Coil                        | 1    |
| 16   | 41548       | Solenoid Valve Spool        | 1    |

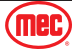

## **Hydraulic Hoses and Fittings**

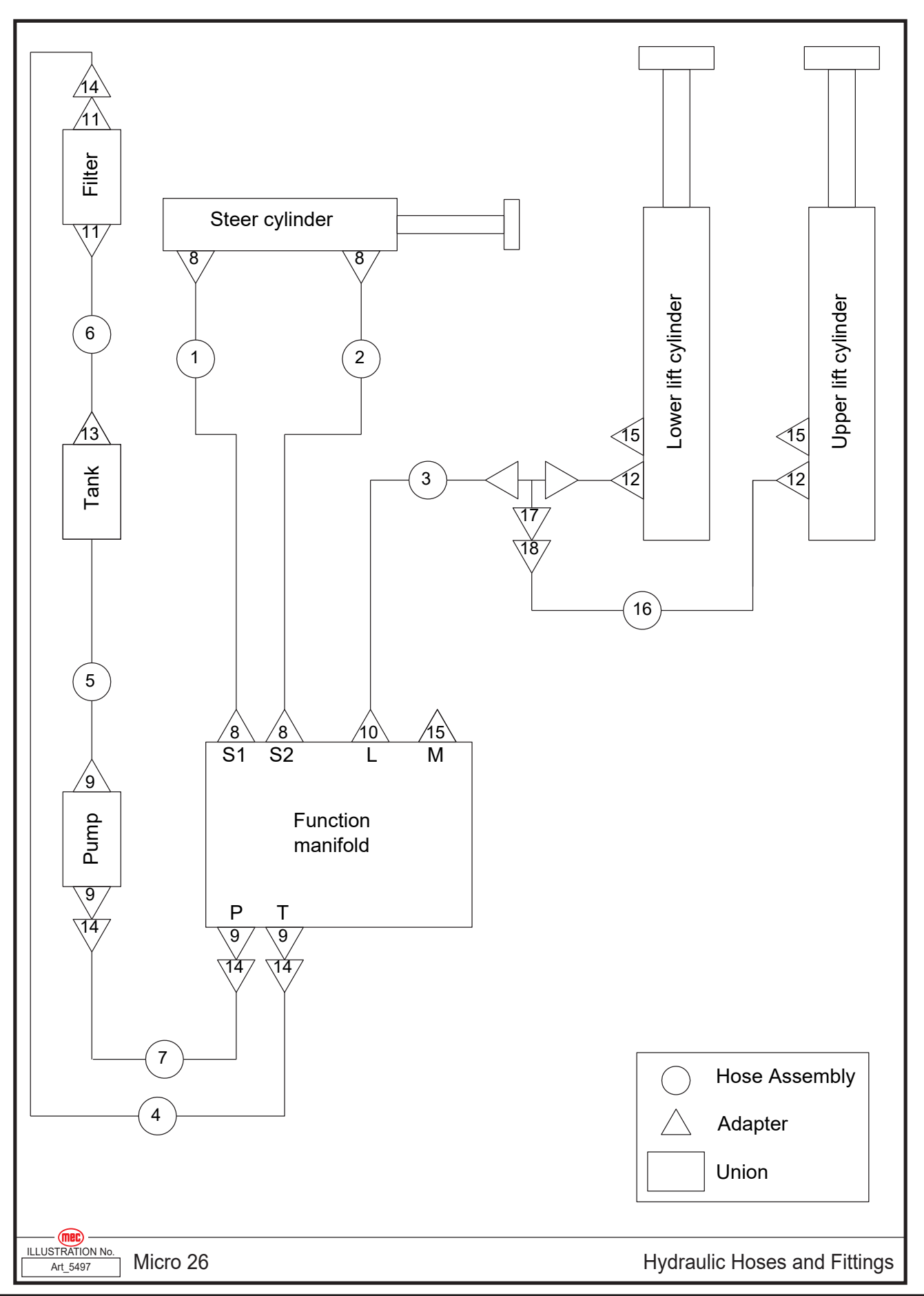

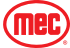

| ltem | Part Number | Description      | Qty. |
|------|-------------|------------------|------|
| 1    | 41839       | Hose Assembly    | 1    |
| 2    | 43709       | Hose Assembly    | 1    |
| 3    | 41840       | Hose Assembly    | 1    |
| 4    | 41842       | Hose Assembly    | 1    |
| 5    | 43710       | Hose Assembly    | 1    |
| 6    | 41180       | Hose Assembly    | 1    |
| 7    | 43711       | Hose Assembly    | 1    |
| 8    | 43076       | Straight Fitting | 4    |
| 9    | 43582       | Straight Fitting | 4    |
| 10   | 43644       | Straight Fitting | 1    |
| 11   | 43576       | Straight Fitting | 2    |
| 12   | 43638       | Straight Fitting | 2    |
| 13   | 41085       | Fitting          | 1    |
| 14   | 43206       | Elbow            | 4    |
| 15   | 42480       | Plug             | 3    |
| 16   | 44249       | Hose Assembly    | 1    |
| 17   | 43640       | Tee Fitting      | 1    |
| 18   | 43639       | Elbow            | 1    |

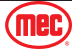

## **Electrical Harness**

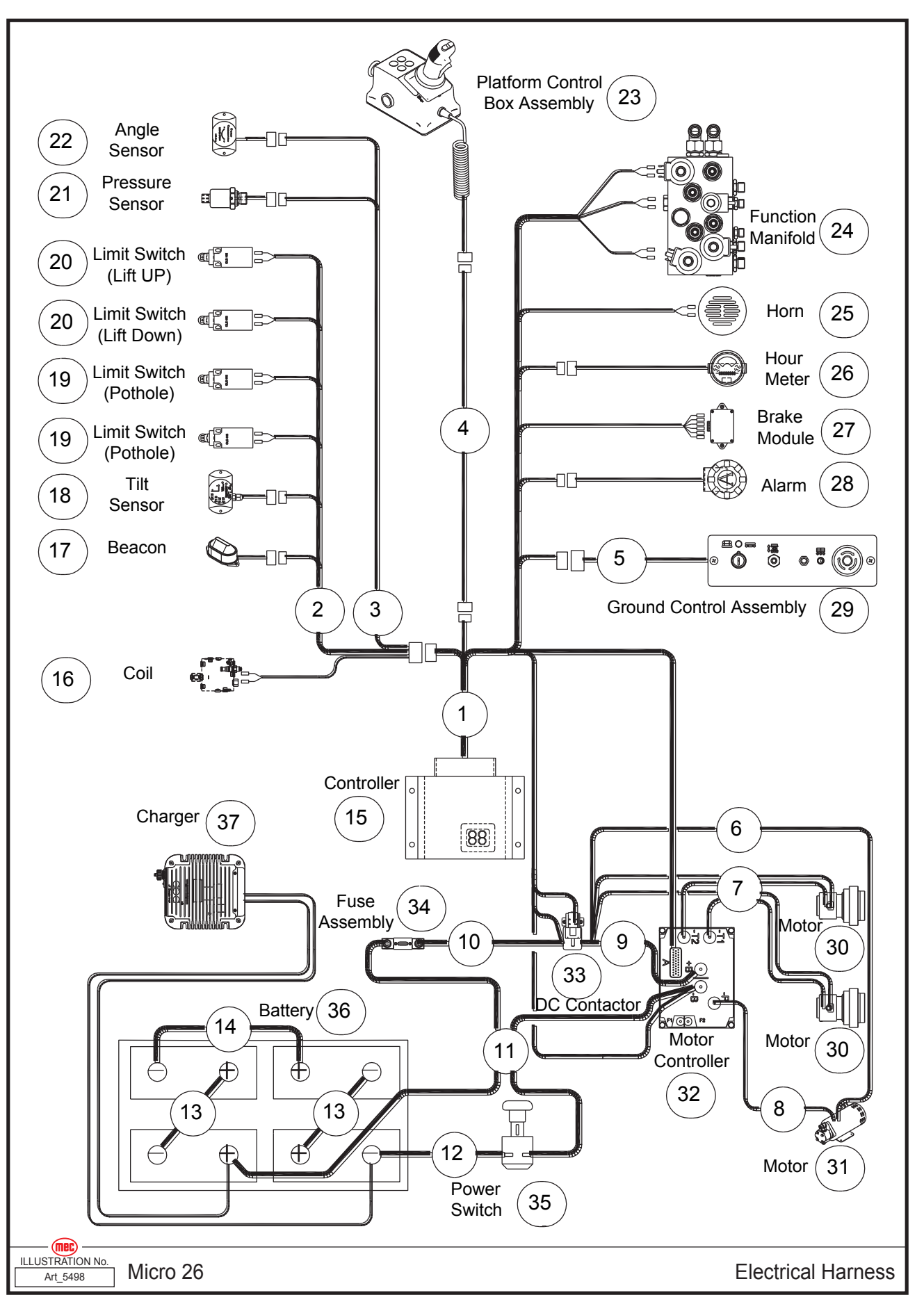

| Item | Part Number | Description                                        | Qty. |
|------|-------------|----------------------------------------------------|------|
| 1    | 43713       | ECU Harness                                        | 1    |
| 2    | 43646       | Limit Switch Harness                               | 1    |
| 3    | 43714       | Angle Pressure Sensors Harness                     | 1    |
| 4    | 41876       | Communications Harness                             | 1    |
| 5    | 41863       | Ground Control Panel Harness                       | 1    |
| 6    | 43715       | Pump Motor Positive Harness                        | 1    |
| 7    | 43716       | Drive Motor Harness                                | 1    |
| 8    | 43717       | Pump Motor Negative Harness                        | 1    |
| 9    | 41855       | Motor Controller Harness                           | 1    |
| 10   | 43718       | DC Contactor Harness                               | 1    |
| 11   | 43719       | Battery Positive Harness                           | 1    |
| 12   | 43720       | Battery Negative Harness                           | 1    |
| 13   | 41873       | Battery Harness 1                                  | 2    |
| 14   | 41874       | Battery Harness 2                                  | 1    |
| 15   | REF         | Controller (Refer To Page 56)                      | 1    |
| 16   | REF         | Coil (Refer To Page 80)                            | 1    |
| 17   | REF         | Beacon (Refer To Page 66)                          | 1    |
| 18   | REF         | Tilt Sensor (Refer To Page 66)                     | 1    |
| 19   | REF         | Limit Switch, Pothole (Refer To Page 52)           | 2    |
| 20   | REF         | Limit Switch, Lift Up/Lift Down (Refer To Page 66) | 2    |
| 21   |             |                                                    |      |
| 22   | REF         | Angle Sensor (Refer To Page 70)                    | 1    |
| 23   | REF         | Platform Control Box Assembly (Refer To Page 78)   | 1    |
| 24   | REF         | Function Manifold (Refer To Page 84)               | 1    |
| 25   | REF         | Horn (Refer To Page 56)                            | 1    |
| 26   | REF         | Hour Meter (Refer To Page 56)                      | 1    |
| 27   | REF         | Brake Module (Refer To Page 60)                    | 1    |
| 28   | REF         | Alarm (Refer To Page 56)                           | 1    |
| 29   | REF         | Ground Control Assembly (Refer To Page 68)         | 1    |
| 30   | REF         | Motor (Refer To Page 50)                           | 2    |
| 31   | REF         | Motor (Refer To Page 56)                           | 1    |
| 32   | REF         | Motor Controller (Refer To Page 60)                | 1    |
| 33   | REF         | DC Contactor (Refer To Page 60)                    | 1    |
| 34   | REF         | Fuse Assembly (Refer To Page 56)                   | 1    |
| 35   | REF         | Power Switch (Refer To Page 54)                    | 1    |
| 36   | REF         | Battery (Refer To Page 54)                         | 4    |
| 37   | REF         | Charger (Refer To Page 64)                         | 1    |

**REF - Reference** 

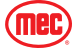

### **Power to Platform**

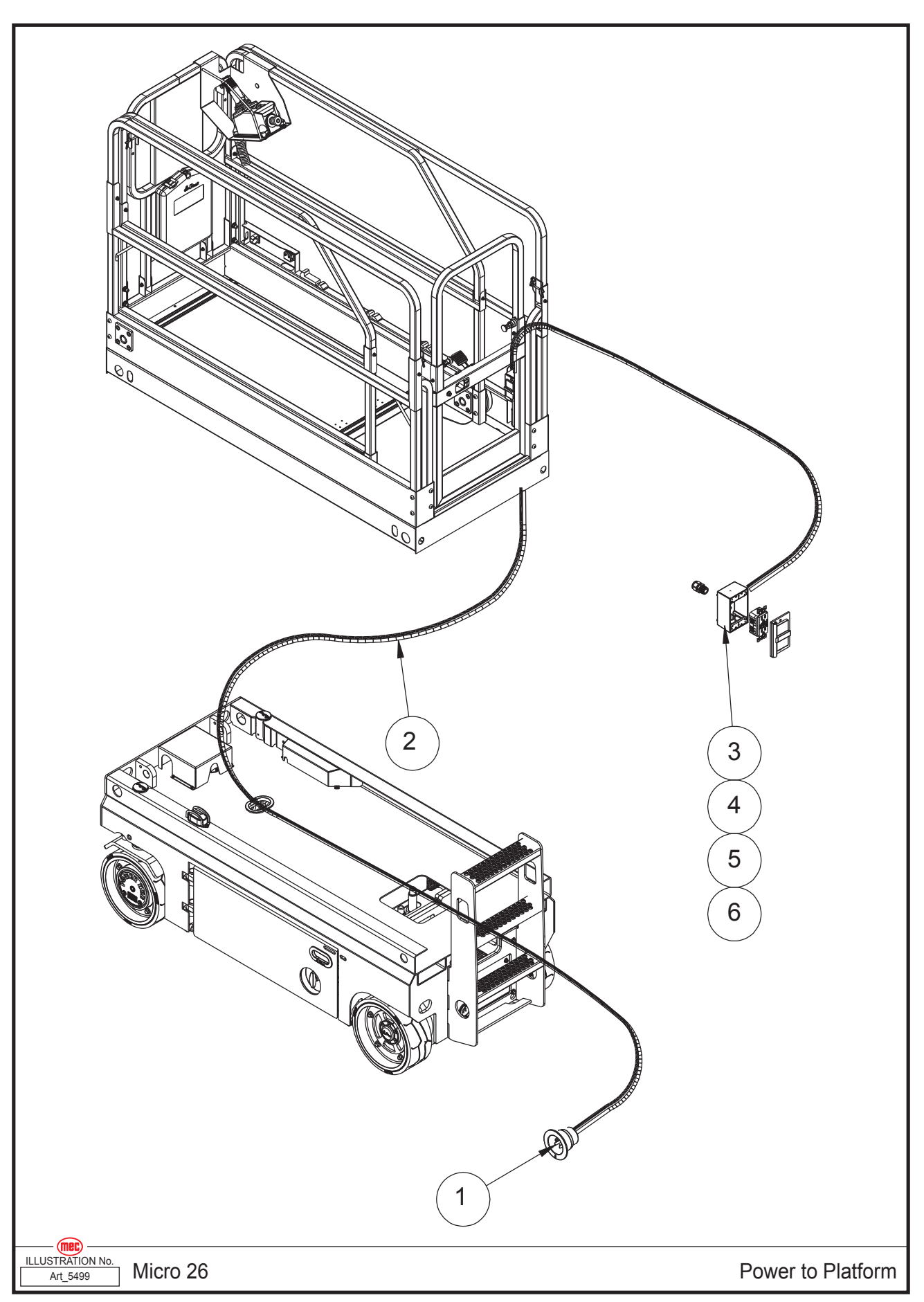

| ltem | Part Number | Description                   | Qty. |
|------|-------------|-------------------------------|------|
| 1    | REF         | AC Plug (Refer To Page 64)    | 1    |
| 2    | 43721       | Wire Cable, Platform AC Power | 1    |
| 3    | 91598       | Cover, Outlet Box             | 1    |
| 4    | 92007       | Outlet, 15A 120V GFCI         | 1    |
| 5    | 91597       | Outlet Box                    | 1    |
|      | 53040       | HHSM M08- 15 x 1/2"           | 4    |
| 6    | 92008       | Strain Relief .50"            | 1    |

**REF - Reference** 

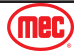

## **Decal Locations**

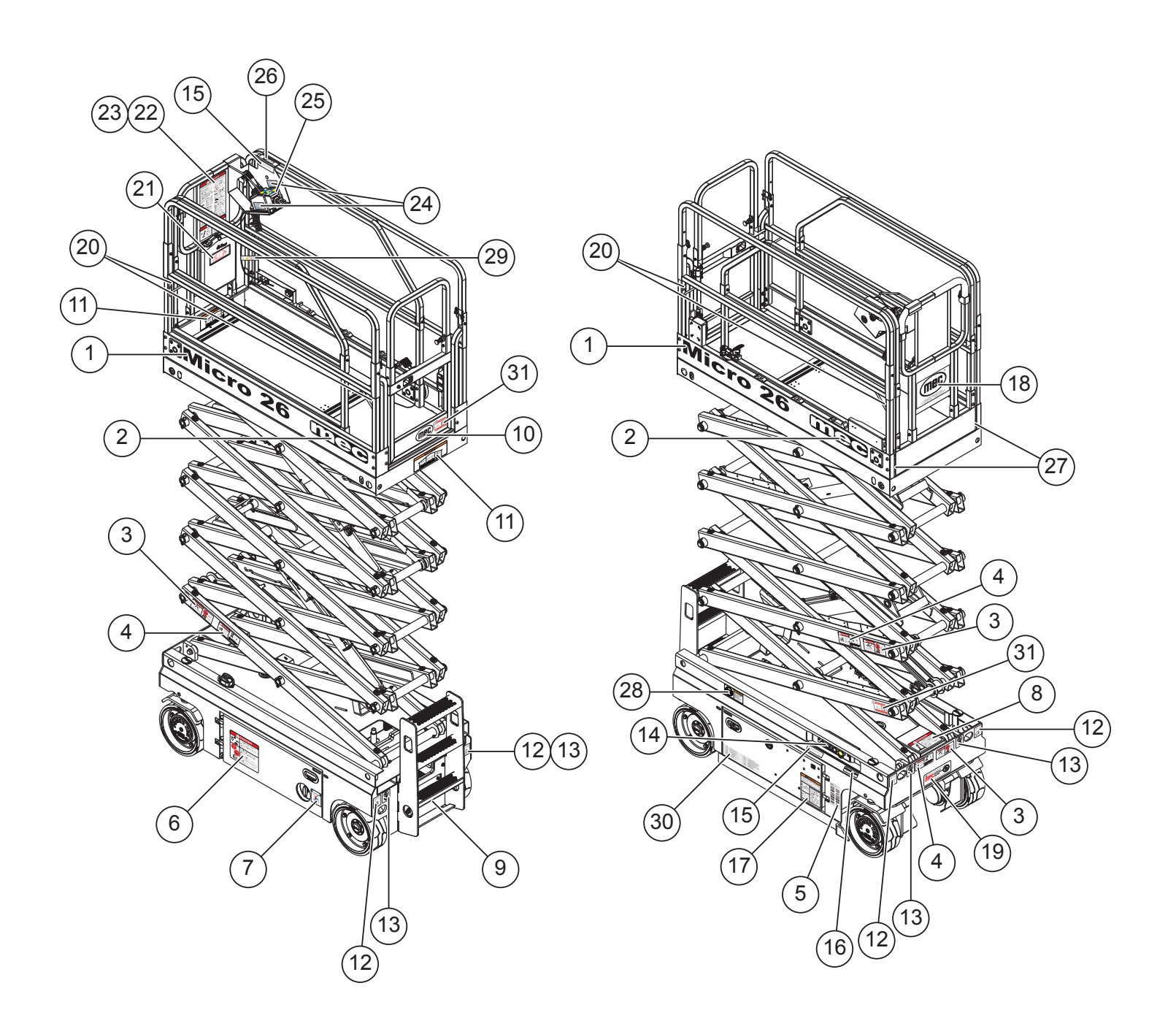

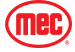

Section 22 - Decals

| 1                                                                                                    | 2                                                                                                    | 3                                                                                                    | 4                                                                                                    | 5 Indoor Rated Only                                  |
|----------------------------------------------------------------------------------------------------|----------------------------------------------------------------------------------------------------|----------------------------------------------------------------------------------------------------|----------------------------------------------------------------------------------------------------|------------------------------------------------------|
| Micro 26                                                                                                    | mec                                                                                                    | Image: Constraint of the state of the state of | A characterization of the second second seco |                                                      |
| 42542 Qty 2                                                                                                    | 94114 Qty 2                                                                                                    | 41646 Qty 3                                                                                                    | 41748 Qty 3                                                                                                    | 94949 Qty 1                                          |
| 5 Outdoor / Indoor Rated                                                                                                    | <section-header><section-header>     brancer     brancer     b</section-header></section-header> | 7<br>NOTICE<br>Guid the power when the<br>notice the free power.                                                                                                    | 8 A DANGER Dipole Display the second second seco           | <b>9</b><br>BATTERY CHARGER AND<br>POWER TO PLATFORM |
| 95215 Qty 1                                                                                                    | 41641 Qty 1                                                                                                    | 41666 Qty 1                                                                                                    | 41642 Qty 1                                                                                                    | 94659 Qty 1                                          |
|                                                                                                    | 11 Indoor Rated Only                                                                                                    | 11 Outdoor / Indoor Rated                                                                                                    | 12                                                                                                    | 13<br><b>S</b>                                       |
| 94115 Qty 1                                                                                                    | 42541 Qty 2                                                                                                    | 43869 Qty 2                                                                                                    | 41635 Qty 4                                                                                                    | 41634 Qty 4                                          |
| 41631 Oty - 1                                                                                                    | 95364 Oty - 1                                                                                                    | 41639 Otv - 2                                                                                                    | EMERGENCY LOWER<br>Pull knob to lower platform<br>9311017                                                                                                    | A1649 Otv - 1                                        |
| 18                                                                                                    | 19                                                                                                    | 20                                                                                                    | 21                                                                                                    | 22                                                   |
| LEGERA VOR RATORS<br>1997-1921 WWWEGBOOM                                                                                                    |                                                                                                    | Restraint only 1 Occurrence                                                                                                    |                                                                                                    |                                                      |
| 90719 Qty 1                                                                                                    | 94423 Qty 1                                                                                                    | 41648 Qty 4                                                                                                    | 8911 Qty 1                                                                                                    | 41749 Qty 1                                          |
| 23<br>A DANGER<br>The State of the State of the | 24                                                                                                    | 25                                                                                                    | Platform controller<br>normal position.<br>9314015                                                                                                    | 27                                                   |
| 41047 Qty 1                                                                                                    | 94020 Qty 2                                                                                                    | 41032 Qty 1<br>30                                                                                                    | 4 1040 Q(y 1<br><b>31</b>                                                                                                    | 91000 Qty 2                                          |
| DO ROT OPERATION<br>CONFECTORS OF A CONFECTORS OF A CONFECTORS OF A CONFECTORS OF A CONFECTORS OF A CONFECTORS OF A CONFECTORS OF A CONFECTOR OF A CONFECTOR OF | Not for use on E g Not for use on 1330                                                                                                    |                                                                                                    | MEC - Model Info<br>Tect<br>Micro26<br>1 (844) 483-4689<br>1 (844) 483-4689<br>1 (844) 483-4689                                                                                                    |                                                      |
| 90732 Qty 1                                                                                                    | 94778 Qty 1                                                                                                    | 43879 Qty 1                                                                                                    | 95255 Qty 2                                                                                                    |                                                      |

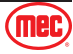

| Item | Part Number | Description                                                        | Qty. |
|------|-------------|--------------------------------------------------------------------|------|
| 1    | 42542       | Decal, Micro26                                                     | 2    |
| 2    | 94114       | Decal, MEC Square                                                  | 2    |
| 3    | 41646       | Decal Danger - Crushing Hazard                                     | 3    |
| 4    | 41748       | Decal, Engage Safety Arm                                           | 3    |
| E    | 94949       | Serial Plate, New ANSI Standard, Slab Scissors - Indoor Rated Only | 1    |
| 5    | 95215       | Serial Plate, 2020 Slab ANSI A92.20 - Outdoor / Indoor Rated       | 1    |
| 6    | 41641       | Decal Danger - Explosion / Burn Hazard                             | 1    |
| 7    | 41666       | Decal Notice - Main Power Switch Operation                         | 1    |
| 8    | 41642       | Decal, Tip Over Hazard                                             | 1    |
| 9    | 94659       | Decal, Battery Charger & Power To Platform                         | 1    |
| 10   | 94115       | Decal, MEC Oval, Small                                             | 1    |
| 11   | 42541       | Platform Decal - Micro26 - Indoor Rated Only                       | 2    |
|      | 43869       | Decal, 2020 ANSI Capacity - Outdoor / Indoor Rated                 | 2    |
| 12   | 41635       | Decal Instructions - Tie Down Point                                | 4    |
| 13   | 41634       | Decal Instructions - Lift Point                                    | 4    |
| 1.1  | 41631       | Decal, Lower Controls - Indoor Rated Only                          | 1    |
| 14   | 95364       | Decal, Lower Controls Micro26 - Outdoor / Indoor Rated             | 1    |
| 15   | 41639       | Decal Instructions - Refer The Operator Manual                     | 2    |
| 16   | 41636       | Decal Instructions - Emergency Lower                               | 1    |
| 17   | 41649       | Decal, Warning Panel                                               | 1    |
| 18   | 90719       | Decal, MEC Oval                                                    | 1    |
| 19   | 94423       | Decal, MEC Direct Electric Drive                                   | 1    |
| 20   | 41648       | Decal - Lanyard Anchorage                                          | 4    |
| 21   | 8911        | Decal, Manuals Inside Icon                                         | 1    |
| 22   | 41749       | Decal Danger - Safety Rules                                        | 1    |
| 23   | 41647       | Decal Danger - Tip-over Hazard                                     | 1    |
| 24   | 94528       | Decal, Drive/Lift Side for Slabs                                   | 2    |
| 25   | 41632       | Decal, Platform Controls                                           | 1    |
| 26   | 41640       | Decal Instructions - Platform Controller Normal Position           | 1    |
| 27   | 91850       | Decal, Caution Triangle Overhead Clearance                         | 2    |
| 28   | 90732       | Decal, Warning No Powerwash                                        | 1    |
| 29   | 94778       | 1330 Decal, Not for use on                                         | 1    |
| 30   | 43879       | Decal, Fault Code Chart                                            | 1    |
| 31   | 95255       | Decal, MEC Duralink - Micro26                                      | 2    |

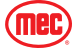

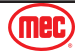

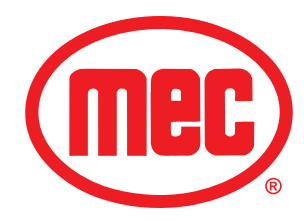

## **MEC Parts Order Form**

Phone: 559-842-1523 Fax: 559-400-6723 Email: Parts@mecawp.com

|  | Please | fill | out | comp | letelv |
|--|--------|------|-----|------|--------|
|--|--------|------|-----|------|--------|

| Date:    | Ordered By:   |
|----------|---------------|
| Account: | Your Fax No.: |
| Bill to: | Ship to:      |
|          |               |
|          |               |

#### Purchase Order Number \_

\*\* All orders MUST have a Purchase Order Number

Ship VIA\_

\*\*Fed Ex shipments require Fed Ex account number

| Part Number | Description | Quantity | Price |
|-------------|-------------|----------|-------|
|             |             |          |       |
|             |             |          |       |
|             |             |          |       |
|             |             |          |       |
|             |             |          |       |
|             |             |          |       |
|             |             |          |       |
|             |             |          |       |
|             |             |          |       |
|             |             |          |       |
|             |             |          |       |
|             |             |          |       |
|             |             |          |       |

All back-ordered parts will be shipped when available via the same ship method as original order unless noted below:

- \_\_\_ Ship complete order only No Backorders
- \_\_\_\_ Ship all available parts and contact customer on disposition of back-ordered parts
- \_\_\_\_ Other (Please specify)

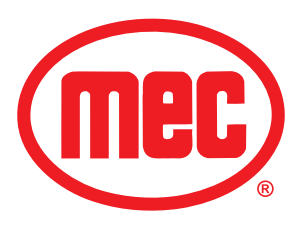

### Limited Owner Warranty

MEC Aerial Platform Sales Corp. warrants its equipment to the original purchaser against defects in material and/or workmanship under normal use and service for one (1) year from date of registered sale or date the unit left the factory if not registered. MEC Aerial Platform Sales Corp. further warrants the structural weldments of the main frame and scissor arms to be free from defects in material or workmanship for five (5) years from date of registered sale or date unit left the factory if not registered. Excluded from such warranty is the battery(s) which carries a ninety (90) day warranty from described purchase date. Warranty claims within such warranty period shall be limited to repair or replacement, MEC Aerial Platform Sales Corp's option, of the defective part in question and labor to perform the necessary repair or replacement based on MEC Aerial Platform Sales Corp's then current flat rate, provided the defective part in question is shipped prepaid to MEC Aerial Platform Sales Corp. and is found upon inspection by MEC Aerial Platform Sales Corp. to be defective in material and/or workmanship. MEC Aerial Platform Sales Corp. shall not be liable for any consequential, incidental or contingent damages whatsoever. Use of other than factory authorized parts; misuse, improper maintenance, or modification of the equipment voids this warranty. The foregoing warranty is exclusive and in lieu of all other warranties, express or implied. All such other warranties, including implied warranties of merchantability and of fitness for a particular purpose, are hereby excluded. No Dealer, Sales Representative, or other person purporting to act on behalf of MEC Aerial Platform Sales Corp. is authorized to alter the terms of this warranty, or in any manner assume on behalf of MEC Aerial Platform Sales Corp. any liability or obligation which exceeds MEC Aerial Platform Sales Corp's obligations under this warranty.

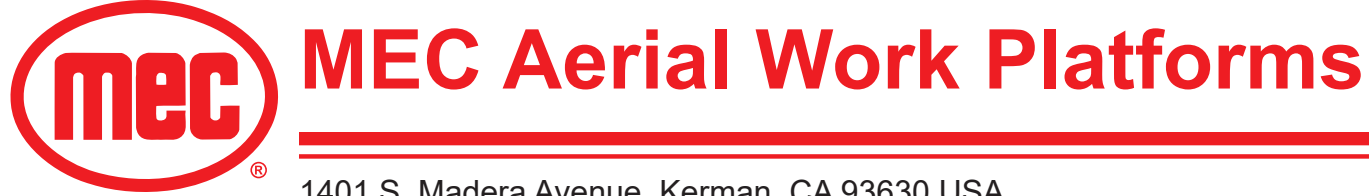

1401 S. Madera Avenue, Kerman, CA 93630 USA Toll Free: 1 - 877 - 632 - 5438 Phone: 1 - 559 - 842 - 1500 Fax: 1 - 559 - 842 - 1520 info@MECawp.com www.MECawp.com